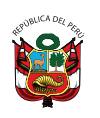

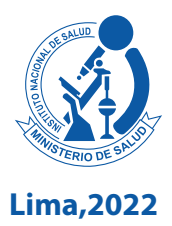

# MAPA MICROBIOLÓGICO HOSPITALARIO: HERRAMIENTA PARA MONITOREAR LA RESISTENCIA A LOS ANTIMICROBIANOS

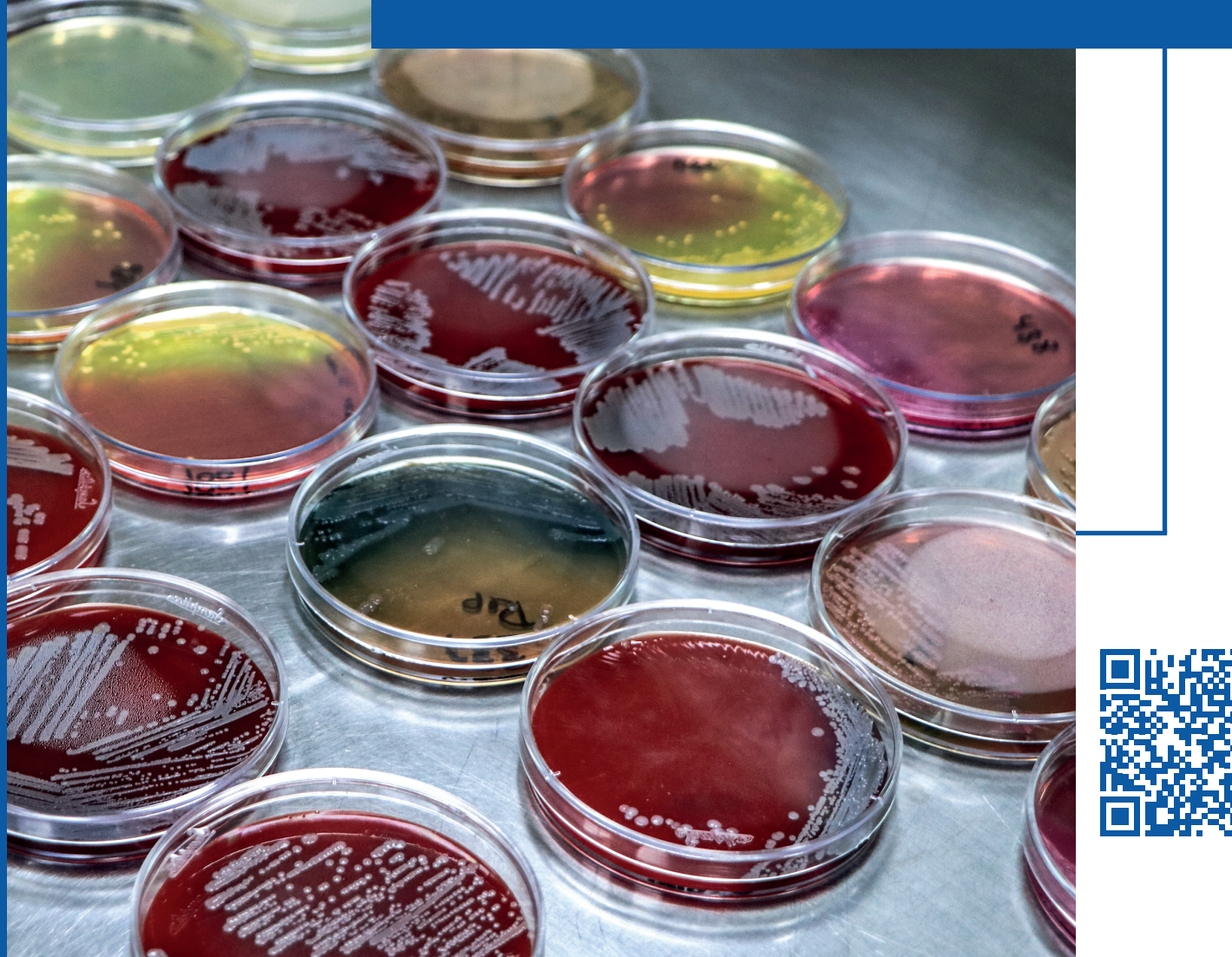

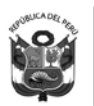

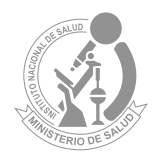

Lima, 2022

# MAPA MICROBIOLÓGICO HOSPITALARIO: Herramienta para Monitorear la resistencia a Los antimicrobianos

# **ELABORADO POR:**

Martin Yagui Moscoso Javier Silva Valencia Maritza Mayta Barrios Silvia Ponce García Manuel Fernández Navarro

**REVISADO POR:** Carolina Cucho Espinoza Celia J. Paucar Miranda

## Catalogación hecha por el Centro de Información y Documentación Científica del INS

#### Yagui Moscoso, Martin

Mapa microbiológico hospitalario: herramienta para monitorear la resistencia a los antimicrobianos / Elaborado por: Martin Yagui Moscoso; Javier Silva Valencia; Maritza Mayta Barrios; Silvia Ponce García; Manuel Fernández Navarro. – Lima: Ministerio de Salud. Instituto Nacional de Salud, 2022. 62 p.: il., tab.

1. FRESISTENCIA A MEDICAMENTOS 2. AGENTES ANTIBACTERIANOS 3. ANTIINFECCIOSOS 4. PERÚ

- I. Yagui Moscoso, Martin
- II. Silva Valencia, Javier
- III. Mavta Barrios, Maritza
- IV. Ponce García, Silvia
- V. Fernández Navarro, Manuel
- VI. Perú. Ministerio de Salud
- VII. Instituto Nacional de Salud (Perú). Centro Nacional de Salud Pública.

#### ISBN: 978-612-310-139-8

Hecho el Depósito Legal en la Biblioteca Nacional del Perú N°2022-11691 1ra edición (noviembre 2022)

#### © Ministerio de Salud. 2022

Av. Salaverry cuadra 8 s/n, Jesús María, Lima, Perú. Teléfono (511) 315-6600 Página web: www.minsa.gob.pe

#### © Instituto Nacional de Salud. 2022

Cápac Yupanqui 1400, Jesús María, Lima, Perú. Teléfono (511) 748-1111 Correo electrónico: posmaster@ins.gob.pe Página web: www.ins.gob.pe

**Revisado por:** Carolina Cucho-Espinoza y Celia J. Paucar-Miranda **Diseño y diagramación:** Milagros Orejón Ortiz de Orué

Este documento se ha realizado por el Instituto Nacional de Salud (INS-Perú), organismo público ejecutor del Ministerio de Salud dedicado a la investigación de los problemas prioritarios de salud y de desarrollo tecnológico, en el marco del desarrollo de actividades de la Red Peruana de Vigilancia de Resistencia Antimicrobiana.

#### Información dirigida a profesionales sanitarios

**Declaración de conflicto de interés:** los autores y revisores de este documento declaran que no ha existido ningún tipo de conflicto de interés en su realización.

Esta Guía ha sido sometida a un proceso de revisión externa. El Instituto Nacional de Salud agradece a la Dra. Carolina Cucho (jefa del laboratorio de microbiología del Hospital Nacional Dos de Mayo) y la Dra. Celia Paucar Miranda (jefa del laboratorio de microbiología del Hospital Nacional Guillermo Almenara Irigoyen), su colaboración desinteresada y los comentarios aportados.

Este documento puede ser reproducido total o parcialmente, por cualquier medio, siempre que se cite explícitamente su procedencia

#### Contacto: myagui@ins.gob.pe

La versión electrónica de este documento se encuentra disponible en forma gratuita en: www.ins.gob.pe

# ÍNDICE

| ABREVIATURAS                                                                              | 5  |
|-------------------------------------------------------------------------------------------|----|
|                                                                                           | 7  |
|                                                                                           |    |
| CAPÍTULO1:ASPECTOS GENERALES DEL MAPA MICROBIOLÓGICO                                      | 9  |
|                                                                                           |    |
| DEFINICIÓN DE MAPA MICROBIOLÓGICO                                                         | 11 |
| USOS DEL MAPA MICROBIOLÓGICO                                                              | 11 |
| CONDICIONES NECESARIAS PARA ELABORAR EL MAPA MICROBIOLÓGICO                               | 12 |
| FACTORES A CONSIDERAR EN LA ELABORACIÓN DE UN MAPA MICROBIOLÓGICO                         | 13 |
| ORGANIZACIÓN PARA LA ELABORACIÓN DEL MAPA MICROBIOLÓGICO                                  | 15 |
| CAPÍTULO2: ESTRUCTURA DEL MAPA MICROBIOLÓGICO                                             | 17 |
| 1. INTRODUCCIÓN                                                                           | 19 |
| 2. MATERIAL Y MÉTODOS                                                                     | 20 |
| 3. RESULTADOS                                                                             | 23 |
| 4. DISCUSIÓN                                                                              | 33 |
| 5. CONCLUSIONES Y RECOMENDACIONES                                                         | 34 |
| CAPÍTULO 3: USO DEL SOFTWARE WHONET EN LA ELABORACIÓN                                     |    |
| DEL MAPA MICROBIOLÓGICO                                                                   | 35 |
| Requisitos para utilizar WHONET en la elaboración del mapa microbiológico                 | 37 |
| Módulos para análisis de datos en WHONET                                                  | 39 |
| Ejemplo: Creación de tablas descriptivas de los aislamientos de realizados en un hospital | 42 |
| Ejemplo: Creación de los perfiles de sensibilidad por grupo de microoorganismos           | 54 |
| Ejemplo: Perfiles de sensibilidad de un microorganismo en específico                      | 57 |
| REFERENCIAS                                                                               | 62 |

# **ABREVIATURAS**

| BLEE       | Beta Lactamasa de Espectro Extendido                       |
|------------|------------------------------------------------------------|
| CVC        | Catéter Venoso Central                                     |
| CUP        | Catéter Urinario Permanente                                |
| IAAS       | Infecciones Asociadas a la Atención de Salud               |
| ITS        | Infecciones del Torrente Sanguíneo                         |
| ΙΤυ        | Infección del Tracto Urinario                              |
| NEU        | Neumonía                                                   |
| PROA       | Programa de Optimización del uso de Antimicrobianos        |
| RAM        | Resistencia a los Antimicrobianos                          |
| UCI        | Unidad de Cuidados Intensivos                              |
| VM         | Ventilador Mecánico                                        |
| МІС        | Microdilución en Caldo                                     |
| DD         | Disco Difusión                                             |
| ID         | Identificación                                             |
| AST        | Test de Sensibilidad Antimicrobiana                        |
| %S         | Porcentaje de sensibilidad                                 |
| % <b>R</b> | Porcentaje de resistencia                                  |
| %          | Porcentaje intermedio                                      |
| SDD        | Sensibilidad Dosis Dependiente                             |
| EUCAST     | European Committee on Antimicrobial Susceptibility Testing |
| CLSI       | Clinical and Laboratory Standards Institute                |
| LIS        | Sistema de Información en Laboratorio                      |
| KPC        | Carbapenemasa Klebsiella pneumoniae                        |
| MBL        | Metalo Beta Lactamasa                                      |
| NDM        | Metalo betalactamasa tipo Nueva Delhi                      |
| VIM        | Metalo-betalactamasa Verona integron-encoded               |
| MRSA       | Methicillin-resistant Staphylococcus aureus                |
| MDR        | Multidrogorresistencia                                     |
| XDR        | Extensamente resistente                                    |
| PDR        | Pan resistente                                             |
| CQ         | Control de Calidad                                         |
| PEED       | Programa de Evaluación Externa del Desempeño               |
|            |                                                            |

# INTRODUCCIÓN

La era moderna de los antibióticos se dio en 1928, con el descubrimiento y el desarrollo accidental de la penicilina por Alexander Fleming <sup>(1)</sup>. Dicho descubrimiento mejoró las opciones terapéuticas disponibles para enfermedades infecciosas basándose en el mecanismo de acción de fármacos de acuerdo con la fisiología y bioquímica de las bacterias, con el fin de ocasionar la muerte bacteriana y evitar su replicación <sup>(2)</sup>.

Sin embargo, actualmente existe una crisis a nivel mundial por la rápida aparición de bacterias resistentes a los antibióticos, generando cepas con mecanismos de resistencia que no dejan alternativas terapéuticas para el tratamiento de infecciones <sup>(3)</sup> lo que produce el fracaso de la terapia antimicrobiana, el aumento de la morbimortalidad, e incrementando los costos de la atención hospitalaria, convirtiéndose en un problema de salud pública global.

Esta crisis ha sido atribuida al uso excesivo e inadecuado de estos medicamentos en humanos, animales y cultivos, acompañado por la falta de desarrollo de nuevas plataformas antimicrobianas <sup>(4,5)</sup>. Este contexto genera conflictos en los prescriptores a la hora de escoger el medicamento idóneo para la resolución de enfermedades infecciosas, debido a la amplia y variable distribución de estos patógenos resistentes entre los países y entre los centros hospitalarios en un mismo país o ciudad <sup>(6)</sup>.

En Perú se cuenta con planes y proyectos nacionales para afrontar este problema de salud pública; el plan nacional tiene diversas iniciativas, que aportan a la vigilancia epidemiológica, diagnóstico microbiológico y molecular, entre otros <sup>(7)</sup>. Resultando necesario y de gran interés la construcción de mapas microbiológicos que brinden información local necesaria sobre las bacterias y su identificación por tipo de muestras clínicas, por servicios, resumiendo así, de una manera estadística las bacterias circulantes a nivel hospitalario <sup>(5)</sup>.

Estos mapas deben ser actualizados periódicamente, incluyendo información del comportamiento frente a los antibióticos en uso; contribuyendo así al inicio del tratamiento efectivo y oportuno en los pacientes que presentan infecciones, incluso previo a un resultado de cultivo, mejorando la estadía hospitalaria y reduciendo los costos de la atención médica<sup>(8)</sup>.

Como apoyo para el registro y consolidación de la información microbiológica generada en los establecimientos de salud, el Centro Colaborador de la Organización Mundial de la Salud (OMS) para la vigilancia de la resistencia antimicrobiana, ha desarrollado el software WHONET de manera gratuita, volviéndose una herramienta necesaria en la vigilancia de la resistencia antimicrobiana <sup>(8)</sup>. Por lo que, a fin de mejorar y presentar los datos acumulados de las pruebas de sensibilidad a los antimicrobianos en procedimientos de rutina y en los sistemas de vigilancia, lo que fortalecerá la lucha contra esta crisis de resistencia antimicrobiana, se propone una guía para la elaboración del mapa microbiológico para hospitales.

# CAPÍTULO

# ASPECTOS Generales del mapa Microbiológico

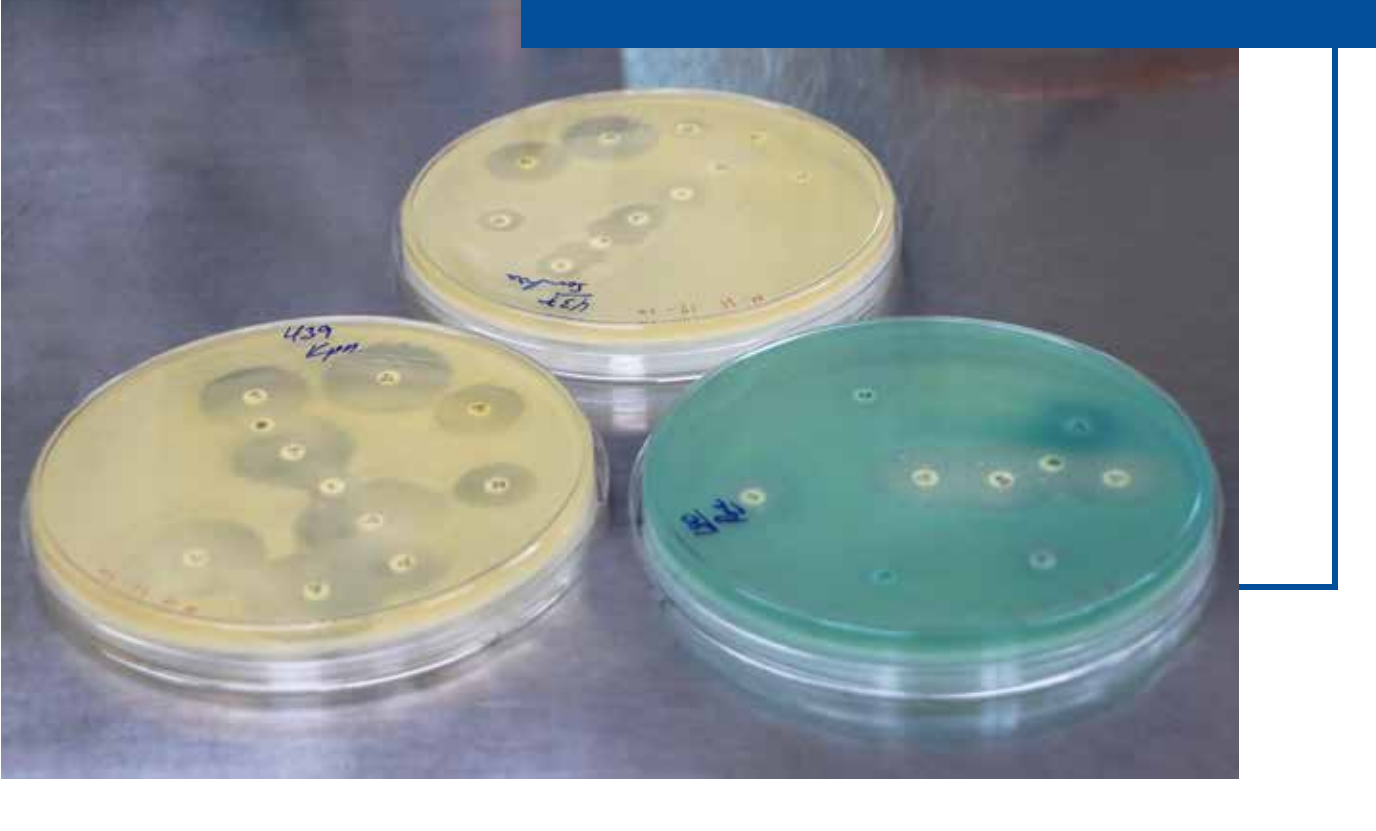

# ASPECTOS GENERALES DEL MAPA MICROBIOLÓGICO

# DEFINICIÓN DE MAPA MICROBIOLÓGICO

El Mapa Microbiológico es un informe microbiológico hospitalario a partir de microorganismos aislados de cultivos de muestras clínicas, en el cual se realiza la sistematización de la información microbiológica generada en el establecimiento de salud a partir de los cultivos de los pacientes hospitalizados y ambulatorios para un período de tiempo determinado. Su finalidad es contribuir en el uso racional de antimicrobianos para la adecuada prescripción y contención de la resistencia a los antimicrobianos (RAM).

El objetivo del mapa microbiológico es determinar la frecuencia y distribución de los microorganismos a través de su perfil de sensibilidad/resistencia antimicrobiana según el tipo de muestra clínica, localización de la infección, tipo de infección, servicio y caracterizar el fenotipo y genotipo de resistencia en pacientes hospitalizados y ambulatorios.

# **USOS DEL MAPA MICROBIOLÓGICO**

El Mapa Microbiológico se utiliza para:

- 1. Monitorear la tendencia de los microorganismos y sus perfiles de resistencia.
- 2. Servir como fuente de información para la elaboración de las Guías de Práctica Clínica de enfermedades infecciosas.
- 3. Servir como fuente de información para la evaluación de las intervenciones en prevención y control de infecciones.
- 4. Servir como fuente de información para la evaluación de las intervenciones para la contención de la Resistencia antimicrobiana.
- 5. Detectar la emergencia o reemergencia a patógenos o perfiles de resistencia atípicos o inusuales.
- 6. Servir de información para la mejora de algunos procesos como, por ejemplo:

- a) Para evaluar la calidad de la toma de muestras (nivel de contaminación de hemocultivos),
- b) Para la programación eficiente de compras de insumos de laboratorio y antimicrobianos.

El público objetivo al cual va dirigido este documento incluye a:

- a) Directores y gerentes de hospitales
- b) Jefes de servicios y departamentos del hospital
- c) Médicos asistenciales
- d) Químicos farmacéuticos hospitalarios
- e) Microbiólogos hospitalarios
- f) Epidemiólogos hospitalarios
- g) Miembros del Comité de prevención y control de infecciones
- h) Miembros del Programa de Optimización del uso de Antimicrobianos (PROA)
- i) Miembros de Comités farmacoterapéuticos
- j) Responsables de los Laboratorios Referenciales o regionales

# CONDICIONES NECESARIAS PARA ELABORAR EL MAPA MICROBIOLÓGICO

Con la finalidad que el Mapa Microbiológico contenga información útil para orientar el tratamiento antimicrobiano empírico inicial y el tratamiento específico, su construcción debe realizarse con algunas condiciones mínimas que garanticen que los datos e información analizada sea confiable y reflejen la realidad.

## Es necesario:

- Que el laboratorio de microbiología del Hospital o Establecimiento de Salud participe en un Programa de Evaluación Externa del Desempeño y tenga implementado el control de calidad interno en cada uno de sus procesos. Asimismo, que, previo a la elaboración del Mapa Microbiológico, haya obtenido niveles de concordancia satisfactorios para la identificación de microorganismos en género, especie y en los patrones de sensibilidad.
- 2. Se recomienda que el laboratorio de microbiología utilice el Programa WHONET como herramienta para la gestión de los datos microbiológicos. Lo cual permitirá mantener sus datos de manera ordenada en base a estándares internacionales y poder realizar análisis y envío de información de manera rápida y estandarizada. Asimismo, en aquellos laboratorios de microbiología con equipos automatizados, se recomienda tener una interfaz de envío de datos entre el equipo automatizado y WHONET.
- 3. Que el hospital realice la vigilancia de la Resistencia a los antimicrobianos de los microorganismos y patrones de resistencia que dispone la norma nacional y otros perfiles de importancia para el hospital.

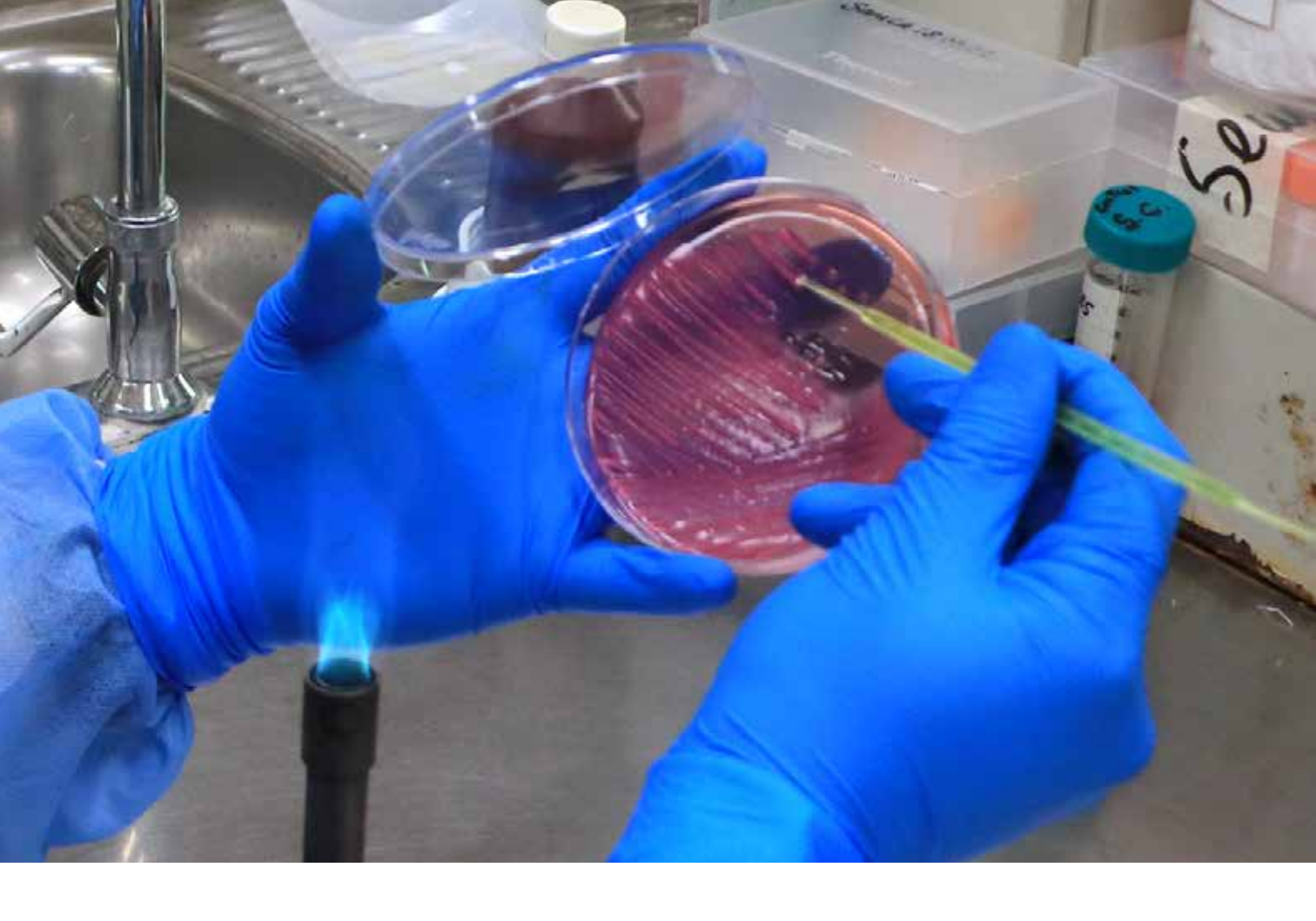

- 4. Que el laboratorio de microbiología del hospital utilice el diccionario nacional estándar WHONET, con variables consensuadas por el Laboratorio de Referencia Nacional de Infecciones intrahospitalarias, de la Unidad de Bacteriología del CNSP-INS.\*
- 5. Qué exista una estrecha comunicación y colaboración entre los equipos técnicos del laboratorio de microbiología, unidad de epidemiología, comité de control de infecciones y equipo PROA del hospital.
- 6. Que los gestores del hospital estén sensibilizados sobre la importancia de realizar un Mapa Microbiológico para el uso adecuado de los antimicrobianos y para la contención de la RAM.

# FACTORES A CONSIDERAR EN LA ELABORACIÓN DE UN MAPA MICROBIOLÓGICO

Una serie de factores influyen en la mayor o menor facilidad para consolidar y analizar la información microbiológica en un hospital como, por ejemplo:

# 1. El tipo de método de procesamiento para la identificación del género, especie y patrón de sensibilidad:

Para generar el mapa microbiológico del hospital es necesario trabajar con una base de datos ordenada previamente validada. La forma de generación de esta base de datos

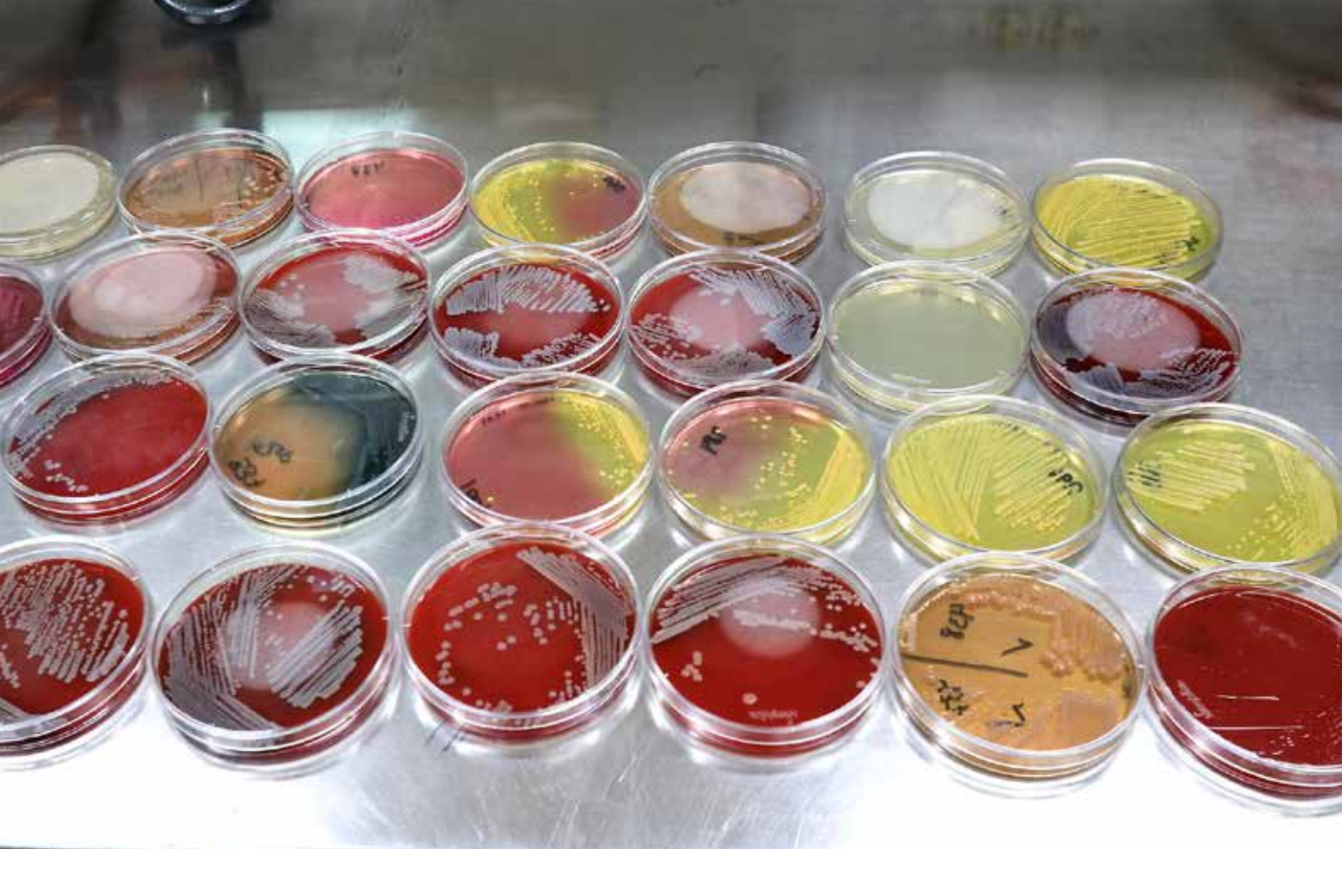

dependerá si el laboratorio está utilizando un equipo automatizado o métodos manuales. Los laboratorios de microbiología de hospitales que cuentan con equipos automatizados para el procesamiento de los antibiogramas, podrían tener más facilidad para consolidar sus datos, analizar y elaborar el mapa microbiológico, debido a que el equipo automatizado o el sistema informático de laboratorio que utilicen ya genera los datos en formato electrónico y usualmente solo requerirían configurar una interfaz de envío entre el equipo automatizado y el programa WHONET.

Por otro lado, en aquellos laboratorios que realizan el antibiograma por métodos manuales es necesario considerar que requerirán de una persona que digite las solicitudes y resultados en una base de datos o directamente en el programa WHONET, ya que usualmente en contextos de recursos limitados estos tienden a acumularse, se informatizan tardíamente y dificultan la consolidación, análisis y elaboración del mapa microbiológico.

# 2. El grado de coordinación entre el laboratorio de microbiología y epidemiología del hospital para definir Infecciones Asociadas a la Atención de la Salud (IAAS).

El tipo de infección es un dato importante a la hora de la elaboración de las Guías de Práctica Clínica para el uso de los antimicrobianos. Poder diferenciar los microorganismos que han sido responsables de infecciones comunitarias de los causantes de las infecciones asociadas a la atención de la salud (IAAS) es determinante a la hora de elaborar el mapa microbiológico. Esto solo es posible con una coordinación continua y estrecha entre los equipos técnicos del laboratorio de microbiología y el equipo de vigilancia epidemiológica de IAAS. Esta coordinación además de permitir identificar a los pacientes con IAAS en tiempo real, permitirá la detección y reforzamiento de la vigilancia ante la aparición de cepas con perfiles de sensibilidad emergentes o incluso brotes nosocomiales.

# 3. Regularidad en el abastecimiento de insumos de laboratorio de microbiología

Uno de los aspectos más afectados en países de recursos limitados es el diagnóstico microbiológico. La carencia de recursos en laboratorio determina la falta de regularidad en el abastecimiento al servicio de microbiología y por ende esto afectará la representatividad de los datos que posteriormente se consolide y analice. Así por ejemplo en algunas ocasiones ante la carencia se prioriza solo la realización de urocultivos, probablemente por la alta demanda, pero se deja de lado los hemocultivos y otro tipo de muestras.

## 4. Calidad en la toma, transporte y conservación de muestras

Un elevado número de muestras contaminadas y no viables puede afectar la descripción certera de la frecuencia de microorganismos y sus patrones de susceptibilidad. La contaminación de las muestras extraídas para cultivos puede generarse por una deficiente toma de muestras, esto ha sido descrito en estudios multicéntricos en hospitales peruanos en donde se observó un porcentaje incrementado de hemocultivos contaminados. La contaminación y la no viabilidad también puede producirse por un inadecuado transporte y conservación de las muestras, esta situación se hace más evidente en hospitales ubicados en regiones de difícil acceso o con climas con altas temperaturas.

# 5. La frecuencia de brotes nosocomiales en servicios con elevado uso de dispositivos invasivos

Es necesario incluir en el mapa microbiológico la cantidad de brotes nosocomiales que se han presentado en el período en el cual se está describiendo. Es importante mencionar que un buen porcentaje de microorganismos responsables de brotes nosocomiales tienen niveles elevados de resistencia a diferentes antimicrobianos, es por ello que un incremento de brotes en el hospital puede traducirse en un incremento de microorganismos resistentes y emergentes en alguno de los casos.

# ORGANIZACIÓN PARA LA ELABORACIÓN DEL MAPA MICROBIOLÓGICO

## 1. Profesionales y servicios que intervienen en su elaboración

El área o servicio de microbiología del Departamento de Patología Clínica es el responsable de la elaboración del mapa microbiológico. El jefe del laboratorio de

microbiología o quien designe el Jefe del Departamento de Patología Clínica debe liderar y articular al equipo de trabajo. Al interior del servicio de microbiología se debe convocar a los encargados del área de bacteriología y micología, además del personal de apoyo informático del laboratorio.

Parte del equipo para la elaboración del mapa microbiológico lo aporta la Oficina o dirección de Epidemiología o Inteligencia sanitaria del hospital, aquí intervienen el epidemiólogo y el estadístico. De igual forma es recomendable que participe en el equipo de trabajo un representante del PROA, del Servicio de Infectología, del Servicio de Medicina y un representante del Comité de control de infecciones.

# 2. Frecuencia en la elaboración del mapa microbiológico

No existe una periodicidad fija para la elaboración del mapa microbiológico de un hospital. La elección depende de varios aspectos, entre ellos:

- a) Del número de camas y egresos hospitalarios. hospitales con menos de 100 camas hospitalarias y por ende con menor número de egresos anuales probablemente no generen en un año un número de aislamientos representativa para el análisis de la información microbiológica. Es por ello recomendable que el equipo de trabajo valore antes de proceder con el análisis, si cuenta con una cantidad importante de aislamiento por lo menos en los servicios críticos del hospital.
- b) Del nivel de complejidad del hospital. hospitales complejos y especializados concentran por lo general pacientes crónicos, con mayores tiempos de exposición y por ende con mayores riesgos para adquirir IAAS de ahí la importancia en contar con un mapa microbiológico que permita monitorizar las tendencias de sus perfiles de sensibilidad y la emergencia o introducción de algún microorganismo.
- c) Del número de cultivos procesados por mes. –aún en grandes hospitales, el servicio de apoyo al diagnóstico puede ser deficitario en insumos para la identificación bacteriana y AST, esto puede observarse al contabilizar el número de cultivos procesados por mes en los últimos 12 meses y el porcentaje de positividad según tipo de muestra.

Para obtener una estimación estadística razonable de las tasas acumulativas de porcentaje de sensibilidad, es deseable incluir solo bacterias con 30 o más aislamientos de una especie, durante el período de análisis generalmente un año (9). Sin embargo, en hospitales con un número de camas menor de 100 y con poco procesamiento de muestras, este periodo puede ser mayor para un mejor análisis de la tendencia de los perfiles de resistencia.

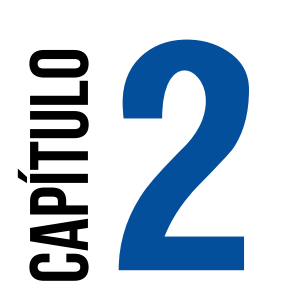

# ESTRUCTURA DEL MAPA Microbiológico

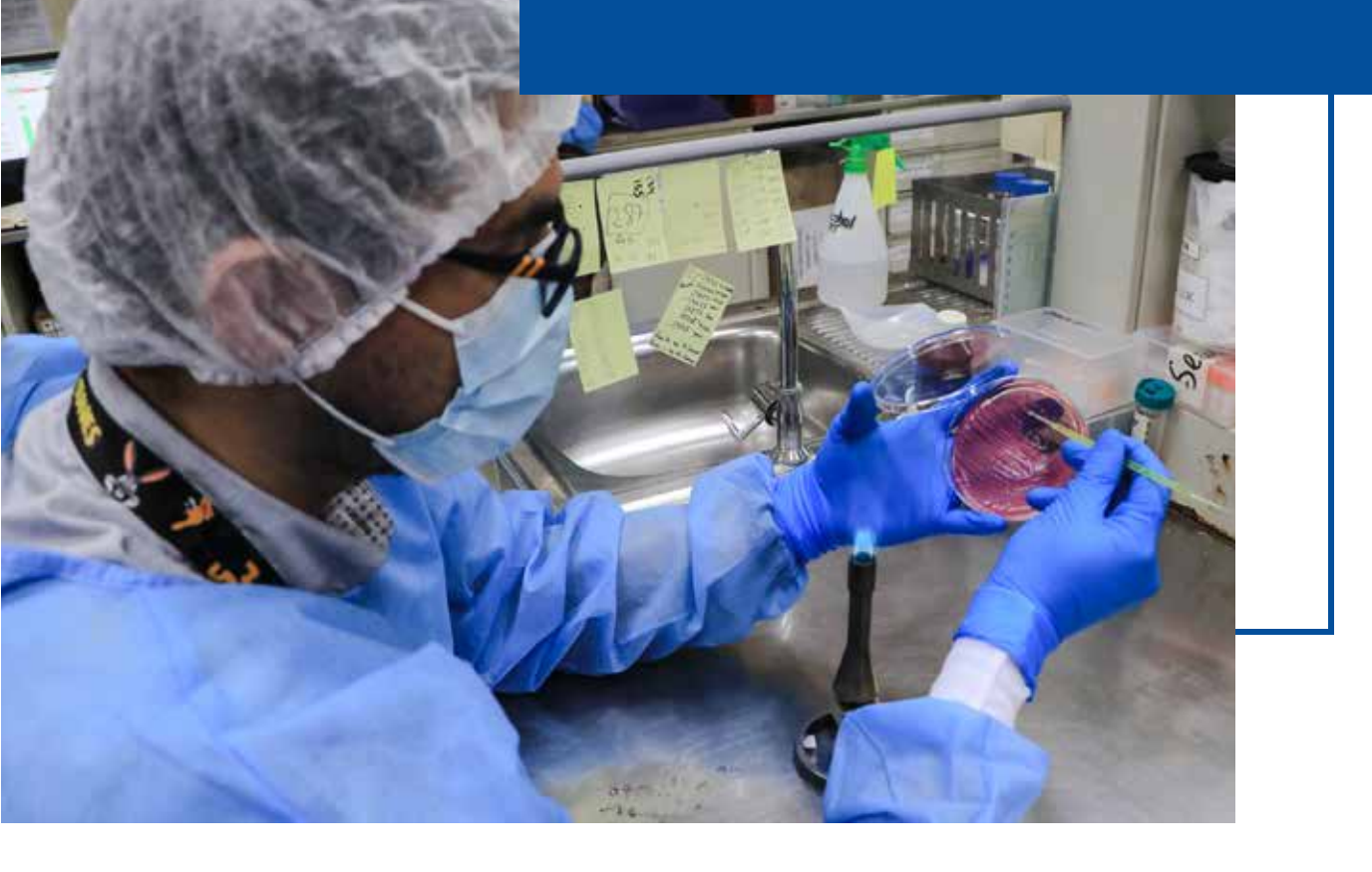

# ESTRUCTURA DEL MAPA MICROBIOLÓGICO

# La estructura básica sugerida del mapa microbiológico es:

Caratula y Presentación

Autoría

Lista de Abreviaturas

Lista de Tablas

- Lista de Figuras
- 1. Introducción
- 2. Objetivo
- 3. Material y Métodos
- 4. Resultados
- 5. Discusión
- 6. Conclusiones y recomendaciones
- 7. Bibliografía
- 8. Anexos

A continuación, se incluye la descripción de los principales puntos a considerar en el mapa microbiológico

# 1. INTRODUCCIÓN

La introducción del documento debe describir algunos aspectos generales del hospital como por ejemplo el número de camas, el número de egresos por año, el número de Unidades de Cuidados Intensivos, los servicios con los que cuenta, los principales diagnósticos en hospitalización y consultorios externos. También es importante presentar la información más relevante de la vigilancia de IAAS anteriores como por ejemplo los tipos de IAAS más frecuentes, los servicios y factores de riesgo que vigilan activamente y mencionar cuál es la tendencia de las diferentes tasas de IAAS del hospital.

La producción del laboratorio de microbiología debe describirse a través del número total de muestras procesadas por año, por mes y por día, el porcentaje de positividad de los hemocultivos, entre otros.

También se debe mencionar la información sobre Vigilancia de RAM y PROA del hospital correspondiente a los años anteriores. Mencionar brevemente si el hospital cuenta con Guías de Práctica Clínica para el uso de antimicrobianos y qué antigüedad tienen.

# 2. OBJETIVO

Debe plantearse desde el inicio el objetivo general del informe del mapa microbiológico. Una redacción propuesta podría plantearse como:

Establecer la frecuencia y distribución de los microorganismos y su perfil de sensibilidad según tipo de muestra y servicios en áreas de Hospitalización y consultorios externos del Hospital ......, en el periodo de enero a diciembre del año .....

# 3. MATERIAL Y MÉTODOS

En esta sección se debe incluir la siguiente información:

## 2.1 Características de la producción a reportar

En esta sección se menciona las características de los datos que van a reportar. Describir de forma narrativa el período de tiempo que comprenden los datos, los servicios de donde proviene la información para la elaboración del mapa, los tipos de pacientes que están incluidos (ambulatorios, hospitalizados, etc.), los tipos de muestras que se han consolidado y analizado (sangre, orina, heces, secreciones respiratorias, etc.), de igual forma mencionar si se ha diferenciado las muestras de pacientes con infecciones comunitarias de las muestras de pacientes con IAAS.

## 2.2 Fuentes de información utilizada

En esta sección se explica cómo se recolecta, almacena y exportan los datos analizados. Describir el flujo de información desde cómo ingresa la solicitud de cultivo al laboratorio hasta la emisión del resultado. (Se sugiere incluir una gráfica con el flujo de información en la sección de anexos). Es importante describir como es el sistema de información del laboratorio, por ejemplo, si se sigue utilizando un cuaderno o libro de registro de muestras en el laboratorio de microbiología o si parte o todo el proceso está informatizado. Describir el sistema informático que utilizan incluyendo el nombre y si se utiliza para todo el hospital o específico para la gestión del laboratorio. Mencionar si al contar con un equipo automatizado de microbiología este equipo tiene su propio software de manejo de la información generada y si lo usa el laboratorio. Finalmente mencionar la periodicidad de la transferencia de la información generada en el equipo automatizado hacia el WHONET u otro software.

#### Diagrama de flujo:

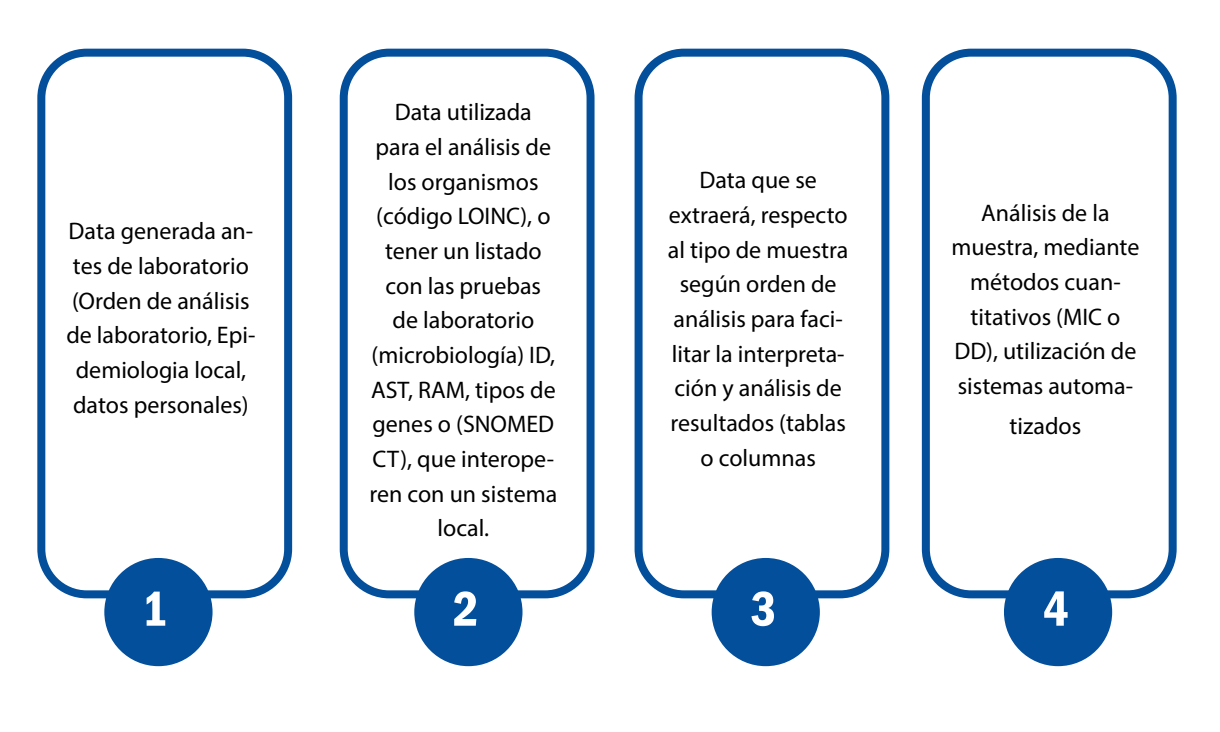

#### 2.3 Métodos diagnósticos utilizados en el laboratorio de microbiología

En esta sección se explica los métodos diagnósticos que se utilizan para las diferentes solicitudes de cultivo. Describir si utilizan métodos manuales, métodos automatizados o ambos. Para el caso de métodos automatizados mencionar la marca y modelo del equipo(s) automatizado(s) con los que cuenta el laboratorio. Mencionar si utilizan kits comerciales y/o técnicas para diagnóstico rápido para detección de mecanismos de resistencia como por ejemplo Blue Carba, Spot Colistin, tiras inmunocromatográficas de flujo lateral. Si utilizan pruebas para confirmación fenotípica de Betalactamasas de espectro extendido como el Test de sinergia de doble disco, test disco con doble carga, Discos de ceftazidima y cefotaxima impregnados con Ac. Clavulánico, entre otros, para determinación de carbapenemasas y para confirmación de resistencia a colistina. Es importante la combinación de resultados de diagnósticos rápidos y pruebas de marcadores de resistencia antimicrobiana con el antibiograma para la selección de terapia empírica <sup>(9)</sup>.

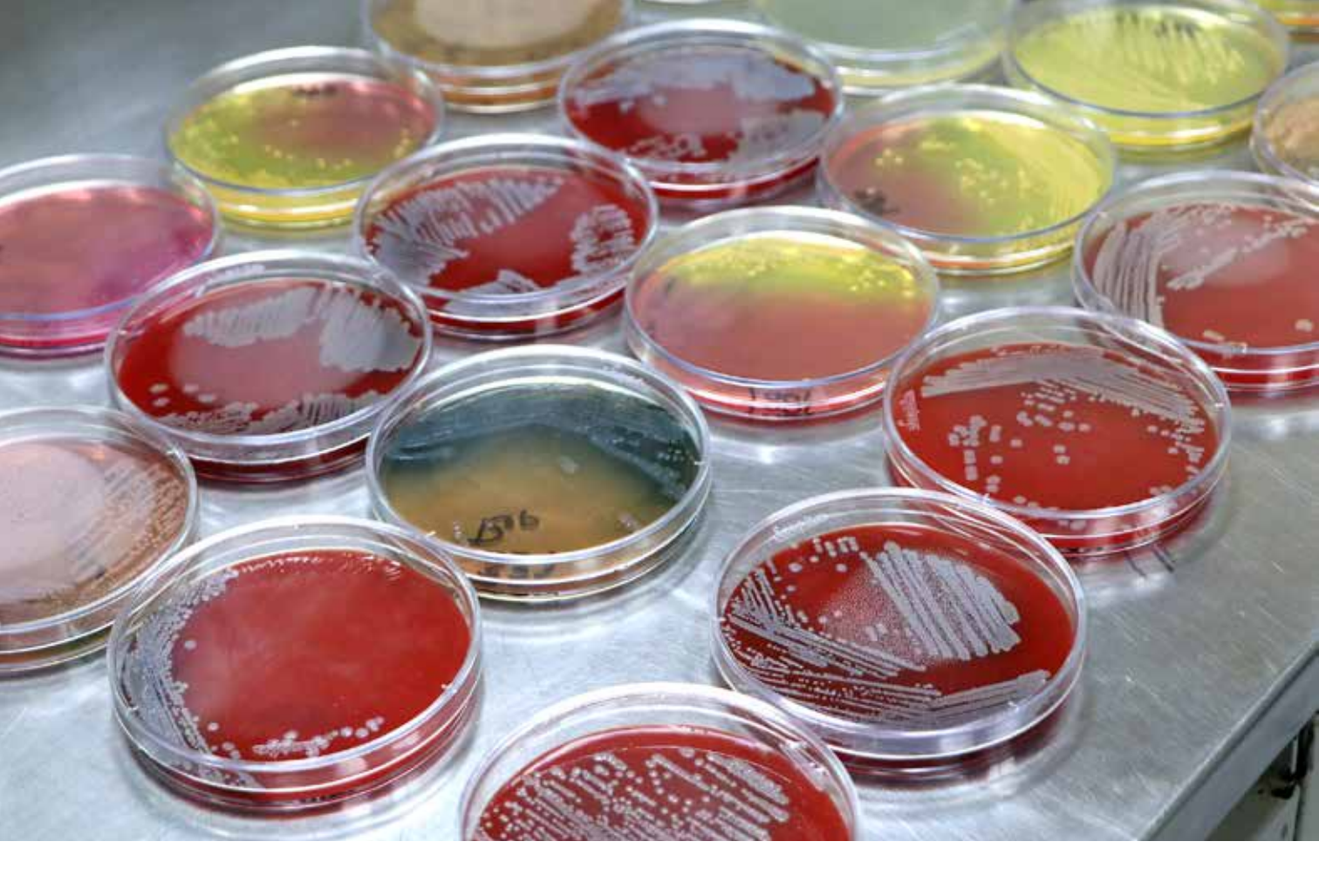

## 2.4 Control de Calidad en microbiología

En esta sección se describe si cuentan con un Programa de Control de Calidad interno y externo, además de mencionar los resultados más recientes obtenidos en dichos programas. Mencionar desde cuando participan en el Programa de Evaluación Externa del Desempeño (PEED) y los resultados en cuanto al nivel de concordancia para la identificación de género, especie y patrones de sensibilidad.

Mencionar si cuentan con algún ISO (estándar internacional) en el laboratorio del hospital. Presentar algunos indicadores que esté manejando el laboratorio del hospital relacionados a la calidad de los exámenes, como por ejemplo la proporción de hemocultivos contaminados en el último año u otros que maneje el laboratorio, como por ejemplo intervalos de tiempo desde la emisión del resultado hasta la comunicación de este al servicio de hospitalización que corresponda.

Solo se deben incluir los resultados finales y verificados de las pruebas <sup>(9)</sup>.

# 2.5 Análisis de datos

Describir qué software utilizaron para consolidar la información microbiológica del hospital y generar las tablas y gráficos. (Excel, WHONET, software experto proporcionado por el equipo

automatizado, entre otros). Asimismo, explicar cómo realizaron el control de calidad de la base de datos: si han realizado la eliminación de duplicados, si han depurado las inconsistencias. Es recomendable seguir las pautas señaladas por el CLSI, entre ellas:

- Los duplicados deben eliminarse incluyendo solo el primer aislado de una especie, paciente y/o período de análisis, independientemente de la fuente de la muestra o el perfil de susceptibilidad a los antimicrobianos<sup>(9)</sup>.
- Solo se deben incluir especies con datos de prueba para > 30 aislamientos.
- Solo se deben incluir los agentes antimicrobianos probados de forma rutinaria contra la población de aislamientos que se analizarán, y el %S se debe calcular a partir de los resultados informados, así como aquellos que pueden suprimirse en los informes de pacientes para los que se han aplicado reglas de informe selectivo.
- Los laboratoristas deben informar el %S, pero excluir el %l (%SDD) en la estadística %S (9).

# 4. **RESULTADOS**

#### **Pautas generales:**

Con la finalidad de una presentación ordenada y fácil de entender se sugiere seguir las siguientes pautas:

- a) Analizar por subgrupos según el tipo de muestra, el servicio y la localización de la infección (en la medida que la cantidad de cultivos positivos sea relevante).
- b) En la medida de lo posible diferenciar los microorganismos responsables de IAAS de los microorganismos responsables de infecciones adquiridas en la comunidad
- c) Diferenciar cultivos procedentes de pacientes hospitalizados de cultivos procedentes de consulta externa
- d) Presentar los resultados de forma que oriente la elaboración de guías de práctica clínica para el tratamiento antibiótico
- e) En la medida de lo posible describir la tabla o gráfico inmediatamente luego de la misma.

#### 3.1 Descripción general de los aislamientos realizados

Esta sección es importante para presentar un panorama general de las muestras enviadas para cultivo en el período en el cual se está analizando los datos, se sugiere presentar en tablas y/o gráficos la siguiente información:

**3.1.1 Distribución de muestras analizadas y cultivos positivos según mes.** Esto permitirá observar en qué meses del año se presenta la mayor producción del laboratorio de microbiología

| Mes        | #muestras | # cultivos (+) | % |
|------------|-----------|----------------|---|
| Enero      |           |                |   |
| Febrero    |           |                |   |
| Marzo      |           |                |   |
| Abril      |           |                |   |
| Мауо       |           |                |   |
| Junio      |           |                |   |
| Julio      |           |                |   |
| Agosto     |           |                |   |
| Septiembre |           |                |   |
| Octubre    |           |                |   |
| Noviembre  |           |                |   |
| Diciembre  |           |                |   |
| Total      |           |                |   |

#### Distribución de muestras para cultivo según mes, año...

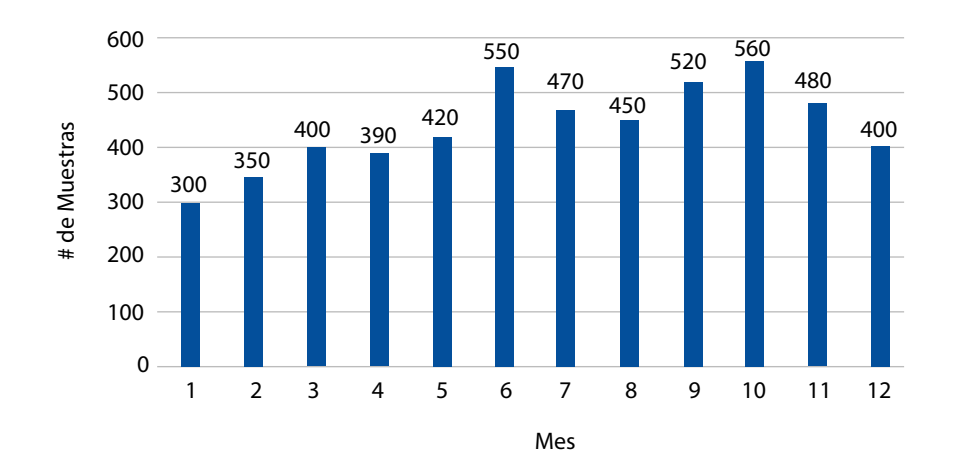

**3.1.2** Distribución del tipo de muestras analizadas según servicio (hospitalización, UCI, consulta externa, emergencia, sala de operaciones, entre otros). Esto permitirá describir cuál de estas áreas solicitan mayor cantidad de cultivos.

|                       | Tipo de Muestra |             |                           |                      |       |   |  |  |  |  |  |
|-----------------------|-----------------|-------------|---------------------------|----------------------|-------|---|--|--|--|--|--|
| Servicio              | Hemocultivos    | Urocultivos | Secreción<br>respiratoria | Secreción<br>heridas | Total | % |  |  |  |  |  |
| Hospitalización       |                 |             |                           |                      |       |   |  |  |  |  |  |
| UCI                   |                 |             |                           |                      |       |   |  |  |  |  |  |
| Emergencias           |                 |             |                           |                      |       |   |  |  |  |  |  |
| Consultorios externos |                 |             |                           |                      |       |   |  |  |  |  |  |
| Sala Operaciones      |                 |             |                           |                      |       |   |  |  |  |  |  |
| Total                 |                 |             |                           |                      |       |   |  |  |  |  |  |

# 3.1.3 Distribución de los resultados de los cultivos según el tipo de muestra.

| Resultados  | Hemocult  | ivo | Urocultiv | <b>′</b> 0  | Cultivos de secre<br>respiratoria | eciones<br>as | Cultivos de secrecione<br>operatorias |   |  |
|-------------|-----------|-----|-----------|-------------|-----------------------------------|---------------|---------------------------------------|---|--|
|             | #muestras | %   | #muestras | #muestras % |                                   | %             | #muestras                             | % |  |
| Positivo    |           |     |           |             |                                   |               |                                       |   |  |
| Negativo    |           |     |           |             |                                   |               |                                       |   |  |
| Contaminado |           |     |           |             |                                   |               |                                       |   |  |
| Total       |           |     |           |             |                                   |               |                                       |   |  |
|             |           |     |           |             |                                   |               |                                       |   |  |

**3.1.4** Distribución de principales microorganismos aislados según servicio (UCI, hospitalización, emergencia y consultorios externos)

| Tipo do                              |            |              | Tipo de servicio |                          |             |       |   |
|--------------------------------------|------------|--------------|------------------|--------------------------|-------------|-------|---|
| microorganismos                      | UCI adulto | UCI neonatal | Hospitalización  | Consultorios<br>externos | Emergencias | Total | % |
| Enterobacterias                      |            |              |                  |                          |             |       |   |
| Bacilos Gram (-) no<br>fermentadores |            |              |                  |                          |             |       |   |
| Cocos Gram (+)                       |            |              |                  |                          |             |       |   |
| Levaduras                            |            |              |                  |                          |             |       |   |
| Total                                |            |              |                  |                          |             |       |   |

|                         | Tipo de servicio |              |                            |                          |             |       |   |
|-------------------------|------------------|--------------|----------------------------|--------------------------|-------------|-------|---|
| Microorganismos         | UCI adulto       | UCI neonatal | Hospitalización<br>General | Consultorios<br>externos | Emergencias | Total | % |
| Acinetobacter baumannii |                  |              |                            |                          |             |       |   |
| Klebsiella pneumoniae   |                  |              |                            |                          |             |       |   |
| Escherichia coli        |                  |              |                            |                          |             |       |   |
| Pseudomonas aeruginosa  |                  |              |                            |                          |             |       |   |
| Staphylococcus aureus   |                  |              |                            |                          |             |       |   |
|                         |                  |              |                            |                          |             |       |   |
|                         |                  |              |                            |                          |             |       |   |
|                         |                  |              |                            |                          |             |       |   |
|                         |                  |              |                            |                          |             |       |   |
|                         |                  |              |                            |                          |             |       |   |
|                         |                  |              |                            |                          |             |       |   |
| Total                   |                  |              |                            |                          |             |       |   |

# 3.2 Resistencia antimicrobiana de agentes bacterianos

Se sugiere presentar los perfiles de sensibilidad en secciones según cada servicio (Ej: Unidad de Cuidados Intensivos (UCI) adultos, UCI neonatal, hospitalización general, consultorios externos, emergencia y otros que considere importante).

En cada servicio el análisis se puede subdividir según el tipo de muestra (Hemocultivos, Urocultivos, Secreciones Respiratoria, entre otros), si se ha presentado combinaciones de resistencia (BLEE positivo, resistencia a carbapenemes, resistencia a colistina) y describiendo la resistencia en patógenos si ha existido Infecciones Asociadas a la Atención en Salud (IAAS).

Finalmente, en cada análisis se sugiere separar las tablas según grupos de bacterias como Enterobacterias, Bacilos Gram (-) no fermentadores, Cocos Gram (+), entre otros.

Otros análisis que consideren de importancia para su institución se pueden incluir por cada servicio o de forma general, por ejemplo, un análisis para un grupo etario específico (perfil de resistencia antimicrobiana en neonatos sin considerar el servicio) o en pacientes con condiciones específicas (perfil de resistencia antimicrobiana en infecciones asociadas a nutrición parenteral).

## Sugerencia de esquema básico de tablas/gráficos

(Se pueden modificar de acuerdo con necesidad de la institución o dependiendo si tienen suficientes cultivos para reportar de forma desagregada):

#### 3.2.1 Perfil de Resistencia en el Establecimiento de Salud

- 3.2.1.1 Hemocultivos
  - Enterobacterias Bacilos gram (-) no fermentadores Cocos gram (+)
- 3.2.1.2 Urocultivos Enterobacterias Bacilos gram (-) no fermentadores Cocos gram (+)
- 3.2.1.3 Cultivo de secreción respiratoria Enterobacterias Bacilos gram (-) no fermentadores Cocos gram (+)
- 3.2.1.4 Combinaciones resistentes Enterobacterias: Blee(+), carbapenémicos, Colistina

Bacilos gram (-) no fermentadores: Blee(+), carbapenémicos, Colistina Cocos gram (+): Meticilina, Vancomicina

3.2.1.5 Infecciones Asociadas a la Atención en Salud (IAAS)
 Agentes etiológicos de ITS asociadas a CVC
 Agentes etiológicos de Neumonía asociadas a Ventilador Mecánico
 Agentes etiológicos de ITU asociadas a CUP
 Perfil de resistencia de principales microrganismos responsables de IAAS

## 3.2.2 Resistencia en el servicio de UCI adultos

- 3.2.2.1 Hemocultivos en UCI adultos Enterobacterias Bacilos gram (-) no fermentadores Cocos gram (+)
- 3.2.2.2 Urocultivos en UCI adultos
  Enterobacterias
  Bacilos gram (-) no fermentadores
  Cocos gram (+)
- 3.2.2.3 Cultivo de secreción respiratoria en UCI adultos Enterobacterias Bacilos gram (-) no fermentadores Cocos gram (+)
- 3.2.2.4 Combinaciones resistentes en UCI adultos
  Enterobacterias: Blee(+), carbapenémicos, Colistina
  Bacilos gram (-) no fermentadores: Blee(+), carbapenémicos, Colistina
  Cocos gram (+): Meticilina, Vancomicina
- 3.2.2.5 Infecciones Asociadas a la Atención en Salud (IAAS) en UCI adultos Agentes etiológicos de ITS asociadas a CVC Agentes etiológicos de Neumonía asociadas a Ventilador Mecánico Agentes etiológicos de ITU asociadas a CUP Perfil de resistencia de principales microrganismos responsables de IAAS

# 3.2.3 Resistencia en el servicio de UCI neonatal

3.2.3.1 Hemocultivos en UCI neonatal Enterobacterias Bacilos gram (-) no fermentadores Cocos gram (+)

- 3.2.3.2 Urocultivos en UCI neonatal Enterobacterias Bacilos gram (-) no fermentadores Cocos gram (+)
- 3.2.3.3 Cultivo de secreción respiratoria en UCI neonatal Enterobacterias Bacilos gram (-) no fermentadores Cocos gram (+)
- 3.2.3.4 Combinaciones resistentes en UCI neonatal Enterobacterias: Blee(+), carbapenémicos, Colistina Bacilos gram (-) no fermentadores: Blee(+), carbapenémicos, Colistina Cocos gram (+): Meticilina, Vancomicina
- 3.2.3.5 Infecciones Asociadas a la Atención en Salud (IAAS) en UCI neonatal Agentes etiológicos de ITS asociadas a CVC
   Agentes etiológicos de Neumonía asociadas a Ventilador Mecánico
   Agentes etiológicos de ITU asociadas a CUP
   Perfil de resistencia de principales microrganismos responsables de IAAS

## 3.2.4 Resistencia en Hospitalización

- 3.2.4.1 Hemocultivos en Hospitalización Enterobacterias Bacilos gram (-) no fermentadores Cocos gram (+)
- 3.2.4.2 Urocultivos en Hospitalización Enterobacterias Bacilos gram (-) no fermentadores Cocos gram (+)
- 3.2.4.3 Cultivo de secreción respiratoria en Hospitalización Enterobacterias Bacilos gram (-) no fermentadores Cocos gram (+)
- 3.2.4.4 Combinaciones resistentes en Hospitalización
  Enterobacterias: Blee(+), carbapenémicos, Colistina
  Bacilos gram (-) no fermentadores: Blee(+), carbapenémicos, Colistina
  Cocos gram (+): Meticilina, Vancomicina

## 3.2.5 Resistencia en Consultorios Externos

3.2.5.1 Urocultivos en Consultorios externos Enterobacterias Bacilos gram (-) no fermentadores Cocos gram (+)

# 3.3 Resistencia antimicrobiana de agentes fúngicos

Se sugiere presentar los perfiles de resistencia en secciones según cada servicio (Ej: Unidad de Cuidados Intensivos (UCI) adultos, UCI neonatal, hospitalización general y otros que considere importante).

### Ejemplos de algunas tablas:

## **HEMOCULTIVOS**

| ENTEROBACTERIAS                 |                           |           |             |            |                        |            |          |             |             |            |            |           |          |           |             |                               |                           |             |           |           |
|---------------------------------|---------------------------|-----------|-------------|------------|------------------------|------------|----------|-------------|-------------|------------|------------|-----------|----------|-----------|-------------|-------------------------------|---------------------------|-------------|-----------|-----------|
|                                 | Porcentaje de Resistencia |           |             |            |                        |            |          |             |             |            |            |           |          |           |             |                               |                           |             |           |           |
| Microorganismo /<br>antibiótico | # aislamientos            | Amikacina | Gentamicina | Ampicilina | Ampicilina / Sulbactam | Cefazolina | Cefepime | Ceftazidima | Ceftriaxona | Cefotaxima | Ceforoxima | Ertapenem | Imipenem | Meropenem | Tigeciclina | Trimetoprima / sulfametoxazol | Piperacilina / tazobactam | Tobramicina | Aztreonam | Colistina |
| Escherichia coli                |                           |           |             |            |                        |            |          |             |             |            |            |           |          |           |             |                               |                           |             |           |           |
| Klebsiella pneumoniae           |                           |           |             |            |                        |            |          |             |             |            |            |           |          |           |             |                               |                           |             |           |           |
| Serratia marcescens             |                           |           |             |            |                        |            |          |             |             |            |            |           |          |           |             |                               |                           |             |           |           |
| Proteus mirabilis               |                           |           |             |            |                        |            |          |             |             |            |            |           |          |           |             |                               |                           |             |           |           |
| Enterobacter cloacae            |                           |           |             |            |                        |            |          |             |             |            |            |           |          |           |             |                               |                           |             |           |           |
|                                 |                           |           |             |            |                        |            |          |             |             |            |            |           |          |           |             |                               |                           |             |           |           |
|                                 | -                         |           |             |            |                        |            |          |             |             |            |            |           |          |           |             |                               |                           |             |           |           |
|                                 |                           |           |             |            |                        |            |          |             |             |            |            |           |          |           |             |                               |                           |             |           |           |
|                                 |                           |           |             |            |                        |            |          |             |             |            |            |           |          |           |             |                               |                           |             |           |           |

| BACILOS GRAM NEGATIVOS N     | O FER                     | MENT      | ADO         | RES                    |          |             |            |          |           |                |               |                               |                           |             |           |           |
|------------------------------|---------------------------|-----------|-------------|------------------------|----------|-------------|------------|----------|-----------|----------------|---------------|-------------------------------|---------------------------|-------------|-----------|-----------|
|                              | Porcentaje de Resistencia |           |             |                        |          |             |            |          |           |                |               |                               |                           |             |           |           |
| Microorganismo / antibiótico | # aislamientos            | Amikacina | Gentamicina | Ampicilina / Sulbactam | Cefepime | Ceftazidima | Cefotaxima | Imipenem | Meropenem | Ciprofloxacino | Levofloxacina | Trimetoprima / sulfametoxazol | Piperacilina / tazobactam | Tobramicina | Aztreonam | Colistina |
| Acinetobacter baumannii      |                           |           |             |                        |          |             |            |          |           |                |               |                               |                           |             |           |           |
| Pseudomonas aeruginosa       |                           |           |             |                        |          |             |            |          |           |                |               |                               |                           |             |           |           |
|                              |                           |           |             |                        |          |             |            |          |           |                |               |                               |                           |             |           |           |

| COCOS GRAM POSITIVOS         |                           |            |            |           |             |              |              |           |                 |                |               |                               |             |                              |              |             |
|------------------------------|---------------------------|------------|------------|-----------|-------------|--------------|--------------|-----------|-----------------|----------------|---------------|-------------------------------|-------------|------------------------------|--------------|-------------|
|                              | Porcentaje de Resistencia |            |            |           |             |              |              |           |                 |                |               |                               |             |                              |              |             |
| Microorganismo / antibiótico | # aislamientos            | Penicilina | Ampicilina | Oxacilina | Gentamicina | Clindamicina | Eritromicina | Linezolid | Nitrofurantoina | Ciprofloxacino | Levofloxacina | Trimetoprima / sulfametoxazol | Rifampicina | Estreptomicina de alta carga | Tetraciclina | Vancomicina |
| Staphylococcus aureus        |                           |            |            |           |             |              |              |           |                 |                |               |                               |             |                              |              |             |
| Staphylococcus epidermidis   |                           |            |            |           |             |              |              |           |                 |                |               |                               |             |                              |              |             |
| Staphylococcus haemolyticus  |                           |            |            |           |             |              |              |           |                 |                |               |                               |             |                              |              |             |
| Enterobacter faecium         |                           |            |            |           |             |              |              |           |                 |                |               |                               |             |                              |              |             |
|                              |                           |            |            |           |             |              |              |           |                 |                |               |                               |             |                              |              |             |
|                              |                           |            |            |           |             |              |              |           |                 |                |               |                               |             |                              |              |             |

| ENTEROBACTERIAS       |                  |                                      |                |           |  |  |  |  |  |
|-----------------------|------------------|--------------------------------------|----------------|-----------|--|--|--|--|--|
| Microorganismo        | # aiclamienter   | Porcentaje según tipo de resistencia |                |           |  |  |  |  |  |
| Microorganismo        | # disidmientos — | BLEE (+)                             | Carbapenémicos | Colistina |  |  |  |  |  |
| Klebsiella pneumoniae |                  |                                      |                |           |  |  |  |  |  |
| Escherichia coli      |                  |                                      |                |           |  |  |  |  |  |
|                       |                  |                                      |                |           |  |  |  |  |  |

| BACILOS GRAM NEGATIVOS NO FERMENTADORES |                   |                                      |                |           |  |  |  |  |  |
|-----------------------------------------|-------------------|--------------------------------------|----------------|-----------|--|--|--|--|--|
| N4:                                     | # cicle microte c | Porcentaje según tipo de resistencia |                |           |  |  |  |  |  |
| Microorganismo                          | # alsiamientos —  | BLEE (+)                             | Carbapenémicos | Colistina |  |  |  |  |  |
| Acinetobacter baumannii                 |                   |                                      |                |           |  |  |  |  |  |
| Pseudomonas aeruginosa                  |                   |                                      |                |           |  |  |  |  |  |
|                                         |                   |                                      |                |           |  |  |  |  |  |
|                                         |                   |                                      |                |           |  |  |  |  |  |

| COCOS GRAM POSITIVOS       |                     |                                      |             |  |  |
|----------------------------|---------------------|--------------------------------------|-------------|--|--|
|                            | # aislamientos 🛛 —— | Porcentaje según tipo de resistencia |             |  |  |
| Microorganismo             |                     | Meticilina                           | Vancomicina |  |  |
| Staphylococcus aureus      |                     |                                      |             |  |  |
| Staphylococcus epidermidis |                     |                                      |             |  |  |
| Enterobacter faecium       |                     |                                      |             |  |  |
|                            |                     |                                      |             |  |  |

| Agentes etiológicos de ITS asociadas a CVC en UCI adultos, año XX |            |   |  |  |
|-------------------------------------------------------------------|------------|---|--|--|
| Microorganismo                                                    | # de casos | % |  |  |
| Acinetobacter baumannii                                           |            |   |  |  |
| Klebsiella pneumoniae                                             |            |   |  |  |
| Pseudomonas aeruginosa                                            |            |   |  |  |
| Staphylococcus aureus                                             |            |   |  |  |
| Staphylococcus epidermidis                                        |            |   |  |  |
|                                                                   |            |   |  |  |
|                                                                   |            |   |  |  |
| Total                                                             |            |   |  |  |

| Agentes etiológicos de Neumonías asociadas a VM en UCI adultos |            |   |  |  |
|----------------------------------------------------------------|------------|---|--|--|
| Microorganismo                                                 | # de casos | % |  |  |
| Acinetobacter baumannii                                        |            |   |  |  |
| Klebsiella pneumoniae                                          |            |   |  |  |
| Pseudomonas aeruginosa                                         |            |   |  |  |
| Staphylococcus aureus                                          |            |   |  |  |
| Staphylococcus epidermidis                                     |            |   |  |  |
|                                                                |            |   |  |  |
|                                                                |            |   |  |  |
| Total                                                          |            |   |  |  |

| Agentes etiológicos de ITU asociadas a CUP en UCI adultos |            |   |  |  |
|-----------------------------------------------------------|------------|---|--|--|
| Microorganismo                                            | # de casos | % |  |  |
| Escherichia coli                                          |            |   |  |  |
| Klebsiella pneumoniae                                     |            |   |  |  |
| Pseudomonas aeruginosa                                    |            |   |  |  |
| Acinetobacter baumannii                                   |            |   |  |  |
|                                                           |            |   |  |  |
|                                                           |            |   |  |  |
| Total                                                     |            |   |  |  |
|                                                           |            |   |  |  |

Se puede presentar el perfil de sensibilidad/resistencia de los microorganismos responsables de IAAS de relevancia para el hospital, por ejemplo, se puede presentar una tabla para el *Acinetobacter baummanni*.

| Antibiótico -             | Sen | Sensible |   | Intermedio |   | Resistente |         |
|---------------------------|-----|----------|---|------------|---|------------|---------|
|                           | #   | %        | # | %          | # | %          | - Iotal |
| Amikacina                 |     |          |   |            |   |            |         |
| Ampicilina - Sulbactam    |     |          |   |            |   |            |         |
| Cefepime                  |     |          |   |            |   |            |         |
| Cefotaxima                |     |          |   |            |   |            |         |
| Ceftazidima               |     |          |   |            |   |            |         |
| Ciprofloxacino            |     |          |   |            |   |            |         |
| Colistina                 |     |          |   |            |   |            |         |
| Gentamicina               |     |          |   |            |   |            |         |
| Imipenem                  |     |          |   |            |   |            |         |
| Levofloxacino             |     |          |   |            |   |            |         |
| Meropenem                 |     |          |   |            |   |            |         |
| Piperacilina              |     |          |   |            |   |            |         |
| Piperacilina - Tazobactam |     |          |   |            |   |            |         |
| Tobramicina               |     |          |   |            |   |            |         |

1. Se sugiere utilizar como modelo las tablas anteriores para otros tipos de cultivos/muestras:

- Urocultivos
- Cultivos de secreciones respiratorias (esputo, secreción faríngea, aspirado bronquial, traqueal, entre otros),
- Cultivos de secreciones de heridas operatorias, entre las más frecuentes
- Otros cultivos

Qué cultivos se mostrarán en tablas va a depender del número de aislamientos que el laboratorio de microbiología ha obtenido para el período analizado.

2. Distribución de levaduras (Albicans y no albicans) en hemocultivos de pacientes hospitalizados

| Microorganismo       | # de aislamientos | % |
|----------------------|-------------------|---|
| Candida albicans     |                   |   |
| Candida auris        |                   |   |
| Candida tropicalis   |                   |   |
| Candida glabrata     |                   |   |
| Candida parapsilosis |                   |   |
|                      |                   |   |
|                      |                   |   |
|                      |                   |   |

# 5. DISCUSIÓN

En esta sección se analizará los microorganismos más frecuentemente aislados en el hospital, según servicio y tipo de muestra y se debe comparar con relación al mapa microbiológico anterior para identificar cambios importantes.

Se analizará la tendencia de los patrones de sensibilidad / resistencia de los principales microorganismos aislados en el hospital y se les comparará con los resultados del mapa microbiológico anterior.

Se analizará y describirá si existe la emergencia de algún microorganismo y/o patrón de resistencia en el hospital, en caso se haya presentado.

Se analizará los posibles sesgos en la interpretación de resultados, por ejemplo, la ocurrencia de algún brote en un servicio específico, el incremento de alguna enfermedad emergente o reemergente en la comunidad, entre otros factores.

En las partes finales se deben mencionar las limitaciones de la información presentada, por ejemplo:

- a) La existencia de un elevado porcentaje de hemocultivos contaminados;
- b) Falta de interfase entre el equipo automatizado y el WHONET
- c) Falta de personal para digitalización de los datos, entre otros

Finalmente, se describirán las acciones pendientes de mejora, por ejemplo, la falta de insumos, materiales ó recursos humanos capacitados, la falta de informatización de los resultados, demoras en el transporte de las muestras colectadas en los servi-

cios de hospitalización, la falta de condiciones de bioseguridad en el laboratorio de bacteriología, entre otros aspectos

# 6. CONCLUSIONES Y RECOMENDACIONES

Se sugiere que las conclusiones y recomendaciones aborden los siguientes aspectos:

- a) Realizar un resumen puntual con los hallazgos más importantes hallados en el mapa microbiológico.
- b) Informar sobre los cambios importantes hallados respecto al año anterior
- c) Informar sobre los niveles de resistencia de los microorganismos más frecuentemente aislados en diferentes muestras y servicios.
- d) Informar sobre la emergencia de algún microorganismo resistente y lugar de origen, si existiera.
- e) Informar sobre el sistema de información en laboratorio utilizado, haciendo un resumen breve de la forma de registro (manual/ automatizado), los sistemas informáticos, las bases de datos utilizadas, el uso o no de WHONET y si se cuenta con las interfases con los equipos automatizados.
- f) Informar sobre el Control de Calidad en el laboratorio de microbiología, si cuenta con las certificaciones calidad en la toma y transporte de muestras y la calidad en la identificación y determinación de la sensibilidad antimicrobiana.
- g) Informar sobre el nivel de coordinación entre los equipos técnicos de los servicios de microbiología, oficina de epidemiología, Comité de prevención y control de infecciones y el Programa local de optimización del uso de antimicrobianos (PROA).
- h) Recomendación puntual sobre qué información del mapa microbiológico sería insumo para modificar las Guías de Práctica Clínica para el tratamiento antimicrobiano en su hospital.

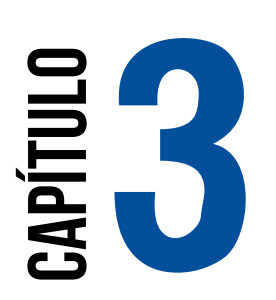

# USO DEL SOFTWARE Whonet en la Elaboración del mapa Microbiológico

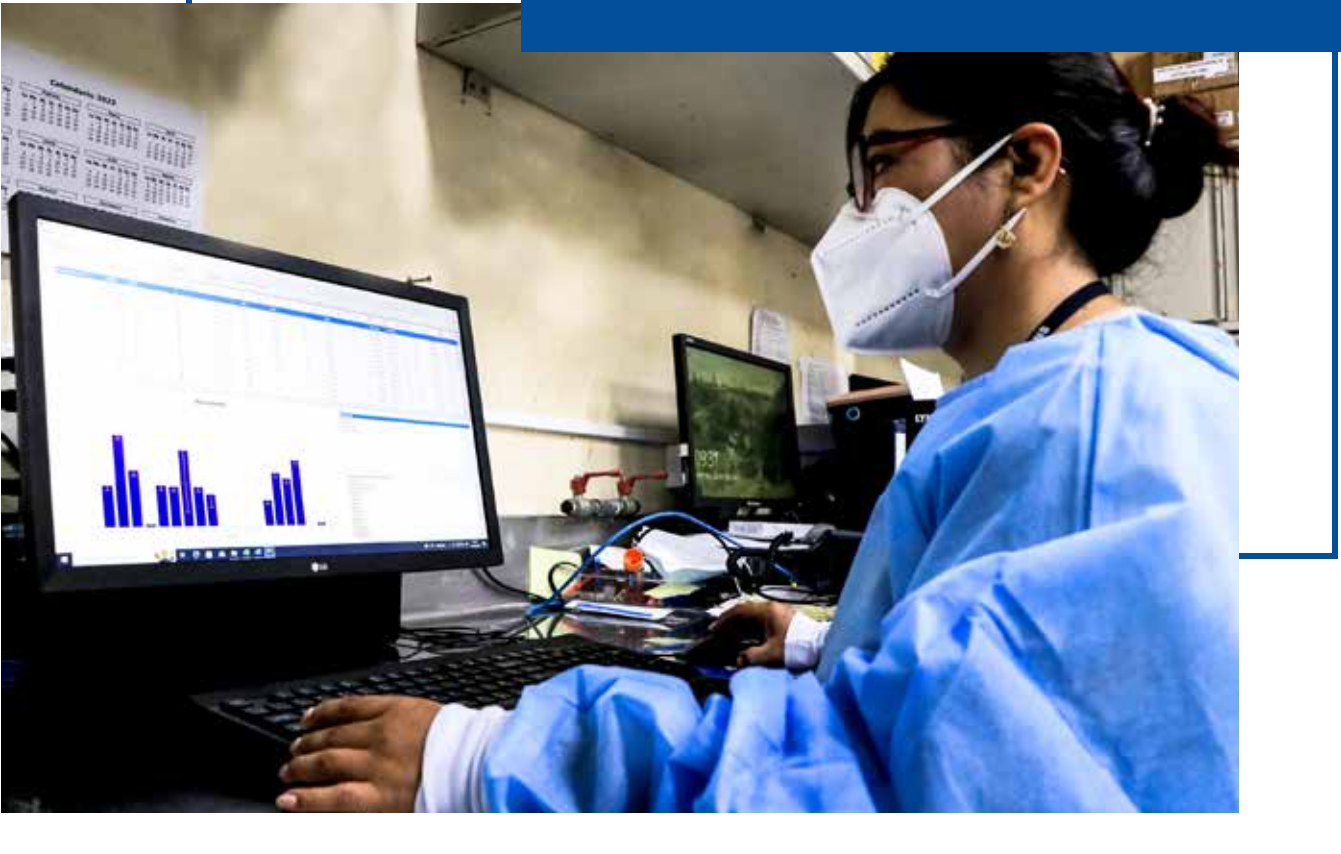
# **BODEL SOFTWARE WHONET EN LA ELABORACIÓN DEL MAPA MICROBIOLÓGICO**

## Javier Silva-Valencia<sup>1</sup>

Instituto Nacional de salud. Lima, Perú. 2022

WHONET es un software libre desarrollado y respaldado por el Centro Colaborador de la OMS para la Vigilancia de la Resistencia a los Antimicrobianos y que es utilizado para analizar y gestionar datos en el laboratorio de Microbiología, especialmente respecto a la vigilancia de la resistencia a los antimicrobianos.

Al usar WHONET en el laboratorio, este podrá registrar e intercambiar datos utilizando estándares internacionales, además de examinar tendencias y gráficos de patrones de resistencia que estén apareciendo en un esfuerzo por detectar y caracterizar posibles brotes de microorganismos en la comunidad o en el hospital.

A la fecha, el Perú con sus sedes hospitalarias participan en el Sistema mundial de vigilancia de la resistencia a los antimicrobianos (GLASS por sus siglas en inglés), en donde se propone un enfoque de implementación temprana de una red de vigilancia centrada en el monitoreo de bacterias resistentes a los antibióticos, junto con la utilización de datos clínicos y epidemiológicos. La red nacional WHONET Perú inició en 2019 con la participación de 8 hospitales que se incluyeron a GLASS en coordinación por el Instituto Nacional de Salud – Perú.

En esta sección se mostrará cómo utilizar WHONET para elaborar tablas y gráficos útiles para la elaboración del mapa microbiológico.

# Requisitos para utilizar WHONET en la elaboración del mapa microbiológico.

1. Determinar que versión de WHONET se va a utilizar. La OMS libera versiones actualizadas de WHONET de forma frecuente, sin embargo, para el trabajo colaborativo en red, cada país elige una versión de WHONET la cual mantener y trabajar en base a ella. En Perú se eligió la versión 21.15.23, la cual se puede encontrar en el siguiente enlace: https://drive.google.com/drive/folders/1K4pJYnDFcRoRP5KflOp6J\_4VHRAmya\_U

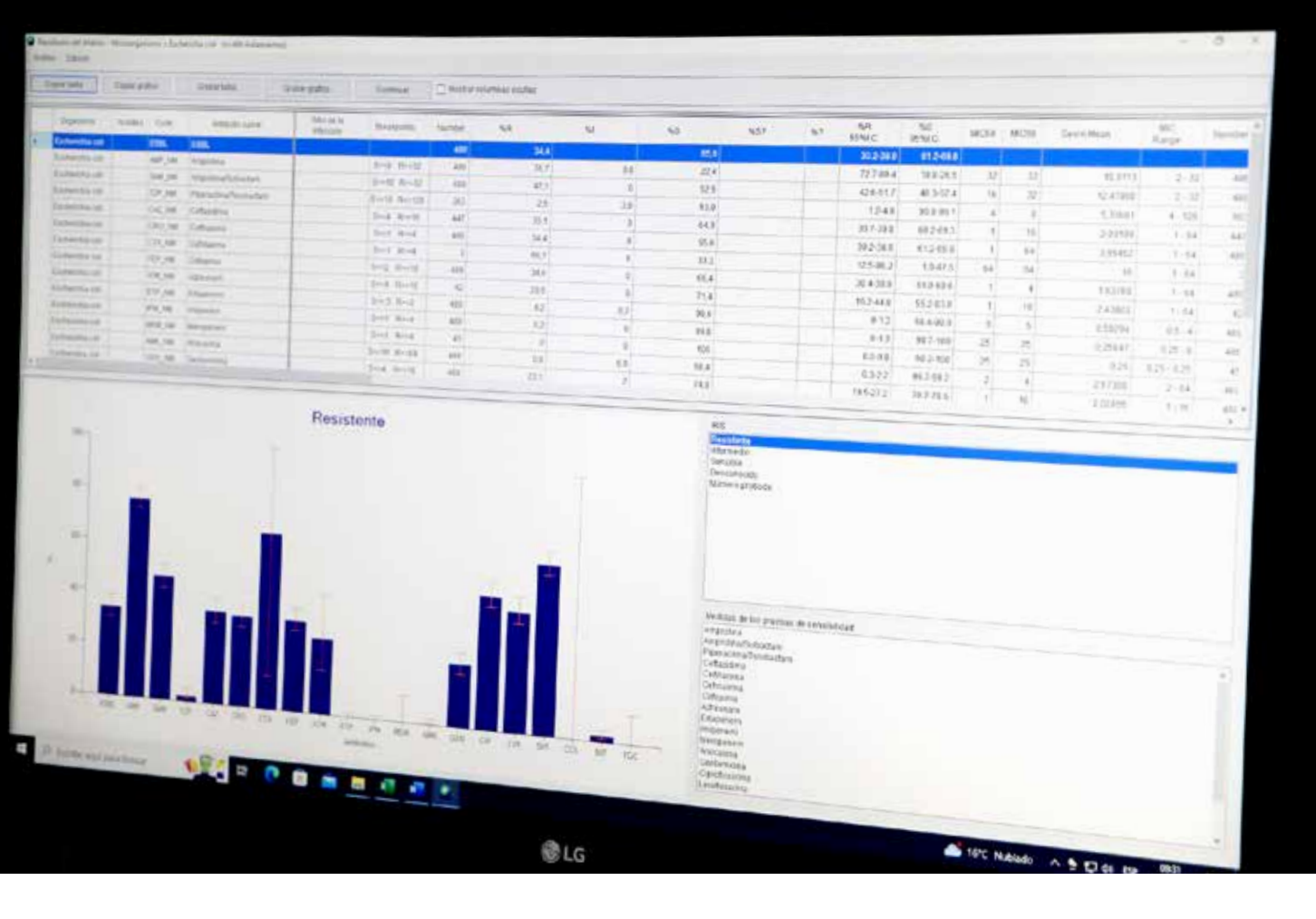

Se deberá tener instalado WHONET, configurado para su uso en español y en el formato de fecha en D-M-Y (Dia-Mes-Año).

- 2. Utilizar una plantilla de laboratorio estándar aprobada en el país que brinde los campos necesarios para realizar los análisis. En Perú se utiliza la plantilla de laboratorio estándar aprobada por la Red Nacional de Whonet o alguna adaptada de esta. La plantilla nacional de laboratorio Perú realizada en 2021 "LABPER.PER" se puede encontrar en el siguiente enlace: https://drive.google.com/drive/folders/1ieYLhej5MOsepYKqfAbufqEZEMCbQhSE Una vez descargada, el archivo se tiene que copiar a la carpeta de WHONET (C:\WHONET) para poder utilizarlo.
- 3. Contar con una base de datos en WHONET que analizar. Esta base de datos se genera mediante el ingreso de datos a WHONET de forma manual utilizando la plantilla de laboratorio o, en caso se cuente con un equipo automatizado, la base de datos se puede obtener mediante la creación de una interfaz (usualmente con Baclink) para que se envíen los datos del equipo automatizado directamente a WHONET.
- 4. Un ejemplo de una base de datos WHONET para analizar puede encontrarse en el siguiente enlace: https://drive.google.com/drive/folders/1rFdflqESnwl297EG66XWH4qhknWuFY\_1

En caso de problemas con los enlaces o necesidad de más información, pueden contactar con el laboratorio de infecciones intrahospitalarias del Instituto Nacional de Salud - Perú.

# Módulos para análisis de datos en WHONET

WHONET cuenta con dos módulos para realizar los análisis de datos. El primero se trata de un módulo llamado "Análisis Rápido" que sirve para realizar análisis preestablecidos por el mismo software y los cuales no podremos modificar. Este módulo sirve de mucho cuando estamos empezando a explorar los datos y cuando queremos sacar estadística descriptiva general. El segundo módulo tiene por nombre "Análisis de datos" y se diferencia del anterior debido a que podremos configurar más a detalle el análisis que deseamos realizar.

Para poder acceder a dichos módulos seguiremos los siguientes pasos:

- 1. Abrir WHONET
- 2. Seleccionar el laboratorio a utilizar (Por ejemplo, seleccionaremos el laboratorio Perú "LABPER.PER" – "LABPER2021"

| ódigo del pah 🛛 - | Código de<br>Taboratorio | Nombre del laboratorio               | Nuevo faboratorio                                                                                                    |
|-------------------|--------------------------|--------------------------------------|----------------------------------------------------------------------------------------------------|
| PER               | HGAz                     | Hospital Almenara                    |                                                                                                    |
| PER               | HDM                      | Hospital Dos de Mayo - Prueba        | a second second s                                                                                                    |
| PER               | MGA                      | HOSPITAL GUILLERMO ALMENARA IRIGOYEN | Abrir laboratorio                                                                                                    |
| PER               | HAL                      | HOSPITAL NACIONAL ARZORISPO LOAYZA   |                                                                                                    |
| PER               | HaM                      | HOSPITAL NACIONAL DOS DE MAYO        | Modificar laboratorio                                                                                                    |
| PER               | HRIC                     | HOSPITAL REGIONAL DEL CUSCO          |                                                                                                    |
| PER               | INS                      | INS INTRAHOSPITALARIA                | Copiar laboratorio                                                                                                    |
| PER               | <b>FER</b>               | LABERGEN                             |                                                                                                    |
| PER               | FRP                      | PRUEIMPERU                           |                                                                                                    |
| PER               | PRUEB                    | pruebita                             |                                                                                                    |
| FER-MODIF         | 1865                     | INS-INTRAHOSPITALARIA                | Eliminar laboratorio                                                                                                    |
| PERVITEK          | PER                      | LABPER2021                           | -                                                                                                    |
| WHO               | AGI                      | WHO AGISAR Sample data               |                                                                                                    |
| WHO               | GLS                      | WHO GLASS Demonstration              |                                                                                                    |
| WHO               | 151                      | WHO Test Hospital                    |                                                                                                    |
|                   |                          |                                      | idioma y fechas                                                                                                    |
|                   |                          |                                      |                                                                                                    |
|                   |                          |                                      | Serence of the real of the real of the rea |
|                   | Calendari                |                                      |                                                                                                    |

- 3. Hacer clíck en el botón "Abrir Laboratorio"
- 4. Cada vez que se abre un laboratorio, se podrá observar en la parte superior el nombre de la plantilla de laboratorio con la que se está trabajando, en este caso se observa "LABPER2021" en la parte superior.

| 0 | WHONET 2        | 021 - LABPER2021 |                            |                |  |
|---|-----------------|------------------|----------------------------|----------------|--|
|   | <u>A</u> rchivo | Entrada de datos | A <u>n</u> álisis de datos | Ay <u>u</u> da |  |
|   |                 |                  |                            |                |  |
|   |                 |                  |                            |                |  |

5. Haremos click en "Análisis de datos", para poder observar los dos módulos de análisis.

| Archivo | Entrada de datos | Análisis de datos | Ayuda |
|---------|------------------|-------------------|-------|
|         |                  | Análisis de dat   | os    |
|         |                  | Análisis rápido   |       |

Como primera opción podemos hacer click en "Análisis rápido", se abrirá la ventana de análisis rápido de datos en WHONET

|                                                                       | Antonio nume<br>Un tréamie es una colección de va<br>la puede definir un nuevo informe<br>informe excender de Vinchel I de                                                                                                    | rios análisis.<br>o salacconar uno da li<br>efecto ser el unuelo | tha de ahajn.<br>Delha |                     | - 0 )  | 6                                                                                                    |
|-----------------------------------------------------------------------|----------------------------------------------------------------------------------------------------|------------------------------------------------------------------|------------------------|---------------------|--------|----------------------------------------------------------------------------------------------------|
|                                                                       | Nember del Informe<br>L'Antenne estandar de WHONC<br>A Reteri ted sample ruscitos<br>- Organism and anthenici suns<br>- L'oden alerta<br>- AMMOS AMR surveillarssorp<br>- SAMMOS AMR surveillarssorp<br>- Stippos d<br>preestab | t<br>Ins.<br>Ie análisis<br>Diecidos por V                       | VHONET                 |                     | Edular |                                                                                                    |
| Selecciona la<br>base de datos<br>a utilizar para<br>el análisis. (*) | Archinese de dates                                                                                                    | Paches                                                           | Destino                | Pantala             |        | Elige como se va a presentar los resultados, en la misma pantalla (nueva ventana), en un archivo de texto, en un errel entre |
|                                                                       |                                                                                                    |                                                                  |                        | Carriencer Arskitez | 5ab    | otros.                                                                                                    |

El análisis "1. Informe estándar de WHONET" brindará información general acerca de la cantidad de aislamientos que hay en esa base de datos, asimismo la cantidad de microorganismos aislados y los principales resultados de resistencia antimicrobiana.

El análisis "2. Patient and sample statistics" genera información de la cantidad de aislamientos y cantidad pacientes por subgrupos (ejemplo: sexo o edad) también muestra la cantidad de microorganismos aislados por cada tipo de muestra entre otros.

El análisis "3. Organism and antibiotic statistics" muestra los antibióticos probados en cada microorganismo. Asimismo, en esta sección también se muestra los perfiles de resistencia para algunos microorganismos de importancia como la familia de Stafilococcus, Echerichia coli o Gram negativos.

Si en cambio hacemos click en "Análisis de datos" se abrirá la ventana de análisis de datos en WHONET donde podremos configurar más a detalle el análisis que deseamos realizar.

| Sembre                                                                                                    | 1                                                                                                    | 1                                                                                                    | LABPERage (*PER*)                                                                                                    |                                                              |                   | Norrar la lista |  |
|----------------------------------------------------------------------------------------------------|----------------------------------------------------------------------------------------------------|----------------------------------------------------------------------------------------------------|----------------------------------------------------------------------------------------------------|--------------------------------------------------------------|-------------------|-----------------|--|
| Occumper     Soft States     Soft States | ntee<br>GeBin<br>SOWS-ATT<br>L&Agent<br>Tempo<br>Pennots and Settings<br>RS<br>cost<br>soft<br>soft<br>soft<br>soft<br>soft<br>soft<br>soft<br>s | Kondee     PER-HGA-0023.splite     PER-HGA-0023.splite     PER-PER-PER-0023.splite     PER-PER-PER-0023.splite     purderPER-MOM ana.splite     WHONET_MindeloBD_Perul.splite | Ultima modificación<br>nitytinos syngmi<br>nitytinos y syngmi<br>nytytinos y syngmi<br>nytytinos novelnys<br>nytytinos novelnys<br>nytytinos novelnys<br>nitytinos nitytinos | Танало<br>20 КВ<br>24 КВ<br>24 КВ<br>24 КВ<br>24 КВ<br>24 КВ | Archivos de datas |                 |  |
| Anélikssepe                                                                                                    | rado para cada archive.                                                                                                    |                                                                                                    |                                                                                                    |                                                              | Acaptar           | Cancelar        |  |

6. Para abrir una base de datos y analizarla, en ambos casos se deberá hacer click en el botón "Archivo de datos" para buscar el archivo. En la nueva ventana que se abrirá se podrán observar tres secciones, a la izquierda se encontrará el directorio donde deberás seleccionar la carpeta donde buscar el archivo, al centro se observa el contenido de la carpeta seleccionada y a la derecha donde se mostrarán los archivos ya elegidos para analizar.

| Selectional inclarity on the splits                                                                                                    |                                                                                                    |                                                                                                    |                                                              |   |                   | - 0             |
|----------------------------------------------------------------------------------------------------|----------------------------------------------------------------------------------------------------|----------------------------------------------------------------------------------------------------|--------------------------------------------------------------|---|-------------------|-----------------|
| pombre                                                                                                    |                                                                                                    | LABPERDOX(*PER*)                                                                                                    |                                                              |   | 1.1               | Borrar la lista |
| Documentos     Construction     Construction     Consteconstruction     Construction     Construction     Construction | Nordere<br>APTH HCA 00334gite<br>SPER-INS-Seasured<br>PER-INS-Seasured<br>PER-INS-Seasured | Ditina modificación<br>elybera croscó<br>elybera (scala)<br>system (scala)<br>system (scala)<br>elybera elybera<br>sofytiera elybera<br>anfytiera elysa | Tanuño<br>2050<br>38 X8<br>48 X8<br>48 X8<br>48 X8<br>958 X8 | + | Archivos de dutos |                 |
| Anilists separado para cada archivo                                                                                                    |                                                                                                    |                                                                                                    |                                                              |   | Scepter           | Çancelar        |
| rrpetas a elezir: Donde buscar el archivo                                                                                                    | Contenido de la cameta ele                                                                                                    | rida                                                                                                    |                                                              |   | Archivolsi se     | leccionado      |

7. No olvidar que existen varios tipos de archivos que WHONET puede analizar. Para verlos todos hay que cambiar el tipo de archivo que WHONET está buscando. Para esto se deberá hacer click en el tipo de archivo (como muestra la imagen) y luego seleccionar "Todos los archivos (\*-\*) " para visualizar todos los archivos disponibles de la carpeta

| Nombre                                                                                                    |                                                                                                    | LABPERION (*PER*)                                                                                                    | Borrar la lista |
|----------------------------------------------------------------------------------------------------|----------------------------------------------------------------------------------------------------|----------------------------------------------------------------------------------------------------|-----------------|
| Occumentos     Cl     Cl     Supervised and a second and a second and and a second and a second and a se | <ul> <li>Numbre</li> <li>PER-HGA-2023.sqlibe</li> <li>PER-INS-20220-sqlibe</li> <li>PER-PER-20220-sqlibe</li> <li>DpuebaPER-HDM 2022.sqlibe</li> <li>WHONET Mode/sDD Perul-sqlibe</li> </ul> | LABPER3034 (*PER*)<br>PER (*PER*apite)<br>PER (*PER)<br>SQLite (*.sqlite)<br>Archivos (BASS (*.dbf)<br>Accissa (*.scdb)<br>Folion toxicitizens (*.c*)<br>*/)\$21032 003-41 24 80<br>20%20121 003-43 0.68 88 | soz.sqite       |

8. Una vez encontrado el archivo, pulsa la flecha señalada (según imagen) para que el archivo se seleccione y aparezca en la sección de la derecha. Finalmente hacer click en aceptar.

| <ul> <li>Nombre<br/>G. LosiDerroubt<br/>MODULON-Norvistuursdemilliopit.</li> <li>MODULON-HGAU_2022.opits<br/>GPERICA annuality</li> <li>PERICA annuality</li> </ul> | Uttima modificación<br>aofytieraa rocyscaja<br>stuliatzoza rycybiaja<br>stiliytzoza raziaziste                                                                                                    | Tamaño<br>2+KB<br>34KB                                                                                                    |                                                                                                    | Archivos de datos<br>BipuebaPER HOM 2022 de                                                                                                    | jite .                                                                                                    |
|----------------------------------------------------------------------------------------------------|----------------------------------------------------------------------------------------------------|----------------------------------------------------------------------------------------------------|----------------------------------------------------------------------------------------------------|----------------------------------------------------------------------------------------------------|----------------------------------------------------------------------------------------------------|
| Sciel/Demo.dk     MOOLCO+Abreviaturademiliespit     MOOLCO+HGA2_022.scitte     SPER-HGA2022.scitte     SPER-HGA2022.scitte     SPER-HGA2022.scitte                  | 10/5/2012 10/35/44<br>10/6/2012 15/5/243<br>10/5/2012 14/42110                                                                                                    | 34.68                                                                                                    |                                                                                                    | OpushaPER HDM 2022.6                                                                                                    | çite -                                                                                                    |
| MODULO-HCA-2012.sqlta<br>MODULO-HCA-2012.sqlta<br>BPER-HCA-2012.sqlta<br>BPER-HCA-2012.sqlta                                                                        | - 10/4/2022 15/50(43<br>10/5/2022 14/42110                                                                                                    | 34.68                                                                                                    |                                                                                                    |                                                                                                    | 0.0077                                                                                                    |
| BMOOLLOS HGAu_DOLLAGINE<br>BPER HGA 2002 Agine<br>BPER INS anot agine                                                                                               | 10/5/2022 14242(10                                                                                                    | Contraction of the second second second second second second second second second second second second second s                                                                                                    |                                                                                                    |                                                                                                    |                                                                                                    |
| BPERING and addre                                                                                                    |                                                                                                    | 34.68                                                                                                    |                                                                                                    |                                                                                                    |                                                                                                    |
| 0.PER-INS-3632.86R#                                                                                                    | -R22001-chilputi                                                                                                    | 35 KB                                                                                                    |                                                                                                    |                                                                                                    |                                                                                                    |
|                                                                                                    | 16(5)2022 15/16(34                                                                                                    | 38.68                                                                                                    |                                                                                                    |                                                                                                    |                                                                                                    |
| (GPER-INS-2022V-SQRe                                                                                                    | 13/3/1011-014-59                                                                                                    | 34 KB                                                                                                    |                                                                                                    |                                                                                                    |                                                                                                    |
| BPER-PER-2022.sqlite                                                                                                    | 13/3/1611 10:48(35                                                                                                    | 28 KB                                                                                                    |                                                                                                    |                                                                                                    |                                                                                                    |
| Borueba.sqiite                                                                                                    | 30(5)302310(35)43                                                                                                    | 34 KB                                                                                                    |                                                                                                    |                                                                                                    |                                                                                                    |
| @pruebars_os_tozz.sqite                                                                                                    | 19/3/2022 10:4058                                                                                                    | 14 KB                                                                                                    |                                                                                                    |                                                                                                    |                                                                                                    |
| (inpruebas.txt                                                                                                    | 13/3/1011 10:48:33                                                                                                    | 3.458                                                                                                    | -                                                                                                    |                                                                                                    |                                                                                                    |
| ()pub zagite                                                                                                    | 12(4)202216:40:28                                                                                                    | 34 KB                                                                                                    | -2                                                                                                    |                                                                                                    |                                                                                                    |
| Contraction PERCENT and a supplice                                                                                                    | 15/5/2012 14/20104                                                                                                    | 34 KH                                                                                                    | 1.50                                                                                                    |                                                                                                    |                                                                                                    |
|                                                                                                    | 13/3/1011 10:48:35                                                                                                    | 22 MB                                                                                                    | $\smile$                                                                                                    |                                                                                                    |                                                                                                    |
| Chestoz.dał                                                                                                    | 23/5/2022 10:48:35                                                                                                    | 5 KB                                                                                                    | T Martin                                                                                                    |                                                                                                    |                                                                                                    |
| Biteston dbf                                                                                                    | 13/3/britt 10:48:35                                                                                                    | 2 MB-                                                                                                    | 1.6011                                                                                                    |                                                                                                    |                                                                                                    |
| Bitestoq.sqlite                                                                                                    | 13/3/2011 10:48:35                                                                                                    | aa KB                                                                                                    |                                                                                                    |                                                                                                    |                                                                                                    |
| Bitestoqva dbf                                                                                                    | rafafanra vecaffiga.                                                                                                    | 16 KB                                                                                                    |                                                                                                    |                                                                                                    |                                                                                                    |
| Viteka-demo-data-Copy.txt                                                                                                    | 26/4/2022 10:55:22                                                                                                    | 7 KB                                                                                                    |                                                                                                    |                                                                                                    |                                                                                                    |
| 3 Võeka demo-data tut                                                                                                    | pelejoos roogaista                                                                                                    | 7.68                                                                                                    |                                                                                                    |                                                                                                    |                                                                                                    |
|                                                                                                    | Baranny cookeres                                                                                                    | So KE                                                                                                    |                                                                                                    |                                                                                                    |                                                                                                    |
| WooseWH0.ACI                                                                                                    | asisheas crisisat                                                                                                    | 159 KB                                                                                                    |                                                                                                    |                                                                                                    |                                                                                                    |
| WHONET ModeloBD Perul-splite                                                                                                    | 20/5/20221035143                                                                                                    | ¥55 8.8                                                                                                    |                                                                                                    |                                                                                                    |                                                                                                    |
| . Switch TST-1985-01.40lite                                                                                                    | asisbeas maist                                                                                                    | 140 53                                                                                                    |                                                                                                    |                                                                                                    |                                                                                                    |
|                                                                                                    |                                                                                                    |                                                                                                    |                                                                                                    | Aceptar                                                                                                    | Cancelar:                                                                                                    |
|                                                                                                    | providera of 1000 provider<br>provider the state of the state of the sta | Provide a served a alternative     Provide a served a alternative     Provide a served a alternative     Provide a served a served a alternative     Provide a served a served a served     Provide a served a served a served | igeraebas, og. jozz. sejte<br>igeraebas, ist<br>goverbas, ist<br>goverba | розевала, оз. 1012. kg/lite 19/3/b022 клачаўкі 14 KH<br>промізьціца 19/3/b022 клачаўкі 14 KH<br>промізьціца 19/3/b022 клачаўкі 14 KH<br>промізьціца 19/3/b022 клачаўкі 14 KH<br>промізьціца 19/3/b022 клачаўка 14 KH<br>промізьціца 19/3/b022 клачаўка 14 KH<br>промізьціца 19/3/b022 клачаўка 14 KH<br>промізьціца 19/3/b022 клачаўка 14 KH<br>промізьціца 19/3/b022 клачаўка 14 KH<br>промізьціца 19/3/b022 клачаўка 14 KH<br>промізьціца 19/3/b022 клачаўка 14 KH<br>промізьціца 19/3/b022 клачаўка 14 KH<br>промізьціца 19/3/b022 клачаўка 14 KH<br>промізьціца 19/3/b022 клачаўка 14 KH<br>промізьціца 19/3/b022 клачаўка 14 KH<br>промізьціца 19/3/b022 клачаўка 14 KH<br>промізьціца 19/3/b022 клачаўка 19/3/b02<br>19/3/b022 клачаўка 19/3/b022 клачаўка 19/3/b02<br>19/3/b022 клачаўка 19/3/b02<br>19/3/b022 kn/2/b02<br>19/3/b022 kn/2/b02<br>19/3/b022 kn/2/b02<br>19/3/b022 kn/2/b02<br>19/3/b022 kn/2/b02<br>19/3/b022 kn/2/b02<br>19/3/b022 kn/2/b02<br>19/3/b02<br>19/3/b0 | розевала, од. 1022. цајве зај 2022. са 453 4<br>прозевала, од. 1022. цајве зај 2022. са 453 5<br>прозевала и се 102. Собрана и се 102. Собран |

# Ejemplo: Creación de tablas descriptivas de los aislamientos realizados en un hospital

Realizaremos un ejemplo para mostrar la creación de las tablas descriptivas del mapa microbiológico con WHONET. Para esto utilizaremos los siguientes archivos:

- a. La plantilla de laboratorio de Perú https://drive.google.com/drive/folders/1ieYLhej5MOsepYKqfAbufqEZEMCbQhSE
- b. Una base de datos de aislamientos en WHONET de ejemplo https://drive.google.com/drive/folders/1rFdflqESnwl297EG66XWH4qhknWuFY\_1.
- c. Un archivo de Microsoft Excel para dar formatos a las tablas salidas de WHONET. Utilizaremos un archivo de Excel ya trabajado https://docs.google.com/spreadsheets/d/1ltA2H3vsymbn-zK1ZoyQ6yJcqrLpz4A1

Es importante recordar que en WHONET se registran solo los aislamientos positivos por lo que cuando queramos mostrar el número total de aislamientos analizados (positivos y negativos) este deberá ser llenado manualmente por la institución.

Para realizar el análisis descriptivo utilizaremos el módulo "Análisis de datos", en donde antes de empezar debemos configurar que el análisis se realice por aislamientos y no por pacientes. Esto debido a que existen muchos casos donde un solo paciente hospitalizado tiene varios aislamientos de diferentes días y los podría contabilizar como uno solo. Para configurar ello seguiremos los siguientes pasos:

1. Ir a la ventana de análisis de datos en WHONET

| WHONET ? | 2021 - LABPER2021 |                   |       |  |
|----------|-------------------|-------------------|-------|--|
| Archivo  | Entrada de datos  | Análisis de datos | Ayuda |  |
|          |                   | Análisis de dat   | tos   |  |
|          |                   | Análisis rápido   | 0     |  |

2. En la nueva ventana hacer click en el botón "Opciones" y en la sección "Resumen" elegir "Número de aislamiento" para que los análisis se realicen contando aislamientos y no pacientes.

| Opciones de Análisis                                                                                                    |                                                                                                    |                                                     |                        |            |                                                                                                    | × |
|----------------------------------------------------------------------------------------------------|----------------------------------------------------------------------------------------------------|-----------------------------------------------------|------------------------|------------|----------------------------------------------------------------------------------------------------|---|
| Interpretaciones de l<br>Usar las reglas de<br>Combinar resulta<br>Prioridad<br>CIM y Etest - Interpr<br>® Redondear a la<br>No redondear<br>Puntos de corte | as pruebas<br>e experto para inter<br>edos de disco, CIM, y<br>Etest > CIM > Die<br>retación de medio-di<br>próxima dilución (F<br>Puntos de corte | pretació<br>/ Etest<br>lucione<br>lacome<br>actuale | in<br>s<br>ndado)<br>s | ć.         | Histogramas  Puntos de corte  Control de calidad  Muestra la leyenda del histograma.  Scatterplot  Porcentaje de aislamientos Número de aislamientos |   |
| Listado de aislamient<br>Resultados de las p<br>Listerpretaciones de<br>Quiltar información<br>Resumen<br>Número de pacient<br>Número de aislami             | os y resumen<br>ruebas<br>Elas pruebas<br>n de paciente<br>figuración<br>tes<br>entos                                                              |                                                     |                        |            | Linea de regressión   Perfil de resistencia                                                                                                    |   |
| XRIS y medidas de las<br>Porcentaje de aisla<br>Número de aislam<br>Difusión por disco<br>CIM y Etest                                                        | pruebas<br>amientos<br>lentos<br>6<br>.002 ~                                                                                                    | - 35<br>- 256                                       | , v                    | mm<br>µg/m | Resumen<br>Número de pacientes<br>Número de aislamientos<br><u>A</u> ceptar                                                                          |   |

3. Hacer click en aceptar para volver a la ventana anterior.

#### Creación de tabla: Distribución de muestras analizadas y aislamientos positivos según mes. Hospital XPerú. Año 2021

Realizaremos un conteo de los aislamientos según el mes

1. Ir a la ventana de análisis de datos en WHONET

| WHONET 2 | 021 - LABPER2021 |                         |          |
|----------|------------------|-------------------------|----------|
| Archivo  | Entrada de datos | Análisis de datos       | Ayuda    |
|          |                  | Análisis de dat         | os       |
|          |                  | Análisis rápido         | <b>)</b> |
|          |                  | <u>A</u> nálisis rápido | »        |

2. Configuraremos el análisis de la siguiente manera.

| Al pulsar botón: | Acción para realizar                                                                                                    |                                         |                                                       |                                           |                        |                      |
|------------------|----------------------------------------------------------------------------------------------------|-----------------------------------------|-------------------------------------------------------|-------------------------------------------|------------------------|----------------------|
| Tipo de Análisis | Hacer click en la pestaña "Listado de ai<br>Una vez allí, en la sección de la izqui<br>Resumen" y en la sección de "Filas" y "<br>"(Ninguno)" respectivamente. | slamientos<br>erda ("Forr<br>'Columnas' | y resume<br>nato para<br>' seleccior                  | n".<br>a los informes"<br>nar "1. Fecha m | ) selecci<br>iuestra - | onar "2.<br>- Mes" y |
|                  | Emmano para las Informas.<br>O substale<br>C. Resumery<br>E Tables<br>S d'affuce<br>O 3. Antoes                                                                | ila.<br>Otema                           | Recurrent<br>Fecto de muest<br>(Vingune)<br>(Vingune) | ve -                                      | Max                    |                      |

Microorganismos Configurar para que en el análisis se consideren todos los microorganismos. Para esto haremos click en la caja pequeña de "Grupos de microorganismos" y seleccionaremos "ALL Todos los microorganismos".

|          | rar los recroorganismos que quere inclur en el analisis.              |         |           |             |                               |                 |
|----------|-----------------------------------------------------------------------|---------|-----------|-------------|-------------------------------|-----------------|
| tara hao | cer sus selecciones, haga click dos veces o ingrese los códigos y pre | sione « | Enters de | spués de o  | cada uno.                     |                 |
| (krade   | Microorganismos de WINONET                                            |         |           | Lista d     | e Microcegacilumos para Análi | uls             |
| Código   | ALL                                                                   |         |           |             |                               | Borrar la liste |
| () tax   | estensifile 🛛 🖓 Grupos de microorganismos                             |         |           | C Anal      | kar como un solo microorgan   | ismo            |
| ALL.     | Todos los microcrigarismos                                            |         |           | ALL         | Todos los microorganismo      | •               |
| GM+      | Microorganismos Gram positivos                                        |         |           | 1.1.1.1.1.1 |                               |                 |
| GM-      | Microorganismos Gram negativos                                        |         |           |             |                               |                 |
| ANA      | Anaerobios                                                            |         |           |             |                               |                 |
| MYC      | Micobacterias                                                         |         |           |             |                               |                 |
| FUN      | Honges                                                                |         |           |             |                               |                 |
| PAR      | Farástos                                                              |         |           |             |                               |                 |
| OTB      | Otrashacterias                                                        | - 10    |           |             |                               |                 |
| OTH      | Diros microorganismos                                                 |         | 1.58      |             |                               |                 |
| LDC      | Todos los encerobacteriaceae                                          |         |           |             |                               |                 |
| NPR.     | Todos los bacilos gram negativos no termantadores                     |         | 4-        |             |                               |                 |
| AFC      | Acceleration and                                                      |         |           |             |                               |                 |
| AFE      | Auromatical sp.                                                       |         |           |             |                               |                 |
| BCX.     | BarDeri en                                                            |         |           |             |                               |                 |
| 8.34     | Bacteroides in                                                        |         |           |             |                               |                 |
| NUK      | Burkholderta an                                                       |         |           |             |                               |                 |
| CAM      | Cerrenvlobacter with                                                  |         |           |             |                               |                 |
| CAN.     | Caradida 30.                                                          |         |           |             |                               |                 |
| C-       | Citrobacter sp.                                                       |         |           |             |                               |                 |
| CDF      | Clostridium difficile                                                 | - 91    |           |             |                               |                 |

| Archivo de datos | Elegiremos la base de<br>"Módulos para análisi                                                                                                    | e datos a analizar según<br>s de datos en WHONET"                                                                                                    | los pasos mencionado                                                                                                    | os al explicar los                                                                               |
|------------------|----------------------------------------------------------------------------------------------------|----------------------------------------------------------------------------------------------------|----------------------------------------------------------------------------------------------------|--------------------------------------------------------------------------------------------------|
| Aislamientos     | En este ejemplo no re<br>sección se utiliza para<br>coincida con el tiemp<br>un periodo de tiempo<br>de tiempo. Para ello f<br>rango de fecha para e                                                                            | ealizaremos ningún cam<br>a realizar filtros. Por eje<br>o que queremos analiza<br>o específico (ej: primer tr<br>haremos doble click en<br>l análisis. | nbio en la sección "Ais<br>mplo, en el caso la ba<br>or o solo se desea realiz<br>imestre), se deberá filt<br>"Fecha de muestra" y | lamientos". Esta<br>ase de datos no<br>zar el análisis en<br>trar en un rango<br>escribiremos el |
|                  | Senvicio<br>Fecha de Ingreso<br>Día de hospitalización<br>Motivo<br>Motivo de Ingreso<br>Dignostico de Ingreso<br>Institución<br>Número de muestra<br>Fecha de muestra<br>Tipo de muestra<br>Tipo de muestra<br>Tipo de muestra | Aslatientos     SPEC_DATE     Fecha de muestra     Comenzar     Finalizando                                                                             | ×                                                                                                    | -                                                                                                |

|                            | Aceptar                                  | Cancelar  |  |
|----------------------------|------------------------------------------|-----------|--|
| Excluir aislamientos de :  | tipo de mues                             |           |  |
| Incluir los aislamientos o | que satisfacen todos los criterios de se | dección.  |  |
| Charles Martine            |                                          | esta ante |  |

La ventana final de análisis de datos deberá quedar de la siguiente manera:

| Tibo de Vitalizio                                                                | Opciones        | Uno por paciente |
|----------------------------------------------------------------------------------|-----------------|------------------|
| studio = Resumen del listado o<br>ilas = Fecha de muestra<br>olumnas = (Ninguno) | de aislamientos |                  |
| Microorganismos<br>ALL Todos los microorgan                                      | Aislamientos    |                  |
| Archivos de datos                                                                | Destino         | Pantalla         |
| VHONET_ModeloBD_Perú.sqli                                                        | te              |                  |

3. Hacer click en "Comenzar Análisis" y se generará la tabla de resultados.

| Arc | chivo Edic  | son                 |                       |            |      |                    |     |
|-----|-------------|---------------------|-----------------------|------------|------|--------------------|-----|
|     | Copiar tabl | la Copiar g         | ráfico Gr             | abar tabla | G    | abar grafice       |     |
|     | Code        | Fecha de<br>muestra | Number of<br>isolates | (%)        |      | Number of patients | _   |
| •   | 01/2022     | 01/2022             | 4                     | 91         | 19,1 |                    | 421 |
|     | 02/2022     | 02/2022             | 6                     | 56         | 25,5 |                    | 502 |
|     | 03/2022     | 03/2022             | 7                     | 02         | 27,3 |                    | 553 |
|     | 04/2022     | 04/2022             | 6                     | 53         | 25,4 |                    | 543 |
|     | 05/2022     | 05/2022             |                       | 73         | 2,8  |                    | 69  |

- 4. Hacer click en el botón "Copiar tabla" para que se copien los datos en el orden que se visualizan.
- 5. Finalmente, para dar formato a la tabla, utilizar la plantilla de Microsoft Excel descargada anteriormente y pegaremos la información en la hoja "Desc\_General" celda A3. Podremos ver la tabla con formato a la derecha.

| d.                | <u>a</u> . | - 1C            | ¢                  | (単)        | <i>k</i>                                | 1 | 3 | ĸ       | 1     | M                             | N.                         | 0                   | R) Q(          |                   | E (T           |
|-------------------|------------|-----------------|--------------------|------------|-----------------------------------------|---|---|---------|-------|-------------------------------|----------------------------|---------------------|----------------|-------------------|----------------|
| 1                 |            |                 |                    |            |                                         |   |   |         |       |                               |                            |                     |                |                   |                |
| 13                | ode        | Fecha de mueste | Number of lookatas | 150        | Number of publicity                     |   |   |         | 3.1.1 | Table: Distribución de alsían | wiomos totales analizade   | o y and amientos y  | CONTINUE CARLO | n mes. Hospital X | peril. Año 202 |
| 4                 | ene-22     | ene-23          | - 49               | 4.00.00.00 | - A21                                   |   |   |         |       |                               |                            |                     |                |                   |                |
| 2                 | feb-27     | feb-23          | 1.54               | American   | 360                                     |   |   | 1       |       |                               | Total sidantiers           | tos etalkiedos      | Aniamier       | white positions   |                |
| 1                 | (har) 23   | imát-22         |                    | (Annali an | 551                                     |   |   | 6. ···· |       | Mids.                         | Catilidad                  | Percentage          | Cardodad       | Porcuntage        |                |
| $\mathcal{X}_{i}$ | abe-22     | abr-22          | 5 (85)             |            | 54)                                     |   |   |         |       | Enero                         |                            |                     | 493            | 19.25             |                |
|                   | map 22     | mag-23          |                    | • endinget | 24                                      |   |   |         |       | Felixado                      |                            |                     | 656            | 25.5%             |                |
| 11                |            |                 |                    |            |                                         |   |   | 2       |       | Marzo                         |                            |                     | 302            | 27.2%             |                |
| 20                |            |                 |                    |            |                                         |   | - | 1       |       | April                         |                            |                     | 653            | 25-49.            |                |
| 25                | - L.       |                 |                    |            |                                         |   | - | 1       |       | Mayo                          |                            |                     | 73             | 2.8%              |                |
| 32                |            |                 |                    |            |                                         |   | 1 | 1       |       | A/h0                          |                            |                     | . (P           | 0.6%              |                |
| 13                |            |                 |                    |            | -                                       |   |   |         |       | AL/HD                         |                            |                     | .0             | 0.0%              |                |
| 34                |            |                 |                    |            |                                         |   |   |         |       | Agento                        |                            |                     | 0              | 0.6%              |                |
| 75                | C          |                 |                    |            | 1 I I I I I I I I I I I I I I I I I I I |   |   |         |       | Septionbry                    |                            |                     | - 0            | 0.0%              |                |
| 16                |            |                 |                    |            |                                         |   |   |         |       | Octubre                       |                            |                     | 0              | 0.0%              |                |
| 17                |            |                 |                    |            |                                         |   |   |         |       | Noviembre                     |                            |                     |                | 0.0%              |                |
| 18                |            |                 |                    |            |                                         |   |   |         |       | 0-distribrio                  |                            |                     | 0              | 0.0%              |                |
| 19                |            |                 |                    |            |                                         |   |   |         |       | Total                         |                            |                     | 2575           | 100-0%            |                |
| 22                |            |                 |                    |            |                                         |   |   |         |       |                               |                            |                     |                |                   |                |
| 43                |            |                 |                    |            |                                         |   |   |         |       |                               |                            |                     |                |                   |                |
| 77                |            |                 |                    |            |                                         |   |   |         |       | Note: En WHONET se regi       | istran kos aislamientos po | ositivos por lo que | el numero de   | sitianientos      |                |
| 23                |            |                 |                    |            |                                         |   |   |         |       | total analizados (positivo    | rs y negativos) deberá se  | r lianado manuak    | nemle por la l | nitudin           |                |

## Creación de tabla: Distribución de los aislamientos enviados a analizar según tipo de muestra. Hospital Xperú. Año 2021

Realizaremos un conteo de los aislamientos diferenciando de que tipo de muestra provenían.

- 1. Ir a la ventana de análisis de datos en WHONET
- 2. Configuraremos el análisis de la siguiente manera.

| Al pulsar botón: | Acción a realizar                                                                                                   |                                                                                                    |                                                                        |                                                                                                    |
|------------------|----------------------------------------------------------------------------------------------------|----------------------------------------------------------------------------------------------------|------------------------------------------------------------------------|----------------------------------------------------------------------------------------------------|
| Tipo de Análisis | Hacer click la pestaña "L<br>de la izquierda ("Format<br>de "Filas" y "Columnas" s                                  | istado de aislamientos y<br>o para los informes") sele<br>eleccionar "1. Tipo de mu                            | resumen". Una<br>ccionar "2. Resu<br>iestra" y "(Ningi                 | vez allí, en la sección<br>umen" y en la sección<br>uno)".                                         |
|                  | Libitado de atolacidarios y recurrenti MRS y madeles de las                                                         | product   Southerplot   Perflective vehicles (a) Merica pa                                                     | a los ablantestos ( Riestas par a lo                                   | s dusters]                                                                                         |
|                  | Lamata per las informes.                                                                                            |                                                                                                    | in the second                                                          |                                                                                                    |
|                  | # 2 Percent                                                                                                    | - FRee                                                                                                    | <ul> <li>Tex de muerce</li> </ul>                                      |                                                                                                    |
|                  | E2 Takton                                                                                                    |                                                                                                    | a (respond)                                                            | .3                                                                                                 |
|                  | E2 Colline                                                                                                    |                                                                                                    | (Wrgare)                                                               | 14                                                                                                 |
|                  | О р. Албан                                                                                                    | Columna                                                                                                    | (vergrans)                                                             |                                                                                                    |
| Microorganismos  | Configurar que en el ar<br>en la caja pequeña de<br>microorganismos".                                               | álisis se consideren todc<br>"Grupos de microorgani                                                            | os los microorg<br>smos" y selecc                                      | anismos. Hacer click<br>ionar "ALL Todos los                                                       |
| Archivo de datos | Elegiremos la base de c<br>"Módulos para análisis o                                                                 | atos a analizar según los<br>le datos en WHONET″                                                               | pasos mencio                                                           | nados al explicar los                                                                              |
| Aislamientos     | En este ejemplo no rea<br>sección se utiliza para<br>coincida con el tiempo<br>un periodo de tiempo e<br>de tiempo. | lizaremos ningún cambi<br>realizar filtros. Por ejemp<br>que queremos analizar o<br>specífico (ej: primer trim | o en la secciór<br>blo, en el caso<br>solo se desea<br>estre), se debe | n "Aislamientos". Esta<br>la base de datos no<br>realizar el análisis en<br>rá filtrar en un rango |

La ventana final de análisis de datos deberá quedar de la siguiente manera:

| Tipo de Análisis                                                                              | Opciones     | Uno por pac | iente |
|-----------------------------------------------------------------------------------------------|--------------|-------------|-------|
| Estudio = Resumen del listado de aislamier<br>Filas = Tipo de muestra<br>Columnas = (Ninguno) | ntos         |             |       |
| Microorganismos                                                                               | Ajslamientos |             |       |
| ALL Todos los microorganismos                                                                 |              |             |       |
| Archivos de datos                                                                             | Destino      | Pantalla    |       |
| WHONET_ModeloBD_Perú.sqlite                                                                   |              |             |       |
|                                                                                               |              |             |       |

3. Hacer click en **"Comenzar Análisis"** y se generará la tabla de resultados. Hacer click dos veces en la cabecera de la columna "Numero de aislamientos" para ordenar la tabla de mayor a menor

| Coplar ta | bla Coplar gráfico      | <u>G</u> rabar tabla | <u>G</u> rabat g | rafico             |  |
|-----------|-------------------------|----------------------|------------------|--------------------|--|
| Code      | Tipo de muestra         | Number of 🚽          | (%)              | Number of patients |  |
| or        | Orina                   | 1503                 | 58,4             | 1280               |  |
| sa        | Sangre                  | 322                  | 12,5             | 228                |  |
| ot        | Otros                   | 257                  | 10               | 181                |  |
| br        | Bronquial               | 206                  | 8                | 136                |  |
| aa        | Aspirado con aguja      | 62                   | 2,4              | 50                 |  |
| te        | Tejido                  | 35                   | 1,4              | 26                 |  |
| ce        | Líquido cefalo-raquideo | 33                   | 1,3              | 13                 |  |
| ha        | Herida                  | 26                   | 1                | 21                 |  |
| as        | Absceso                 | 18                   | 0,7              | 18                 |  |
| tr        | Traqueal                | 14                   | 0,5              | 13                 |  |
| lb        | Lavado bronco-alveolar  | 13                   | 0,5              | 13                 |  |
| cm        | Orina, chorro medio     | 13                   | 0,5              | 13                 |  |
| tq        | Aspirado traqueal       | 10                   | 0,4              | 10                 |  |

- 4. Hacer click en el botón "Copiar tabla" para que se copien los datos en el orden que se visualizan.
- 5. Finalmente, para dar formato a la tabla, utilizaremos la plantilla de Microsoft Excel descargada anteriormente y pegaremos la información en la hoja "Desc\_General" celda A50. Podremos ver la tabla con formato a la derecha.

| 4 A         |                 | c                  | 0   |                    | T. | -0  | £   | k    | u                             | N                           | 0                    | × .a           |                  | s, t        |
|-------------|-----------------|--------------------|-----|--------------------|----|-----|-----|------|-------------------------------|-----------------------------|----------------------|----------------|------------------|-------------|
| 2<br>3 Code | Fecha de muestr | Number of Inclusor | (%) | Number of patients |    |     |     | 33.3 | Table: Distribución de aislan | nientos totales analizado   | ory sistemientos     | gestives seg   | n mes. Hospital  | oeri. Mo 20 |
| s tel       | -20 Beb-20      |                    |     | 502                |    |     |     |      |                               | Total aitia miero           | tos atalizados       | E-Varia        | the positives    |             |
| - m         | 22 mm-23        | 20.                |     | 553                |    |     |     |      | Max                           | Cantidad                    | Potertair            | Contidad       | Porcentale       |             |
| 7 30        | -32 abr-23      | 65                 |     | 343                |    |     | 1   |      | Enero                         |                             |                      | 401            | 19.1%            |             |
| 8 n/        | -22 may-22      | 2                  |     | 62                 |    |     | 2   |      | Febreira                      |                             |                      | 404            | 25.5%            |             |
| 9           |                 |                    |     |                    |    |     | - 7 |      | Marzo                         |                             |                      | 702            | 22.3%            |             |
| 10          |                 |                    |     |                    |    |     | 1   |      | Abril                         |                             |                      | 852            | 2.4              |             |
| n:          |                 |                    |     |                    |    |     | /   |      | Mayo                          |                             |                      | 79             | 2.8%             |             |
| 92          |                 |                    |     |                    |    | 1.1 |     |      | 20100                         |                             |                      | 0              | 0.0%             |             |
| 13          |                 |                    | 1.1 |                    |    |     |     |      | Julia                         |                             |                      | 0              | 0.0%             |             |
| 14          |                 |                    | 1.1 |                    |    |     |     |      | Agosto                        |                             |                      | 0              | 0.0%             |             |
| 15          |                 |                    |     |                    |    |     |     |      | Septionian                    |                             |                      | 0              | 0.0%             |             |
| 16          |                 |                    |     |                    |    |     |     |      | Octubre                       |                             |                      | 0              | 0.0%             |             |
| 17          |                 |                    |     |                    |    |     |     |      | Noviembre                     |                             |                      | 0              | 0.0%             |             |
| 18          |                 |                    |     |                    |    |     |     |      | Diciembre                     |                             |                      | 0              | 0.0%             |             |
| 19          |                 |                    |     |                    |    |     |     |      | Total                         |                             |                      | 2575           | 100.0%           |             |
| 50          |                 |                    |     |                    |    |     |     |      |                               |                             |                      |                |                  |             |
| 21          |                 |                    |     |                    |    |     |     |      |                               |                             |                      |                |                  |             |
| 22          |                 |                    |     |                    |    |     |     |      | Nota: In WHONET so regr       | othern los sistem entros po | continues per le qui | c ci namers d  | cotres mellors : |             |
| 23          |                 |                    |     |                    |    |     |     |      | total analizados (positivo    | s y negativosi échora so    | rilioniado menual    | mente por la r | 1st tupion       |             |

## Creación de tabla: Microorganismos aislados según servicio. Hospital Xperú. Año 2021

Realizaremos un conteo de los microorganismos aislados diferenciando de que tipo de servicio provenían.

- 1. Ir a la ventana de análisis de datos en WHONET
- 2. Configuraremos el análisis de la siguiente manera.

| Al pulsar botón: | Acción para realizar                                                                                                    |
|------------------|----------------------------------------------------------------------------------------------------|
| Tipo de Análisis | Hacer click la pestaña "Listado de aislamientos y resumen". Una vez allí, en la sección de la izquierda ("Formato para los informes") seleccionar "2.Resumen" y en la sección de "Filas" y "Columnas" seleccionar "1. Microorganismo" y "Tipo de localización" respectivamente. |

| Listado de aslamentos y recurson | ULIS presidents. As has provident | Statupict Fa | rttes da necetario a | Hartin p | es le | a salamaretea   Alartas para los / | (Lantaen) |
|----------------------------------|-----------------------------------|--------------|----------------------|----------|-------|------------------------------------|-----------|
| Fornato parales vilames          |                                   |              |                      |          |       |                                    |           |
| O 4 Latate                       |                                   |              |                      |          |       | Reserves                           |           |
| · s. Aurorean                    |                                   |              |                      | (Del     | 4     | Monorganiame                       | 2.4       |
| 13 Yabian                        |                                   |              |                      |          | ×.    | (Vinguna)                          | 1.0       |
| St Grafium                       |                                   |              |                      |          | a)    | (vingana)                          |           |
| O a deshee                       |                                   |              |                      |          |       |                                    |           |
|                                  |                                   |              |                      | Columnae |       | The delocateacher                  | 1.0       |

| Microorganismos  | Configurar que en el análisis se consideren todos los microorganismos. Hacer click<br>en la caja pequeña de "Grupos de microorganismos" y seleccionar "ALL Todos los<br>microorganismos".                                                                                                    |
|------------------|----------------------------------------------------------------------------------------------------|
| Archivo de datos | Elegiremos la base de datos a analizar según los pasos mencionados al explicar los<br>"Módulos para análisis de datos en WHONET"                                                                                                    |
| Aislamientos     | En este ejemplo no realizaremos ningún cambio en la sección "Aislamientos". Esta sección se utiliza para realizar filtros. Por ejemplo, en el caso la base de datos no coincida con el tiempo que queremos analizar o solo se desea realizar el análisis en un periodo de tiempo específico (ei; primer trimestre), se deberá filtrar en un rango de tiempo. |

La ventana final de análisis de datos deberá quedar de la siguiente manera:

| Tipo de Análisis                                                                                       | Opciones     | Uno por  | paciente |
|----------------------------------------------------------------------------------------------------|--------------|----------|----------|
| Estudio = Resumen del listado de alslamie<br>Filas = Microorganismo<br>Columnas = Tipo de localización | ntos         |          |          |
| Microorganismos                                                                                        | Alslamlentos | 1        |          |
| ALL Todos los microorganismos                                                                          |              |          |          |
| Archivos de datos                                                                                      | Destino      | Pantalla |          |
| WHONET_ModeloBD_Perú.sqlite                                                                            |              |          |          |
|                                                                                                    | -11          |          |          |

3. Hacer click en **"Comenzar Análisis"** y se generará la tabla de resultados. Hacer click dos veces en la cabecera de la columna "Numero de aislamientos" para ordenar la tabla de mayor a menor

|   | Coplar ta | bla Copiar gráfico               | Grabartabla | <u>G</u> rabar gra | fico <u>C</u> on | tinuar 🗌 Mos       | trar colu | imnas o | cultas |
|---|-----------|----------------------------------|-------------|--------------------|------------------|--------------------|-----------|---------|--------|
| - | Code      | Microorganismo                   | N           | umber of           | (8)              | Number of patients | eme       | in      | out    |
|   | eco       | Escherichia coli                 | 10          | 1923               | :514             | 1150               | 670       | 210     | 388    |
|   | pae       | Pseudomonas aeruginosa           |             | 362                | 14,1             | 229                | 61        | 140     | 43     |
|   | sau       | Staphylococcus aureus ss. aureus |             | 146                | 5.7              | 97                 | 38        | 48      | 17     |
|   | pmi       | Proteus mirabilis                |             | 115                | 4,5              | 94                 | 34        | 43      | 21     |
|   | efa       | Enterococcus faecalis            |             | 99                 | 3,8              | 93                 | 30        | 44      | 20     |
|   | sep       | Staphylococcus epidermidis       |             | 58                 | 2,3              | 43                 | 13        | 23      | 7      |
|   | sma       | Serratia marcescens              |             | 49                 | 1,9              | 31                 | 4         | 21      | 6      |
|   | efm       | Enterococcus faecium             |             | 47                 | 1,8              | 42                 | 14        | 26      | Э      |
|   | pma       | Stenotrophomonas maltophilia     |             | 45                 | 1.7              | 32                 | 5         | 2.4     | .4     |
|   | eae       | Klebsiella aerogenes             |             | 29                 | 1,1              | 22                 | Ż         | 10      | - 6    |

- 4. Hacer click en el botón "Copiar tabla" para que se copien los datos en el orden que se visualizan.
- 5. Finalmente, para dar formato a la tabla, utilizaremos la plantilla de Microsoft Excel descargada anteriormente y pegaremos la información en la hoja "Desc\_General" celda A90. Podremos ver la tabla con formato a la derecha

| #C       |                           |                                                                                                    |                                          |          | 10    | Tara Henry anno anisi                                                                                                    |                                       | Noris Inc. | v Als 201             |                                                                                                    |                                                                                                    |                         |               |     |
|----------|---------------------------|----------------------------------------------------------------------------------------------------|------------------------------------------|----------|-------|----------------------------------------------------------------------------------------------------|---------------------------------------|------------|-----------------------|----------------------------------------------------------------------------------------------------|----------------------------------------------------------------------------------------------------|-------------------------|---------------|-----|
| 224      |                           |                                                                                                    |                                          |          |       |                                                                                                    | Internation of the                    |            |                       | A succession of the succession of the succession |                                                                                                    | a second                | 104           |     |
| 1000     | 6 1/1 / 1/1 / 1/1 / 1/1   | NUMBER OF TAXABLE AND ADDRESS OF TAXABLE ADDRESS OF TAXABLE ADDRESS OF |                                          | 1        |       | The second second second second second second second second second second second second second second second se                                                                                                    | Contrast.                             | Walland .  | Tailed Brings         | the second second                                                                                                    | and property                                                                                                    | No. of Concession, Name | Provide Story | /11 |
| 2.00     |                           | The set of the second second s |                                          | 100 100  |       | Philipping                                                                                                    | 20100                                 |            | President Contraction |                                                                                                    | 1. A.C.A.                                                                                                    |                         | Trances a     | 祠   |
| 1.000    |                           | 19101                                                                                                    |                                          | 1 12     |       | Entry Reported and changes                                                                                                    |                                       |            | 1.10                  |                                                                                                    |                                                                                                    | 47 4 75                 | 144           | 12  |
|          |                           | Witness 1                                                                                                    | 9                                        | 2 2      | -     | Transfer to the star of the                                                                                                    | - 22                                  |            | 0.00                  |                                                                                                    |                                                                                                    | 100                     | 100 41        | 62  |
|          | Sector and                | - Wanter -                                                                                                    | 0 0 7                                    | 1 1/1    | - N   | France strengths                                                                                                    |                                       | - 222      | 2.00                  |                                                                                                    |                                                                                                    | 2 475                   |               | 61  |
| 2032     | al terretory of           | - Montes -                                                                                                    | 2 8 2                                    | 2        |       | Press and the second second                                                                                                    |                                       |            | 6.95                  |                                                                                                    | 62                                                                                                    | St. 195                 |               | ii. |
|          | Contraction of the second | 0                                                                                                    | 1 <u>1</u> 1                             | 3        |       | Contraction of the local                                                                                                    |                                       | 325        |                       | 0 4                                                                                                    | 85 C                                                                                                    | 7 141                   | 40 20         | 12  |
| 0 CZ     |                           | 22 4944                                                                                                    | 1 1 1                                    | 3        | - / / | Carrier a manual and an                                                                                                    |                                       | 200        | 100                   |                                                                                                    |                                                                                                    | 110                     | 10. 10        | 22  |
| 2,22     |                           |                                                                                                    |                                          |          | _     | Entertained Frank at                                                                                                    | - N.                                  | 10         | 8.80                  |                                                                                                    | 10 C                                                                                                    | 1 100                   | - 10 N        | 67  |
| 100      |                           |                                                                                                    | 9-2-0                                    |          | - P   | A service of the service of the serv |                                       | 9.100      | 2000                  |                                                                                                    | 500 C                                                                                                    | 1 120                   |               | 12  |
| 10.000   |                           |                                                                                                    | 1                                        |          | _     | and the second second                                                                                                    |                                       | 8.00       |                       |                                                                                                    | D                                                                                                    | 1.11                    | - C - 2       | 22  |
| 1        | Parallel Altern           |                                                                                                    |                                          |          | _     | Freed do objection                                                                                                    |                                       | 10.00      | 2.00                  |                                                                                                    | 10                                                                                                    | 4 110                   |               | 22  |
| 1000     | - Protocolar              |                                                                                                    | 1 2 1                                    | 1        | _     | Contraction of Contract of Contract                                                                                                    |                                       | 1.22       | 200                   |                                                                                                    | 100                                                                                                    | 6 100                   | - 10 A        | 2   |
| 232      |                           | - Contract                                                                                                    | 3 5 1                                    | 1        |       | and the second second                                                                                                    |                                       |            |                       |                                                                                                    |                                                                                                    | 1 141                   |               | 22  |
| 2.464    |                           | 100000                                                                                                    | it                                       |          |       | Friddle contraction in                                                                                                    |                                       |            | 0.00                  |                                                                                                    |                                                                                                    | 100                     |               | 62  |
| 2.00     | - L'acortes               |                                                                                                    | 4 0 1                                    | 1        |       | The state of the second                                                                                                    | - 2                                   | - 12       |                       |                                                                                                    | 20 m                                                                                                    | 1 100                   |               | 22  |
| 10.00    | Canal State               | 000000                                                                                                    |                                          | 1 0 0    | _     | 1.100 Color (1.100 Color (1.100 Color                                                                                                    |                                       |            | 1000                  |                                                                                                    | PR                                                                                                    | 1 145                   |               | 22  |
| 100      | and the second            | 200 F 20                                                                                                    | 1 1                                      | 1        | _     | Contraction of the state                                                                                                    |                                       | - 100      | 6.00                  |                                                                                                    | 91<br>97                                                                                                    | 1 110                   |               | 22  |
| 1        |                           |                                                                                                    | 1 1                                      | 1        |       | Constant South                                                                                                    |                                       |            |                       |                                                                                                    | 10                                                                                                    |                         |               | 22  |
| 2.00     | - Sector in               |                                                                                                    | a                                        |          |       | * recorder approx                                                                                                    |                                       |            |                       |                                                                                                    | 100                                                                                                    | 5 122                   |               | 22  |
| 9.36     | 2. Martinet               | 1                                                                                                    | <u> </u>                                 |          | _     | COMPOSITION ADDRESS                                                                                                    |                                       |            | 60%                   |                                                                                                    | 21 C                                                                                                    | 2 100                   |               | 22  |
| 2.400    | - AMERICA                 | 10,000                                                                                                    | ā — (- — — — — — — — — — — — — — — — — — | 1        | -     | Commission of the second                                                                                                    |                                       |            |                       |                                                                                                    | 5                                                                                                    | 1                       |               | 22  |
| 2.00     | - Constant of             | 24.000                                                                                                    |                                          | 1 1      |       | Providence - segue                                                                                                    | 2                                     |            | 6.95                  |                                                                                                    | 25                                                                                                    |                         |               | 22  |
| 1.00     | Contraction of the        | 5 7 (0.47 0 M                                                                                                    | 1 1                                      | 3        | _     | Couper a sub-ta-                                                                                                    |                                       | 0.00       |                       |                                                                                                    |                                                                                                    | 4 144                   |               | 22  |
| 1.00     | 1.40560 4.80              | - FULLY- MER                                                                                                    | 3                                        | <u> </u> | -     | 5 FOR 18 9 PT                                                                                                    |                                       |            | 0.00                  |                                                                                                    | 23 ·····                                                                                                    | 2 123                   |               | 22  |
| 10.00    | 100040010                 | 1. 10.000                                                                                                    | 9 1                                      | 1        | _     | California constituentati                                                                                                    |                                       |            |                       |                                                                                                    | 10. C                                                                                                    | 1 110                   |               | 22  |
| 3.75     | - Constant                | 10,000                                                                                                    | <u> </u>                                 |          | -     | Fighter thanks the first                                                                                                    |                                       |            |                       |                                                                                                    | P1                                                                                                    | 1 145                   | A. 4.         | 28  |
| 2.25     |                           | - COMPS                                                                                                    | <u> </u>                                 | <u> </u> | _     | Cardina granda                                                                                                    |                                       | 0.00       | 6 CC .                |                                                                                                    | 20                                                                                                    | 1 1 1 1 1               |               | 2   |
| 3 (A)    | - Contraction             | NO INC.                                                                                                    | 3                                        | <u> </u> | -     | Presidential July 34                                                                                                    |                                       |            | 645                   |                                                                                                    | and the second second s | 5 MA                    |               | æ   |
| 5.00     | and the second            |                                                                                                    | 3                                        | <u> </u> | _     | The share share a second second secon |                                       |            | 6.95                  |                                                                                                    | P.1-                                                                                                    | 1 845                   |               | 0   |
| 1.040    | Crembolor a               | < R38(1)                                                                                                    | 5 0                                      | 1        | _     | E. SPIRE CO. SPIRE                                                                                                    |                                       |            | 6.94                  |                                                                                                    | 10                                                                                                    | S 145                   |               | 22  |
| 8,25     | 10-00.0 × 120             | 40.8110                                                                                                    | <u> </u>                                 |          | _     | Press Progona                                                                                                    |                                       | 8.76       | - 63%                 |                                                                                                    | P                                                                                                    | S                       |               | 22  |
| 目にまた     | 10/9528/9                 | 10,000                                                                                                    | 1 - 1                                    |          | -     | Astronopolities and the                                                                                                    |                                       | 921        | . 695                 |                                                                                                    | 40                                                                                                    | 2 135                   |               | 23  |
| 10.000   | C. M.B.MOR.               | 201010                                                                                                    |                                          |          | _     | Eliteration of the getter results                                                                                                    |                                       | 9.00       | 0.05                  |                                                                                                    | PC .                                                                                                    | 2                       |               | 28  |
| 11,275   | The Office of             | 237870                                                                                                    | 4                                        |          |       | Presidencine stutter                                                                                                    |                                       | 9.05       | - 6.954               |                                                                                                    | DL.                                                                                                    | 8. MC                   |               | 68  |
| 14.242   | Handulusia                | 1. 10.000                                                                                                    | a                                        | 1        |       | Parantaka pianteora                                                                                                    |                                       | 9104       | - 6,024               |                                                                                                    | pc.                                                                                                    | 9 101                   |               | 8   |
| 10.00    | Picks.rotal               | a 210,0004                                                                                                    | - · · · · · · · · · · · · · · · · · · ·  |          | _     | Freedown address                                                                                                    | · · · · · · · · · · · · · · · · · · · | 9.0%       | 6.0%                  |                                                                                                    | Ø1                                                                                                    | 9 145                   |               | 0   |
| 10. 174  | Sta State                 | 201606                                                                                                    |                                          |          | _     | 23a-35a-ray be varies                                                                                                    | s – 8                                 | 925        | 8.85                  |                                                                                                    | 81.                                                                                                    | a 111                   | 5 8 B         | 28  |
| 11.41    | Aprel hand                | 10117766                                                                                                    |                                          |          |       | According to the fragmenter                                                                                                    |                                       | 1.46       | 100                   |                                                                                                    | PA                                                                                                    | 3                       |               | 28  |
| 10.000   | 2.411 hit 1/              | 1                                                                                                    |                                          |          |       | Dato state order in                                                                                                    |                                       |            | 60%                   |                                                                                                    | PU .                                                                                                    | 2 111                   | 3 81          | 25  |
| 2.22     | SCROOL TH                 | 101756                                                                                                    | (h                                       |          |       | Entheine breen                                                                                                    |                                       |            | 601                   |                                                                                                    | PC .                                                                                                    | 0.115                   | - 2 1         | 19  |
| 10.10    | 1. M POOLA                | 223.5766                                                                                                    | 2 Z                                      |          |       | *Announa Rapi                                                                                                    |                                       | 0.05       | 0.05                  |                                                                                                    | 2N                                                                                                    | 6 . 110                 |               | 14  |
| (A. / W) | Plannet, Plant            | 20.0746                                                                                                    | 4                                        |          |       | Page and a color set                                                                                                    |                                       | 924        | 4.05                  |                                                                                                    | 95                                                                                                    | 4 135                   | 2. 1          | 76  |
| In last  | Paraset annual            | 501788                                                                                                    |                                          | 1        |       | Training participations                                                                                                    |                                       | 0.000      | 6.000                 |                                                                                                    | FIC .                                                                                                    | 4 . 8.7%                |               | 214 |

## Creación de tabla: Grupos de microorganismos aislados según servicio. Hospital Xperú. Año 2021

Realizaremos un conteo de microorganismos aislados según grupos de microorganismos y diferenciando de que tipo de servicio provenían. WHONET agrupa a los microorganismos en Gram +, Gram -, Anaerobios, Micobacterias, Hongos, Parásitos, Otras bacterias, Otros microorganismos, Enterobacterias, Bacilos Gram -. Realizaremos un conteo en cada uno de esos grupos.

- 1. Ir a la ventana de análisis de datos en WHONET
- 2. Configuraremos el análisis de la siguiente manera.

## Al pulsar botón: Acción a realizar

Hacer click la pestaña "Listado de aislamientos y resumen". Una vez allí, en la sección de la izquierda ("Formato para los informes") seleccionar "2.Resumen" y en la sección de "Filas" y "Columnas" seleccionar "1.País" y "Tipo de Localización" respectivamente.

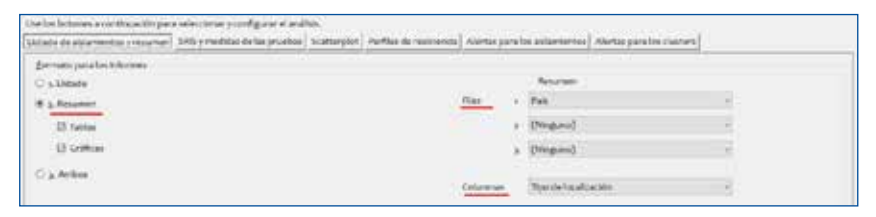

#### Microorganismos

Tipo de Análisis

Configurar el primer grupo de microorganismos que vamos a contabilizar. Hacer click en la caja pequeña de "Grupos de microorganismos" y seleccionar solo "GM+ Microorganismos Gram positivos".

| eleccio      | nar los microorganismo                    | s que quiere incluir en el análisis.                   |         |                                        |                    |
|--------------|-------------------------------------------|--------------------------------------------------------|---------|----------------------------------------|--------------------|
| ara had      | oer sus selecciones, haga                 | i click dos veces o ingrese los códigos y presione «Er | ters de | spués de cada uno.                     |                    |
|              |                                           | uniter -                                               |         |                                        |                    |
| LINES OF     | Microarganismos de vi                     | RCHEL                                                  |         | Lista de Nicroorganismos para Analisa. |                    |
| rocito       | are la                                    |                                                        |         |                                        | Diorray la lista   |
| Later        | property in the second second             | El Grapos de microorganismos                           |         | C Analizar como un solo microorganism  | 0                  |
| 5704         | and the second second                     |                                                        |         |                                        | 16 <sub>11 1</sub> |
| 41           | <ul> <li>Todos los microcogist</li> </ul> | 10/1900 C                                              |         | GM+ Micropregaciliantes Gram pendi     | errit i            |
| 204+         | Microorganismos Gra                       | en positivos                                           |         |                                        |                    |
| 100          | Microborganiamos Gra                      | ILU Degatovos                                          |         |                                        |                    |
| 244          | Maarobics                                 |                                                        |         |                                        |                    |
| and a second | Micobacterian                             |                                                        |         |                                        |                    |
| 1.6.42       | Proving 24                                |                                                        |         |                                        |                    |
| 100          | Paraston Australia                        | 100                                                    |         |                                        |                    |
| 5714         | Otras piles and a standard                |                                                        | 14      |                                        |                    |
| 1800         | Today las enterchart                      | artitions                                              |         |                                        |                    |
| 15.0         | Tacket by Startles gen                    | management de formattadares                            |         |                                        |                    |
| 10.          | Activity the cost of an                   | outside active and an internation de                   | -4-1    |                                        |                    |
| MIC          | Aerococcus en                             |                                                        |         |                                        |                    |
| NFR .        | Aeromores so.                             |                                                        |         |                                        |                    |
| ics.         | Bacillus en.                              |                                                        |         |                                        |                    |
| 440          | Becteroldes sp.                           |                                                        |         |                                        |                    |
| IL IN        | Burkholderia sp.                          |                                                        |         |                                        |                    |
| AN.          | Campylohacter sp.                         |                                                        |         |                                        |                    |
| AN.          | Candida so.                               |                                                        |         |                                        |                    |
| 06           | Otrobacter sp.                            |                                                        |         |                                        |                    |
| CD4          | Clostridium difficile                     |                                                        |         |                                        |                    |
| 1            |                                           |                                                        |         |                                        |                    |
|              |                                           |                                                        |         |                                        |                    |

| Archivo de datos             | Elegiremos la base de datos a analizar según los pasos mencionados al explicar los<br>"Módulos para análisis de datos en WHONET"                                                                                                    |
|------------------------------|----------------------------------------------------------------------------------------------------|
| Aislamientos                 | En este ejemplo no realizaremos ningún cambio en la sección "Aislamientos". Esta sección se utiliza para realizar filtros. Por ejemplo, en el caso la base de datos no coincida con el tiempo que queremos analizar o solo se desea realizar el análisis en un periodo de tiempo específico (ej: primer trimestre), se deberá filtrar en un rango de tiempo. |
| La ventana final de análisis | s de datos deberá quedar de la siguiente manera:                                                                                                    |

| Aislamientos          |          |                                        |
|-----------------------|----------|----------------------------------------|
| A <u>i</u> slamientos |          |                                        |
|                       |          |                                        |
|                       |          |                                        |
| estino                | Pantalla | į                                      |
|                       |          |                                        |
|                       |          |                                        |
|                       | Comenza  | <u>C</u> omenzar Análisis <u>S</u> ali |

## 3. Hacer click en "Comenzar Análisis" y se generará la tabla de resultados.

| ۲ | Resultado | s del / | Análisis - N | /licroorganismo = Microorga | nismos Gra | am positivos (n=435   | Aislami | entos) |          |       |
|---|-----------|---------|--------------|-----------------------------|------------|-----------------------|---------|--------|----------|-------|
|   | Archivo   | Ed      | ición        |                             |            |                       |         |        |          |       |
|   |           |         |              |                             |            |                       |         |        |          |       |
|   | Сорі      | ar ta   | bla          | Copiar gráfico              |            | Grabar tabla          |         | Gra    | abar gra | afico |
|   |           |         |              |                             |            |                       |         |        |          |       |
|   | c         | ode     | País         | Number of<br>isolates       | (%)        | Number of<br>patients |         | eme    | in       | out   |
|   | PE        | R       | PER          | 435                         | 100        |                       | 340     | 127    | 163      | 58    |

- 4. Hacer click en el botón "Copiar tabla" para que se copien los datos en el orden que se visualizan.
- 5. Utilizaremos la plantilla de Microsoft Excel descargada anteriormente y pegaremos la información en la hoja "Desc\_General" en la celda que corresponda. En el caso de GM+ sería A172.

6. Repetiremos los pasos del 1 al 5 seleccionando en cada ocasión un grupo de microorganismos diferentes. Los resultados se llenarán en el excel. Al finalizar todos los grupos podremos ver la tabla con formato a la derecha.

| The Carries per grapes de                                                                                                    | 1 Manangarásmas                                                                                                    |         |       | _      | )   | Lit Tale Grant in restorers                        | ieros árialis sagé | IPOIn No.      | una inpus Ale 203 |                                            |                 |                         |
|----------------------------------------------------------------------------------------------------|----------------------------------------------------------------------------------------------------|---------|-------|--------|-----|----------------------------------------------------|--------------------|----------------|-------------------|--------------------------------------------|-----------------|-------------------------|
|                                                                                                    | personal personal i                                                                                                    | s ár    | 1     | 197    | - N | ine and the second                                 | Count of           | Certor<br>III. | Corrent Promote   | trage stigens<br>websi trasers<br>24 - 201 | General Terreto | Transformer             |
| Bet Shirt Bartho                                                                                                    | Center of increm(23) Science of prior 1<br>Mail 20 Science 30 Science 3                                                                                                    | 1 B     | - #   | P.e.   |     | Maribas<br>Hadrania<br>Teran                       | 1                  | No.            |                   | 8 10<br>8 175<br>8 175                     | 1 88            | * 305<br>* 305<br>U 205 |
| 80 HILL NY FRANK<br>81 Tolk 740<br>82 707 125                                                                                                    | Charles and the second second se                                                                                                    | * *     | - 14  | .Fa    |     | Discharberar<br>Discretariogeneres<br>Drivedachera | 80                 | No.            | 1 15              | 6 10<br>6 10<br>67 70.0                    | H 122           | A PRI<br>100 MIR        |
| W INCLOSECTORIES<br>W Tork This<br>W Tork This                                                                                                    | Suma distances a suma dynam a                                                                                                    |         |       | 84     |     | Druger de Mansalan et e                            | a agos de Suepo    |                | t)                |                                            |                 | - 18                    |
| N SAR IN<br>N SAR IN<br>N SDN 705                                                                                                    | (Serie d'Aran)(3) [Serie d'aran] e                                                                                                    | 1 T     | 1.5   | ba.    |     |                                                    |                    |                |                   |                                            |                 |                         |
| The second second                                                                                                    |                                                                                                    |         |       |        |     |                                                    |                    |                |                   |                                            |                 |                         |
|                                                                                                    | Yorder # Sciences States                                                                                                    | • • • • | 10    | it a   |     |                                                    |                    |                |                   |                                            |                 |                         |
| THE PROPERTY AND                                                                                                    |                                                                                                    |         |       |        |     |                                                    |                    |                |                   |                                            |                 |                         |
| W Cole (m)<br>m PSN (CC                                                                                                    | Tarte d'actes 211 Tarte d'arrent s                                                                                                    | * ÷     | 14    |        |     |                                                    |                    |                |                   |                                            |                 |                         |
| COLUMN CHINESE                                                                                                    | tection                                                                                                    |         |       |        |     |                                                    |                    |                |                   |                                            |                 |                         |
| AN Code Parts                                                                                                    | Name and Address 20 Name of parts of                                                                                                    |         | - 14  | itai . |     |                                                    |                    |                |                   |                                            |                 |                         |
| na CHC Fadar in monda<br>25 Code<br>26 Train                                                                                                    | Turche d'autom [21] Turche d'autor [                                                                                                    | 3 ii    | 1 iii | - 14   |     |                                                    |                    |                |                   |                                            |                 |                         |
| AN UT Toke or period y<br>AN UT Toke or period y<br>AN Lock (N)<br>AN Lock (N)<br>AN Lock (N)<br>AN Lock (N)<br>AN Lock (N)<br>AN LOCK (N)<br>AN LOCK | Sector and the sector of the sector of the s | ő ő     | 4     |        |     |                                                    |                    |                |                   |                                            |                 |                         |

## Ejemplo: Creación de los perfiles de sensibilidad por grupo de microorganismos

Este análisis es el más utilizado para mostrar los perfiles de resistencia. Sirve para observar el porcentaje de resistencia que tienen los diferentes microrganismos aislados a los antibióticos.

Ejemplo:

a. Necesito realizar un tratamiento empírico al sospechar de una bacteria gram positivo en el servicio de Emergencia. ¿Cuál es el perfil de resistencia de los microorganismos gram positivos aislados anteriormente en el servicio de emergencia?

#### Creación de tabla:

- 1. Ir a la ventana de análisis de datos en WHONET
- 2. En el botón "Uno por paciente". Seleccionar "Por paciente" y "Solo el primer aislamiento" para para hacer el perfil de resistencia considerando un resultado por paciente

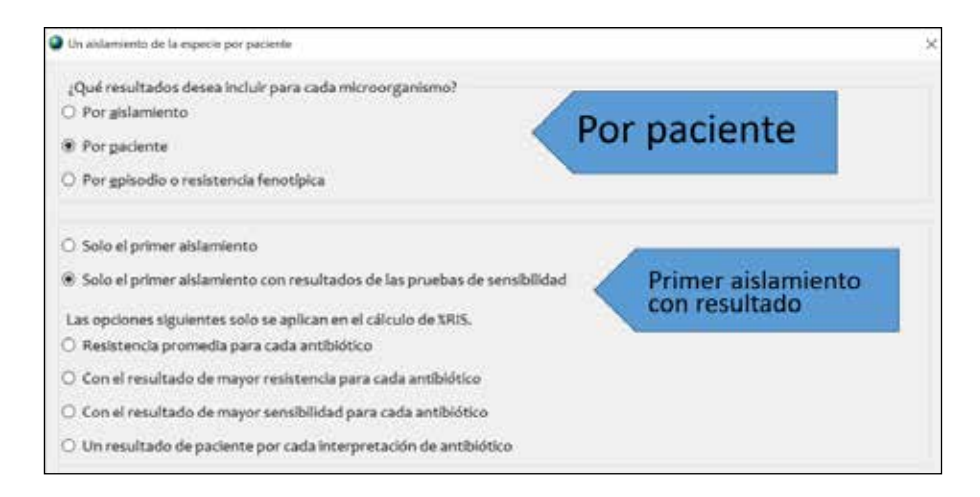

3. Configuraremos el análisis de la siguiente manera.

| Al pulsar botón: | Acción para realizar                                                                                                    |                    |        |                             |           |  |  |  |  |
|------------------|----------------------------------------------------------------------------------------------------|--------------------|--------|-----------------------------|-----------|--|--|--|--|
| Tipo de Análisis | Hacer click la pestaña "%RIS y medidas de las pruebas".                                                                                                    |                    |        |                             |           |  |  |  |  |
|                  | Una vez allí, seleccionar "2. Resumen" y en Columnas seleccionar "%Sensible"                                                                                            |                    |        |                             |           |  |  |  |  |
|                  | 🖉 lancatio de factora - Mille y mentales de la previou                                                                                                    |                    |        |                             |           |  |  |  |  |
|                  | Une the bostome before to excited and configure the gradpate.<br>United in de estamentes y encoded in 1967 y modeline de las privates - Northerpiles - Perfiles de reco | orada) Nertas pera | lei au | larmentes) Mertarparabet ch | Latin's ] |  |  |  |  |
|                  | Exercises para las televisos<br>O 5 2005 presentais de las privativos                                                                                                   |                    |        |                             |           |  |  |  |  |
|                  |                                                                                                    | (BeC               | 19     | Margarden .                 |           |  |  |  |  |
|                  | · Labor                                                                                                    |                    | 3      | (Neguro)                    | 1         |  |  |  |  |
|                  | 12 tables                                                                                                    | Column             | 1      | (Hengaros)<br>Menadole      |           |  |  |  |  |
|                  | (2 Colline                                                                                                    |                    |        |                             |           |  |  |  |  |
|                  | Artholicse     Torio in artholicse                                                                                                    |                    |        |                             |           |  |  |  |  |
|                  | O Selectorer exercisions                                                                                                    |                    |        |                             |           |  |  |  |  |
|                  |                                                                                                    |                    |        |                             |           |  |  |  |  |

| Microorganismos  | Hacer click en la caja pequeña de "Grupos de microorganismos" y seleccionar solo<br>"GM+ Microorganismos Gram positivos                                                                                                    |
|------------------|----------------------------------------------------------------------------------------------------|
| Archivo de datos | Elegiremos la base de datos a analizar según los pasos mencionados al explicar los<br>"Módulos para análisis de datos en WHONET"                                                                                                    |
| Aislamientos     | Haremos doble click en el campo "Tipo de Localización". En la nueva ventana seleccionaremos "eme -urgencias " y verificaremos que esté seleccionada la opción de "Incluir".                                                                             |
|                  | Incluir les allamentos que satisface     O Incluir les allamentos que satisface     O Incluir les allamentos que satisface     Original     O Incluir les allamentos que satisface     Original     O Incluir les allamentos que satisface     Original |

La ventana final de análisis de datos deberá quedar de la siguiente manera:

| Opciones              | Uno por paci                                                 | ente                                                                                   |
|-----------------------|--------------------------------------------------------------|----------------------------------------------------------------------------------------|
|                       |                                                              |                                                                                        |
| Aislamientos          |                                                              |                                                                                        |
| Tipo de localización: | eme                                                          |                                                                                        |
| Destino               | Pantalla                                                     |                                                                                        |
|                       |                                                              |                                                                                        |
|                       |                                                              |                                                                                        |
|                       | Opciones<br>Ajslamientos<br>Tipo de localización:<br>Destino | Opciones Uno por paci<br>Aislamientos<br>Tipo de localización: eme<br>Qestino Pantalla |

4. Hacer click en **"Comenzar Análisis"** y se generará la tabla de resultados. Hacer click dos veces en la cabecera de la columna "Number" para ordenar la tabla de mayor a menor

| îpa de li                | localización: «                                                                                                    | Constant and the second second second second second second second second second second second second second se                   | Children III          | and the second second second  |                                       |           |           | - YE                               | MONTR                               | er column                           | as ocura   | 68         |
|--------------------------|----------------------------------------------------------------------------------------------------|----------------------------------------------------------------------------------------------------|-----------------------|-------------------------------|---------------------------------------|-----------|-----------|------------------------------------|-------------------------------------|-------------------------------------|------------|------------|
| lipo de la               | localización: e                                                                                                    |                                                                                                    |                       |                               |                                       |           | - Sector  |                                    |                                     |                                     |            |            |
|                          |                                                                                                    |                                                                                                    |                       |                               |                                       |           |           |                                    |                                     |                                     |            |            |
|                          |                                                                                                    |                                                                                                    |                       |                               |                                       | winite.   | 1000      | TANK .                             | 1.0.00                              | (Col)                               | and a      | - 22       |
| 0                        | Org.                                                                                                    | Microorganismo                                                                                                    | Number o<br>isolates  | st                            | AMP<br>\$5                            | CTX<br>SS | GEN<br>NS | TCY<br>NS                          | LVX<br>TS                           | CIP<br>ts                           | CHL<br>\$5 | NI<br>35   |
| 0                        | org<br>er Enterco                                                                                                    | Microorganismo<br>xcoa avium                                                                                                    | Number o<br>isolates  | st<br>A (                     | АМР<br>\$5                            | CTX<br>SS | GEN<br>35 | TCY<br>15<br>0                     | LVX<br>15                           | CIP<br>\$5                          | CHL<br>35  | NI<br>35   |
| eta                      | Org<br>Enterco<br>la Enterco                                                                                                    | Microorganismo<br>eccus anium<br>eccus farcalis                                                                                  | Number o<br>isolates  | xf<br>A<br>St                 | AMP<br>\$5<br>(00)<br>100             | CTX<br>SS | GEN<br>XS | TCY<br>15<br>0<br>16               | LVX<br>15<br>61                     | CIP<br>15<br>100<br>61              | CHL<br>35  | N/1<br>1(5 |
| eta<br>eta               | org.<br>In Enteroo<br>In Enteroo                                                                                                    | Microorganismo<br>SCOLENISM<br>Secus faecalis<br>Secus faecium                                                                   | Number o<br>Holates   | 24<br>31<br>75                | AMP<br>\$5<br>100<br>100              | CTX<br>XS | GEN<br>XS | TCY<br>15<br>0<br>16<br>35         | LVX<br>15<br>61<br>14               | CIP<br>15<br>100<br>61<br>14        | CHL<br>35  | N/1<br>15  |
| 0<br>eta<br>efa          | Drg Enteroo<br>fa Enteroo<br>fm Enteroo<br>sh Enteroo                                                                                                    | Microorganismo<br>occus enem<br>occus faecalis<br>occus faecium<br>occus hirae                                                   | Number of Holates     | 21<br>31<br>15<br>2           | AMP<br>\$5<br>100<br>100<br>15<br>100 | CTX<br>XS | GEN<br>XS | TCY<br>15<br>16<br>35<br>50        | LVX<br>15<br>61<br>14<br>100        | CIP<br>15<br>100<br>61<br>14<br>100 | CHL<br>\$S | NIT<br>15  |
| efa<br>efa<br>efa<br>efa | Org<br>Conteneor<br>la Enteroco<br>im Enteroco<br>ph Enteroco<br>pa Lactoco                                                                                                    | Microorganismo<br>occus solum<br>occus faecalis<br>accus faecum<br>occus hirae<br>occus garvieae                                 | Number o<br>isolaties | 97<br>31<br>15<br>5<br>1      | AMP<br>\$5<br>100<br>15<br>100        | CTX<br>XS | GEN<br>XS | 1CY<br>15<br>16<br>35<br>50        | LVX<br>15<br>61<br>14<br>100        | CIP<br>\$5<br>61<br>14<br>100       | CHL<br>XS  | NIT<br>35  |
| eti<br>eti<br>eti<br>ps  | Org<br>Contension<br>Contension<br>C | Microorganismo<br>cous faccalis<br>acous faccalis<br>acous facelum<br>socus farelum<br>cous garvieae<br>ococous pusudintermedius | Number o<br>isolates  | 21<br>31<br>75<br>5<br>1<br>1 | AMP<br>\$5<br>100<br>15<br>100        | CTX<br>XS | GEN<br>NS | TCY<br>15<br>16<br>35<br>50<br>100 | LVX<br>15<br>61<br>14<br>100<br>100 | CIP<br>15<br>61<br>14<br>100<br>100 | CHL<br>\$5 | 15         |

5. Para ver toda la información también haremos click en la caja "Mostrar columnas ocultas"

| _    | 110 TO 100 TO 100                             | apla                                          | Copiar gráfico S                                                                                                    | (rabar tal                             | bla Grabar grafico Cont                                                                                                    | anuar | Mostrar   | rcolumna | is ocultas |
|------|-----------------------------------------------|-----------------------------------------------|----------------------------------------------------------------------------------------------------|----------------------------------------|----------------------------------------------------------------------------------------------------|-------|-----------|----------|------------|
| Tipo | de locali                                     | zación: eme Incluir                           |                                                                                                    |                                        |                                                                                                    |       |           |          |            |
| _    |                                               |                                               |                                                                                                    |                                        |                                                                                                    |       |           |          |            |
|      | Pais                                          | Lab                                           | File name                                                                                                    | Org                                    | Microorganismo                                                                                                    | Code  | DESCRIPT+ | Code     | DESCRIPTS  |
| •    | Pais                                          | Lab                                           | File name<br>WHONET_Modelo8D_Perusquite                                                                                                    | Org                                    | Microorganismo<br>Entercococcus avium                                                                                                    | Code  | DESCRIPT+ | Cade     | DESCRIPTS  |
| •    | Pañ<br>PER<br>PER                             | Lab<br>PER<br>PER                             | File name<br>WHDNET_Modelc8D_Perú.sqlite<br>WHDNET_Modelc8D_Perú.sqlite                                                                                              | Org<br>elv<br>efa                      | Microorganismo<br>Enterococcus avium<br>Enterococcus faecalis                                                                                                    | Code  | DESCRIPTI | Cade     | DESCRIPTS  |
| *    | Pañ<br>PER<br>PER                             | Lab<br>PER<br>PER<br>PER                      | File name<br>WHDNET_Modelo80_Perú.sqite<br>WHONET_Modelo80_Perú.sqite<br>WHDNET_Modelo80_Perú.sqite                                                                  | Org<br>eta<br>efa                      | Microorganismo<br>Enterococcus avium<br>Enterococcus faecalis<br>Enterococcus faecium                                                                                   | Code  | DESCRIPT+ | Code     | DESCRIPTS  |
| •    | Pais<br>PER<br>PER<br>PER<br>PER              | Lab<br>PER<br>PER<br>PER<br>PER               | File name<br>WHONET_ModeloBD_Perúsqitte<br>WHONET_ModeloBD_Perúsqitte<br>WHONET_ModeloBD_Perúsqitte                                                                  | Org<br>efa<br>efm<br>enh               | Microerganismo<br>Enterococcus avium<br>Enterococcus faecalis<br>Enterococcus faecium<br>Enterococcus hirae                                                             | Code  | DESCRIPT+ | Code     | DESCRIPTS  |
| 2    | Pais<br>PER<br>PER<br>PER<br>PER<br>PER       | Lab<br>PER<br>PER<br>PER<br>PER<br>PER        | File name<br>WHONET_ModeloBD_Perú.sqlite<br>WHONET_ModeloBD_Perú.sqlite<br>WHONET_ModeloBD_Perú.sqlite<br>WHONET_ModeloBD_Perú.sqlite                                | Org<br>efa<br>efm<br>enh<br>Iga        | Microerganismo<br>Enterococcus avium<br>Enterococcus faecalis<br>Enterococcus faecium<br>Enterococcus hirae<br>Lactococcus garvieae                                     | Code  | DESCRIPT+ | Cade     | DESCRIPTS  |
| •    | Pah<br>PER<br>PER<br>PER<br>PER<br>PER<br>PER | Lab<br>PER<br>PER<br>PER<br>PER<br>PER<br>PER | File name<br>WHONET_ModeloBD_Perú.sqlite<br>WHONET_ModeloBD_Perú.sqlite<br>WHONET_ModeloBD_Perú.sqlite<br>WHONET_ModeloBD_Perú.sqlite<br>WHONET_ModeloBD_Perú.sqlite | Org<br>efa<br>efm<br>enh<br>iga<br>psd | Microerganismo<br>Enterococcus syuum<br>Enterococcus faecium<br>Enterococcus faecium<br>Enterococcus faecium<br>Lactococcus ganvieae<br>Staphylococcus pseudintermedius | Code  | DESCRIPT+ | Code     | DESCRIPTE  |

- 6. Seguidamente haremos click en el botón "Copiar tabla" para que se copien los datos en el orden que se visualizan.
- 7. Utilizaremos la plantilla de Microsoft Excel descargada anteriormente y pegaremos la información en la hoja "2.1 Sensib Microrg" en la celda B5.

| ,   | AutoSave 🧿 | •• B     | 5-6       | ~ -    | Modelo_Tab    | alas_Mapa | _Microbiolo   | g_WHON   | ET_05 | 2022v4.xlsx | <ul> <li>Saved </li> </ul> | 1  | R     | Search | (A t+ | Q)          |   |
|-----|------------|----------|-----------|--------|---------------|-----------|---------------|----------|-------|-------------|----------------------------|----|-------|--------|-------|-------------|---|
| F   | ile Hor    | ne Inser | t Page    | Layout | Formulas      | Data      | Review        | View     | De    | veloper     | Help                       | Ac | robat | Power  | Pivot |             |   |
| J24 | 4          |          | *         | ×      | $\sqrt{-f_x}$ |           |               |          |       |             |                            |    |       |        |       |             |   |
|     |            |          |           |        |               |           |               |          |       |             |                            |    |       | _      |       |             |   |
|     | В          | C        | D         | E      |               |           | - F           |          |       | G           | н                          | _  |       | J      |       | K           |   |
| 1   |            |          |           |        |               |           |               |          |       |             |                            |    |       |        |       |             |   |
| 2   |            |          |           |        |               |           |               |          |       |             |                            |    |       |        |       |             |   |
| 3   | Tabla:     | Antibi   | ogram     | a acun | nulado        |           |               |          |       |             |                            |    |       |        |       |             |   |
| 4   |            |          | -         |        |               |           |               |          |       |             |                            |    |       |        |       |             |   |
| 5   | País       | Lab      | File name | Org    | Microorga     | nismo     |               |          |       | Code        | DESCR                      | PT | Code  | DESC   | RIPT  | Number of A | ŝ |
| 6   | PER        | PER      | WHONET    | sau    | Staphyloc     | occus au  | reus ss. aur  | eus      |       |             |                            |    |       |        |       | 44          |   |
| 7   | PER        | PER      | WHONET    | efa    | Enterocod     | cus faec  | alis          |          |       |             |                            |    |       |        |       | 31          |   |
| 8   | PER        | PER      | WHONET    | efm    | Enterocod     | cus faec  | ium           |          |       |             |                            |    |       |        |       | 15          |   |
| 9   | PER        | PER      | WHONET    | sep    | Staphyloc     | occus ep  | idermidis     |          |       |             |                            |    |       |        |       | 15          |   |
| 10  | PER        | PER      | WHONET    | sap    | Staphyloc     | occus sa  | prophyticus   | ss. sapr | ophyt | icus        |                            |    |       |        |       | 14          |   |
| 11  | PER        | PER      | WHONET    | shl    | Staphyloc     | occus ha  | emolyticus    |          |       |             |                            |    |       |        |       | 8           | _ |
| 12  | PER        | PER      | WHONET    | sgc    | Streptoco     | ccus aga  | lactiae       |          |       |             |                            |    |       |        |       | 5           |   |
| 13  | PER        | PER      | WHONET    | enh    | Enterocod     | cus hirae | 0             |          |       |             |                            |    |       |        |       | 2           |   |
| 14  | PER        | PER      | WHONET    | eav    | Enterococ     | cus aviu  | m             |          |       |             |                            |    |       |        |       | 1           |   |
| 15  | PER        | PER      | WHONET    | lga    | Lactococo     | us garvie | tae           |          |       |             |                            |    |       |        |       | 1           |   |
| 16  | PER        | PER      | WHONET_   | psd    | Staphyloc     | occus ps  | eudinterme    | dius     |       |             |                            |    |       |        |       | 1           |   |
| 17  | PER        | PER      | WHONET    | sca    | Staphyloc     | occus ca  | pitis ss. cap | itis     |       |             |                            |    |       |        |       | 1           |   |
| 18  | PER        | PER      | WHONET    | sgu    | Streptoco     | ccus para | asanguinis    |          |       |             |                            |    |       |        |       | 1           |   |
| 19  | PER        | PER      | WHONET    | sin    | Streptoco     | ccus inte | rmedius       |          |       |             |                            |    |       |        |       | 1           |   |
| 20  | PER        | PER      | WHONET    | spn    | Streptoco     | ccus pne  | umoniae       |          |       |             |                            |    |       |        |       | 1           |   |
| 21  | PER        | PER      | WHONET    | swa    | Staphyloc     | occus wa  | arneri        |          |       |             |                            |    |       |        |       | 1           |   |

8. La tabla con formato la podremos observar en la hoja "3.2 Resist Microrg". Para este caso solo se grafican aquellos con más de 10 aislamientos

| Microorganismo                           | Codigo | AMP %S | CTX %S | GEN 965 | TCY 965 | LVX %S | OP %S | OHL %S | NIT %S | SXT 945 | VAN %S | ERY %S | 01 %S | RIF %S  | S%ZNJ | PEN %S |
|------------------------------------------|--------|--------|--------|---------|---------|--------|-------|--------|--------|---------|--------|--------|-------|---------|-------|--------|
| Staphylococcus aureus ss. aureus         | sau    |        |        | 53      | 88      | 70     | 68    | R      | 100    | 88      | 100    | 59     | 75    | 97      | 100   | 9      |
| Enterococcus faecalis                    | efa    | 100    |        |         | 16      | 61     | 61    |        | 95     |         | 100    | 13     |       | . · · · | 90    | 90     |
| Enterococcus faecium                     | etm    | 15     | 1      |         | 35      | 14     | 14    |        | 11     |         | 38     | 7      |       |         | 100   | 14     |
| Staphylococcus epidermidis               | sep    |        |        | 100     | 62      | 37     | 37    |        |        | 37      | 100    | 25     | 62    | 75      | 100   | 0      |
| Staphylococcus saprophyticus ss. saproph | sap    |        |        | 100     | 100     | 100    | 100   |        | 100    | 81      | 100    | 22     | 70    | 100     | 100   | 30     |

9. Solo faltaría completar aquellos con sensibilidad intrínseca y señalar cuales tienen menos de 30 aislamientos.

## Ejemplo: Perfiles de sensibilidad de un microorganismo en específico

Otra tabla de interés en el mapa microbiológico es el porcentaje de sensibilidad encontrada en un servicio o referente para un microorganismo en específico. Esto usualmente se realiza para los microorganismos más frecuentes o de mayor relevancia clínica. Ejemplo:

a. Es usual que los profesionales de salud del servicio de medicina realicen tratamiento empírico al sospechar de infección urinaria por Escherichia coli. ¿Cuál es el perfil de

sensibilidad a antibióticos en el servicio de medicina para Escherichia coli en muestras de orina?

#### Creación de tabla:

- 1. Ir a la ventana de análisis de datos en WHONET
- 2. En el botón "Uno por paciente". Seleccionar "Por paciente" y "Solo el primer aislamiento" para para hacer el perfil de resistencia considerando un resultado por paciente

| A day had a day had been added and a second and                                                                                   |                         |
|----------------------------------------------------------------------------------------------------|-------------------------|
| <ul> <li>Por gislamiento</li> <li>Por gislamiento</li> <li>Por gislamiento</li> <li>Por gislamiento</li> </ul>                    | Por paciente            |
| ○ Solo el primer alslamiento<br>❀ Solo el primer alslamiento con resultados de las pruebas de sensibil                            | Read Primer aislamiento |
| Las opciones siguientes solo se aplican en el cálculo de SRIS.<br>O Resistencia promedia para cada antibiótico                    |                         |
| Con el resultado de mayor resistencia para cada antibiótico                                                                       |                         |
| Con el resultado de mayor sensibilidad para cada antibiótico     Un resultado de traciente nor cada interpretación de antibiótico |                         |

3. Configuraremos el análisis de la siguiente manera.

| Al pulsar botón: | Acción a realizar                                                                                                    |                                                     |         |                                              |                                                 |
|------------------|----------------------------------------------------------------------------------------------------|-----------------------------------------------------|---------|----------------------------------------------|-------------------------------------------------|
| Tipo de Análisis | Hacer click la pestaña "%RI<br>RIS y medidas de las prueb                                                             | 5 y medidas<br>as".                                 | de l    | as pruebas". l                               | Jna vez allí, seleccionar"                      |
|                  | Use his botones a continuación para seleccionar y o<br>Listado de alcarrientos y recumen SVIS y medida                | onfiginar et enálisis.<br>1 de las pruebas - Scatto | erplet] | Perfiles de resistencia   Ale                | tai para los aldamientas [ Alertas para ] + [+] |
|                  | Formatio parts los informes<br>* s. SRS y muddas de las pruebas<br>22 Gebbas<br>22 Gebbas<br>C s. Resumer<br>1 Inter- | Be.                                                 |         | Resument<br>(Neguno)<br>(Neguno)<br>(Neguno) |                                                 |
|                  | Arethantinos<br>* Todos los arethidolocos                                                                             |                                                     |         |                                              |                                                 |

| Microorganismos  | Configurar que en el análisis se consideren el microorganismo solicitado. Hacer click en eco – <i>Escherichia coli</i> .      |
|------------------|----------------------------------------------------------------------------------------------------|
| Archivo de datos | Elegiremos la base de datos a analizar según los pasos mencionados al explicar los "Módulos para análisis de datos en WHONET" |

#### Aislamientos

En este ejemplo, seleccionaremos solo las muestras del servicio de medicina y de tipo de muestra de orina. Para esto haremos doble click en el campo "Servicio" y luego doble click en el

legit un campo de datos y hacer click en 'Definir criterio Q A.00 -Spars. Dor Parahacer sus to er effettero-después de tarla uni haga citck dos veces o ingre se los códiatos y pre DUPARTMENT Servicia Código Madalate 40 dad itegoria de edad po de localización po de Localización ringa lenvico de trasplante raumatología inidad de cuidados inten sidad de cuidados inten sidad de cuidados inten sidad de cuidados inten 44.00 tran trm: ucl ucla ucla 4chuir aislamientos de laborat DI D El Escluir ablamientos de i Tipo de e O Excluir · Induir los sislamientos que satis @ 31d.8 Bastat C) Install los alidamientos que sa Definit collectes Service dire

Pondremos aceptar y de la misma manera para seleccionar el tipo de muestra

haremos doble click en el campo "Tipo de muestra" y luego doble click en el campo: Orina

| •                                                                                                    | Advantantica                                                                 |                                       |                              | ×               |
|----------------------------------------------------------------------------------------------------|------------------------------------------------------------------------------|---------------------------------------|------------------------------|-----------------|
| Para definir el criterlo de selección, i                                                                  | Para hacer sus selecciones, haga                                             | a click dos veces o ingrese los códig | os y presione «Enter» despoi | is de cada uno. |
| Servicio med<br>Techa de ingreso                                                                          | SPEC_TVPE<br>Too de muestra                                                  |                                       |                              |                 |
| Dia de hospitalización<br>Motivo<br>Motivo de Ingreso<br>Diagnostico de Ingreso                           | Códgo ar                                                                     |                                       | or Orlina                    |                 |
| Instructor<br>Número de muestra<br>Lacha de muestra<br>Tapo de muestra (Numérico )<br>Número de automento | ur Coraido<br>um Cardón umbilital<br>on Cornea<br>la Laboratoria<br>eg Ogana | 1                                     |                              |                 |
| 😥 Excluir ablamientos de laboratorio                                                                      | op Orina, aspirado supr<br>oc Orina, cateleer                                | apúbica                               | Timbe (                      | Friday          |
| 🖾 Excluir ablamientos de i Tipo de m                                                                      | Buscier or                                                                   |                                       |                              |                 |
| incluir tos astamientos que satisfa     O techar los aldenientos que satisfa                              |                                                                              |                                       | Aceptar                      | Cancelar        |
| Definir criterios                                                                                         | orrar este criterio Øorn                                                     | artodos los ortarios                  | Bongcar                      | T.              |

La ventana final de análisis de datos deberá quedar de la siguiente manera:

campo "Medicina"

| <u>T</u> ipo de Análisis                                           | Opciones                          | Uno po   | or paciente |
|--------------------------------------------------------------------|-----------------------------------|----------|-------------|
| Estudio = RIS y medidas de las pruebas c<br>Todos los antibióticos | le sensibilidad                   |          |             |
| <u>M</u> icroorganismos                                            | Aislamientos                      |          |             |
| eco Escherichia coli                                               | Servicio: med<br>Tipo de muestra: | or       |             |
| <u>A</u> rchivos de datos                                          | Destino                           | Pantalla |             |
| WHONET_ModeloBD_Perú.sqlite                                        |                                   |          |             |
|                                                                    |                                   |          |             |

4. Hacer click en "Comenzar Análisis" y se generará la tabla de resultados. Hacer click dos veces en la cabecera de la columna "Number" para ordenar la tabla de mayor a menor

|               | 0000000                                                                                                |                                                                                                    | 0.000                                                            |                                                                                                    | 1000000000               | The second second second                                                                            | and the second second                            |                                           |
|---------------|----------------------------------------------------------------------------------------------------|----------------------------------------------------------------------------------------------------|------------------------------------------------------------------|----------------------------------------------------------------------------------------------------|--------------------------|----------------------------------------------------------------------------------------------------|--------------------------------------------------|-------------------------------------------|
| CO            | piartabia                                                                                              | Copiar granco Grao                                                                                                    | ar tacia                                                         | Grabar gratics                                                                                                    | \$000nuar                | 1_1 Mostrar column                                                                                  | as ocurtas                                       |                                           |
| Tipo de       | muestral or in                                                                                         | lur.                                                                                                    |                                                                  |                                                                                                    |                          |                                                                                                    |                                                  |                                           |
|               | Organisms                                                                                              | lielates                                                                                                    | Code                                                             | Antibiotic name                                                                                                    | Stio de la<br>infección  | Breakpoints                                                                                         | Number                                           | 54                                        |
|               | Organisms                                                                                              | liciates<br>Servicio-med. Too de maestro ar                                                                                                    | Code                                                             | Antibiotic name                                                                                                    | Stio de la<br>Infección  | Breakpoints                                                                                         | Number                                           | 54                                        |
| • •           | Organisms<br>Isthers Ha coll<br>Istherichia coll                                                       | Inclutes<br>Servicionned, Topo de muestranot<br>Servicionned, Tipo de muestranor                                                                                                    | Code<br>CAC NM<br>CRO_NM                                         | Antbletic name<br>Ceftsiloma<br>Ceftriaxona                                                                                                    | Stio de la<br>infección  | Breakpoints<br>Free Breek<br>Scen Roog                                                              | Number<br>08                                     | 3H<br>454<br>454                          |
| + E           | Grganisms<br>Industrial Coll<br>Industrichia coll<br>Industrichia coll                                 | Notates<br>Servicionned, Tipo de muestraner<br>Servicionned, Tipo de muestraner<br>Servicionned, Tipo de muestraner                                                                          | Code<br>CAC NM<br>CRO_NM<br>GEN_NM                               | Antibilitic name<br>Certualdona<br>Certuriaxona<br>Gentarricha                                                                                                    | Stio de la<br>Infección  | Breakpoints<br>Seer Root<br>Seer Root<br>Sees Rooth                                                 | Number<br>198<br>178<br>178                      | 3H<br>414<br>434<br>16,                   |
| • E<br>E<br>E | Organisms<br>Inhers Ha coll<br>Ischerichia coll<br>Ischerichia coll<br>Ischerichia coll                | Isolates<br>Servicio-med, Tipo de muestra-er<br>Servicio-med, Tipo de muestra-er<br>Servicio-med, Tipo de muestra-or<br>Servicio-med, Tipo de muestra-or                                     | Code<br>CAT, NM<br>CRO_NM<br>GEN_NM<br>CIP_NM                    | Antbletc name<br>Certailons<br>Ceffriasona<br>Gentanichis<br>Giprofisacina                                                                                            | Stio de la<br>Infección  | Breakpoints<br>Scer Rove<br>Scer Rove<br>Scea Routh<br>Scea Routh                                   | Number<br>198<br>198<br>198<br>198               | 3H<br>454<br>16,<br>64                    |
|               | Grganisms<br>Inhershia col<br>scherichia col<br>scherichia col<br>acherichia col<br>acherichia col     | isolates<br>Servicio-med, Tipo de muestra-en<br>Servicio-med, Tipo de muestra-en<br>Servicio-med, Tipo de muestra-on<br>Servicio-med, Tipo de muestra-on<br>Servicio-med, Tipo de muestra-on | Code<br>CACINM<br>CRO_NM<br>CEN_NM<br>CIP_NM<br>SXT_NM           | Antibilitic name<br>Ceftratoma<br>Ceftriacona<br>Certanicina<br>Ciprofloxacina<br>Immetoprima"Sulfametoxacol                                                          | Stio de la<br>infección  | Breakpoints<br>Scer Rong<br>Scea Points<br>Scea Rong<br>Scea Rong                                   | Number<br>178<br>178<br>178<br>178<br>178        | 324<br>45-4<br>16-3<br>64<br>20-7<br>20-7 |
| • E E E       | Organisms<br>Inhershia col<br>Ischerichia col<br>Ischerichia col<br>Ischerichia col<br>Ischerichia col | isolates<br>Servicionmed, Tipo de muestraner<br>Servicionmed, Tipo de muestraner<br>Servicionmed, Tipo de muestraner<br>Servicionmed, Tipo de muestraner<br>Servicionmed, Tipo de muestraner | Code<br>CAC NM<br>CRO NM<br>GEN_NM<br>CIP_NM<br>SAT_NM<br>SAM_NM | Antibiotic name<br>Ceffusicina<br>Ceffriscona<br>Gertanicha<br>Ciprofloxacina<br>Immetoprima'Sulfametoxacol<br>Antipidina/Sulfametoxacol<br>Antipidina/Sulfametoxacol | Sitio de la<br>infección | Breakpoints<br>Scient Raine<br>Scient Raine<br>Sciazy Rom<br>Sciazy Rom<br>Sciazy Rom<br>Sciazy Rom | Number<br>178<br>178<br>178<br>178<br>178<br>177 | 38<br>454<br>164<br>96<br>294<br>394      |

5. Para ver toda la información también haremos click en la caja "Mostrar columnas ocultas"

| Cop<br>Servicio:<br>Tino de r         | slartabia                                                                                                    | Copiar gráfica Gr                                                                                                    | abartabla                                                                  | Cardinal Constant Constant Con | and the second second se |                                                                                     |                                           |                      |
|---------------------------------------|----------------------------------------------------------------------------------------------------|----------------------------------------------------------------------------------------------------|----------------------------------------------------------------------------|----------------------------------------------------------------------------------------------------|----------------------------------------------------------------------------------------------------|-------------------------------------------------------------------------------------|-------------------------------------------|----------------------|
| Servicio:<br>Tino de r                | 10.05% T                                                                                                    |                                                                                                    |                                                                            | Grabar gratico                                                                                                    | Continuar 🛛 🖓 Mes                                                                                                    | trar columnas ocultas                                                               |                                           |                      |
|                                       |                                                                                                    |                                                                                                    |                                                                            |                                                                                                    |                                                                                                    |                                                                                     |                                           |                      |
|                                       | Organisms                                                                                                    | isolates                                                                                                    | Gode                                                                       | Antibiotic name                                                                                                    | Antibiotic class                                                                                                    | Antibietic<br>subclass                                                              | Sequence.                                 | Antibiotic           |
|                                       | Organisma<br>cheristia.col                                                                                     | isolates                                                                                                    | Code<br>CAL NM                                                             | Antibiotic name                                                                                                    | Arebietic class                                                                                                    | Antibietic<br>subclass<br>Cephalosporth III                                         | Sequence.                                 | Antibiotic<br>number |
| t Car                                 | Organisma<br>cherichia coli<br>cherichia coli                                                                  | isolates<br>Servicioarred, Topo de muestrairo<br>Servicioarred, Tipo de muestrairo                                                                                                    | Code<br>CALINM<br>CRO_NM                                                   | Anthiotic rume                                                                                                    | Artibiotic class                                                                                                    | Antibletk:<br>subclass<br>Cephalosports III                                         | Sequence.                                 | Antibiotic<br>number |
| Eu<br>Eu                              | Organisma<br>cherichia.coli<br>cherichia.coli<br>cherichia.coli                                                | isofates<br>Service annual, Typode muestraino<br>Service uned, Tipo de muestraino<br>Service uned, Tipo de muestraino                                                                                                    | Code<br>CALINM<br>CRO_NM<br>CRO_NM                                         | Antibiotic neme<br>Ceritatorna<br>Cettriaxona<br>Gentamicina                                                                                                    | Areibiotic class Cophenes Cephenes Aminoglycosides                                                                                                    | Antibietic<br>subclass<br>Cephalosporth III<br>Cephalosporth III                    | Sequence<br>041<br>041<br>041             | Antibiotic<br>number |
| Est                                   | Organisma<br>cherichia coli<br>cherichia coli<br>cherichia coli                                                | Isolates<br>Servicioumed, Tivo de muestraino<br>Servicioumed, Tipo de muestraino<br>Servicioumed, Tipo de muestraino<br>Servicioumed, Tipo de muestraino                                                                   | Code<br>CAL_NM<br>CRO_NM<br>CRO_NM<br>COP_NM                               | Antibiotis neme<br>Certratorna<br>Cettratorna<br>Certraticha<br>Ciproficiacina                                                                                                    | Areibiotic class<br>Cephenes<br>Cephenes<br>Aminoglycosides<br>Quinoloises                                                                                                    | Antibietic<br>subclass<br>Cephalosportnill<br>Cephalosportnill<br>Thuoroquinolone   | Sequence<br>oac<br>og<br>Hb               | Antblotk<br>number   |
| tsi<br>Esi<br>Esi                     | Organisms<br>cherichia coli<br>cherichia coli<br>cherichia coli<br>cherichia coli<br>cherichia coli            | isolates<br>Serviciormed, Typo de muestraio<br>Serviciormed, Tipo de muestraio<br>Serviciormed, Tipo de muestraio<br>Serviciormed, Tipo de muestraio<br>Serviciormed, Tipo de muestraio                                    | Code<br>CRO_NM<br>CRO_NM<br>GEN_NM<br>CIP_NM<br>SXT_NN                     | Antibiotic name<br>Ceritationna<br>Ceritanicina<br>Ceritanicina<br>Ciproficuacina<br>Trimetoprima(Sulfametonacol                                                                                                    | Arebiotic cless<br>Cristians<br>Cepterns<br>Aminoglycosides<br>Quinctiones<br>Folate pathmap Infibiors                                                                                                    | Antibiotic<br>subclass<br>Cephalosporin III<br>Cephalosporin III<br>Fluoroquinolone | Sequence<br>oac<br>og<br>Hb<br>Gai        | Antibiotic<br>number |
| 5 5 5 5 5 5 5 5 5 5 5 5 5 5 5 5 5 5 5 | Organism<br>chericha coli<br>chericha coli<br>chericha coli<br>chericha coli<br>chericha coli<br>chericha coli | isolates<br>Servicionned, Tipo de muestraio<br>Servicionned, Tipo de muestraio<br>Servicionned, Tipo de muestraio<br>Servicionned, Tipo de muestraio<br>Servicionned, Tipo de muestraio<br>Servicionned, Tipo de muestraio | Code<br>CRO_NM<br>CRO_NM<br>CRO_NM<br>CIP_NM<br>CIP_NM<br>SXT_NN<br>SAM_NM | Ambiotis neme<br>Certratoma<br>Certratoma<br>Ciproficuacina<br>Trimetoprimcicularmetorazof<br>Ampicificuacina                                                                                                    | Arelbiotic class<br>Copheres<br>Copheres<br>Aminoglycosides<br>Quinolones<br>Folate pathway Infributos<br>Beta-lactam-Infribitors                                                                                                    | Antibletic<br>subclass<br>Cephalosports III<br>Cephalosports III<br>Tluoroguinolone | Sequence<br>out<br>og<br>stb<br>cua<br>o3 | Antibiotic<br>number |

- 6. Seguidamente haremos click en el botón "Copiar tabla" para que se copien los datos en el orden que se visualizan.
- 7. Utilizaremos la plantilla de Microsoft Excel descargada anteriormente y pegaremos la información en la hoja "3.1 Sensib Antib" en la celda B7.
- 8. La tabla con formato la podremos observar en la hoja "3.2 Sensib Antib"

| Antibiotico                 | Codigo | Cantidad aislamientos<br>n | Sensible<br>% | intermedic<br>% | Resistencia<br>% | No Susceptible<br>% | Rango MiC<br>(ug/mL) | MCw  | MIC <sub>10</sub> |
|-----------------------------|--------|----------------------------|---------------|-----------------|------------------|---------------------|----------------------|------|-------------------|
| Ceftazidima                 | CAZ    | 178                        | 39,6%         | 0,0%            | 40,4%            |                     | 0,12 - 64            | 32   | .125              |
| Ceftriaxona                 | CRO    | 175                        | 39,0%         | 0,0%            | 40,45            |                     | 0,25-54              | 64   | .25               |
| Gentamicina                 | GEN    | 178                        | 82,6%         | 1,1%            | 16,3%            |                     | 1-16                 | 36   | 1                 |
| Ciprofloxacina              | CIP    | 178                        | 19,1%         | 16,9%           | 64.0%            |                     | 0.05 - 4             | 4    | 4                 |
| Trimetoprima/Sulfametoxazol | 112    | 170                        | 25,8%         | 0,0%            | 70,2%            |                     | 20 320               | 264  | 364               |
| Ampiolina/Sulbactam         | SAM    | 177                        | 60,5%         | 0,0%            | 39.3%            |                     | 2 + 32               | 52   | 10                |
| Cefepima                    | FEP    | 177                        | 55,9%         | 0,0%            | 40.1%            |                     | 0,12 - 32            | 16   | .125              |
| Amicacina                   | AMK    | 177                        | 108.0%        | 0,0%            | 0.0%             |                     | 3-16                 | 4    | 2                 |
| Nitrofurantoina             | NIT    | 177                        | 56,455        | 2,8%            | 2,0%             |                     | 16 - 256             | 32   | 16                |
| ESR.                        | ESH.   | 175                        | 60,6%         |                 | 39,45            |                     |                      |      |                   |
| Ertapenem                   | ELD    | 171                        | 99,4%         | 0,0%            | 0,6%             |                     | 0,12-2               | .125 | .125              |
| Maropenem                   | MIM    | 170                        | 108.0%        | 0.0%            | 0.0%             |                     | 0.25-0.5             | 25   | .25               |

## **REFERENCIAS**

- Fleming A. Classics in infectious diseases: on the antibacterial action of cultures of a penicillium, with special reference to their use in the isolation of B. influenzae by Alexander Fleming, Reprinted from the British Journal of Experimental Pathology 10:226-236, 1929. Rev Infect Dis. febrero de 1980;2(1):129-39.
- 2. Sengupta S, Chattopadhyay MK, Grossart H-P. The multifaceted roles of antibiotics and antibiotic resistance in nature. Front Microbiol. 12 de marzo de 2013;4:47.
- Valdés S, Ángel M. La resistencia microbiana en el contexto actual y la importancia del conocimiento y aplicación en la política antimicrobiana. Rev Habanera Cienc Médicas. junio de 2017;16(3):402-19.
- 4. Ventola CL. The Antibiotic Resistance Crisis. Pharm Ther. abril de 2015;40(4):277-83.
- Pérez Faraldo B, González Isla F. Importancia del mapa microbiano para la vigilancia de la resistencia antimicrobiana en los servicios hospitalarios. Correo Científico Méd. junio de 2017;21(2):561-4.
- 6. Rodríguez Pérez M, Paneque Pérez MO, González Perdomo J, Rodríguez Pérez M, Paneque Pérez MO, González Perdomo J. Importancia del mapa microbiológico en el tratamiento antibiótico empírico de pacientes hematológicos con neutropenia febril. Rev Cuba Hematol Inmunol Hemoter [Internet]. junio de 2021 [citado 24 de febrero de 2022];37(2). Disponible en: http://scielo.sld.cu/scielo.php?script=sci\_abstract&pid=S0864-0289202100020009&l-ng=es&nrm=iso&tlng=es
- 7. Instituto Nacional de Salud. Plan Nacional para enfrentar la resistencia a los antimicrobianos 2017 - 2021. [Internet]. 2017 [citado 1 de marzo de 2022]. Disponible en: https://www. digemid.minsa.gob.pe/UpLoad/UpLoaded/PDF/Acceso/URM/GestionURMTrabSalud/ReunionTecnica/VIII/Dia2/Antimicrobianos/PlanNacionalATM-2017-2021.pdf
- Bracamonte FRG, Gamboa FRA. El Mapa Microbiológico como apoyo en el tratamiento de infecciones comunitarias y asociadas a la atención en salud. Rev Exp En Med Hosp Reg Lambayeque. 28 de diciembre de 2016;2(4):151-2.
- **9.** CLSI. Analysis and presentation of cumulative antimicrobial susceptibility test data. 5th ed. CLSI guideline M39. Clinical and laboratory standards institute. 2022.

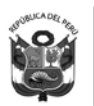

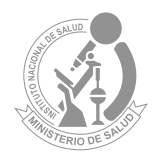

Lima, 2022

# MAPA MICROBIOLÓGICO HOSPITALARIO: Herramienta para Monitorear la resistencia a Los antimicrobianos

# **ELABORADO POR:**

Martin Yagui Moscoso Javier Silva Valencia Maritza Mayta Barrios Silvia Ponce García Manuel Fernández Navarro

**REVISADO POR:** Carolina Cucho Espinoza Celia J. Paucar Miranda

#### Catalogación hecha por el Centro de Información y Documentación Científica del INS

#### Yagui Moscoso, Martin

Mapa microbiológico hospitalario: herramienta para monitorear la resistencia a los antimicrobianos / Elaborado por: Martin Yagui Moscoso; Javier Silva Valencia; Maritza Mayta Barrios; Silvia Ponce García; Manuel Fernández Navarro. – Lima: Ministerio de Salud. Instituto Nacional de Salud, 2022. 62 p.: il., tab.

1. FRESISTENCIA A MEDICAMENTOS 2. AGENTES ANTIBACTERIANOS 3. ANTIINFECCIOSOS 4. PERÚ

- I. Yagui Moscoso, Martin
- II. Silva Valencia, Javier
- III. Mavta Barrios, Maritza
- IV. Ponce García, Silvia
- V. Fernández Navarro, Manuel
- VI. Perú. Ministerio de Salud
- VII. Instituto Nacional de Salud (Perú). Centro Nacional de Salud Pública.

#### ISBN: 978-612-310-139-8

Hecho el Depósito Legal en la Biblioteca Nacional del Perú N°2022-11691 1ra edición (noviembre 2022)

#### © Ministerio de Salud. 2022

Av. Salaverry cuadra 8 s/n, Jesús María, Lima, Perú. Teléfono (511) 315-6600 Página web: www.minsa.gob.pe

#### © Instituto Nacional de Salud. 2022

Cápac Yupanqui 1400, Jesús María, Lima, Perú. Teléfono (511) 748-1111 Correo electrónico: posmaster@ins.gob.pe Página web: www.ins.gob.pe

**Revisado por:** Carolina Cucho-Espinoza y Celia J. Paucar-Miranda **Diseño y diagramación:** Milagros Orejón Ortiz de Orué

Este documento se ha realizado por el Instituto Nacional de Salud (INS-Perú), organismo público ejecutor del Ministerio de Salud dedicado a la investigación de los problemas prioritarios de salud y de desarrollo tecnológico, en el marco del desarrollo de actividades de la Red Peruana de Vigilancia de Resistencia Antimicrobiana.

#### Información dirigida a profesionales sanitarios

**Declaración de conflicto de interés:** los autores y revisores de este documento declaran que no ha existido ningún tipo de conflicto de interés en su realización.

Esta Guía ha sido sometida a un proceso de revisión externa. El Instituto Nacional de Salud agradece a la Dra. Carolina Cucho (jefa del laboratorio de microbiología del Hospital Nacional Dos de Mayo) y la Dra. Celia Paucar Miranda (jefa del laboratorio de microbiología del Hospital Nacional Guillermo Almenara Irigoyen), su colaboración desinteresada y los comentarios aportados.

Este documento puede ser reproducido total o parcialmente, por cualquier medio, siempre que se cite explícitamente su procedencia

#### Contacto: myagui@ins.gob.pe

La versión electrónica de este documento se encuentra disponible en forma gratuita en: www.ins.gob.pe

# ÍNDICE

| ABREVIATURAS                                                                              | 5  |
|-------------------------------------------------------------------------------------------|----|
|                                                                                           | 7  |
|                                                                                           |    |
| CAPÍTULO1:ASPECTOS GENERALES DEL MAPA MICROBIOLÓGICO                                      | 9  |
|                                                                                           |    |
| DEFINICIÓN DE MAPA MICROBIOLÓGICO                                                         | 11 |
| USOS DEL MAPA MICROBIOLÓGICO                                                              | 11 |
| CONDICIONES NECESARIAS PARA ELABORAR EL MAPA MICROBIOLÓGICO                               | 12 |
| FACTORES A CONSIDERAR EN LA ELABORACIÓN DE UN MAPA MICROBIOLÓGICO                         | 13 |
| ORGANIZACIÓN PARA LA ELABORACIÓN DEL MAPA MICROBIOLÓGICO                                  | 15 |
| CAPÍTULO2: ESTRUCTURA DEL MAPA MICROBIOLÓGICO                                             | 17 |
| 1. INTRODUCCIÓN                                                                           | 19 |
| 2. MATERIAL Y MÉTODOS                                                                     | 20 |
| 3. RESULTADOS                                                                             | 23 |
| 4. DISCUSIÓN                                                                              | 33 |
| 5. CONCLUSIONES Y RECOMENDACIONES                                                         | 34 |
| CAPÍTULO 3: USO DEL SOFTWARE WHONET EN LA ELABORACIÓN                                     |    |
| DEL MAPA MICROBIOLÓGICO                                                                   | 35 |
| Requisitos para utilizar WHONET en la elaboración del mapa microbiológico                 | 37 |
| Módulos para análisis de datos en WHONET                                                  | 39 |
| Ejemplo: Creación de tablas descriptivas de los aislamientos de realizados en un hospital | 42 |
| Ejemplo: Creación de los perfiles de sensibilidad por grupo de microoorganismos           | 54 |
| Ejemplo: Perfiles de sensibilidad de un microorganismo en específico                      | 57 |
| REFERENCIAS                                                                               | 62 |

# **ABREVIATURAS**

| BLEE       | Beta Lactamasa de Espectro Extendido                       |
|------------|------------------------------------------------------------|
| CVC        | Catéter Venoso Central                                     |
| CUP        | Catéter Urinario Permanente                                |
| IAAS       | Infecciones Asociadas a la Atención de Salud               |
| ITS        | Infecciones del Torrente Sanguíneo                         |
| ΙΤυ        | Infección del Tracto Urinario                              |
| NEU        | Neumonía                                                   |
| PROA       | Programa de Optimización del uso de Antimicrobianos        |
| RAM        | Resistencia a los Antimicrobianos                          |
| UCI        | Unidad de Cuidados Intensivos                              |
| VM         | Ventilador Mecánico                                        |
| МІС        | Microdilución en Caldo                                     |
| DD         | Disco Difusión                                             |
| ID         | Identificación                                             |
| AST        | Test de Sensibilidad Antimicrobiana                        |
| %S         | Porcentaje de sensibilidad                                 |
| % <b>R</b> | Porcentaje de resistencia                                  |
| %          | Porcentaje intermedio                                      |
| SDD        | Sensibilidad Dosis Dependiente                             |
| EUCAST     | European Committee on Antimicrobial Susceptibility Testing |
| CLSI       | Clinical and Laboratory Standards Institute                |
| LIS        | Sistema de Información en Laboratorio                      |
| KPC        | Carbapenemasa Klebsiella pneumoniae                        |
| MBL        | Metalo Beta Lactamasa                                      |
| NDM        | Metalo betalactamasa tipo Nueva Delhi                      |
| VIM        | Metalo-betalactamasa Verona integron-encoded               |
| MRSA       | Methicillin-resistant Staphylococcus aureus                |
| MDR        | Multidrogorresistencia                                     |
| XDR        | Extensamente resistente                                    |
| PDR        | Pan resistente                                             |
| CQ         | Control de Calidad                                         |
| PEED       | Programa de Evaluación Externa del Desempeño               |
|            |                                                            |

# INTRODUCCIÓN

La era moderna de los antibióticos se dio en 1928, con el descubrimiento y el desarrollo accidental de la penicilina por Alexander Fleming <sup>(1)</sup>. Dicho descubrimiento mejoró las opciones terapéuticas disponibles para enfermedades infecciosas basándose en el mecanismo de acción de fármacos de acuerdo con la fisiología y bioquímica de las bacterias, con el fin de ocasionar la muerte bacteriana y evitar su replicación <sup>(2)</sup>.

Sin embargo, actualmente existe una crisis a nivel mundial por la rápida aparición de bacterias resistentes a los antibióticos, generando cepas con mecanismos de resistencia que no dejan alternativas terapéuticas para el tratamiento de infecciones <sup>(3)</sup> lo que produce el fracaso de la terapia antimicrobiana, el aumento de la morbimortalidad, e incrementando los costos de la atención hospitalaria, convirtiéndose en un problema de salud pública global.

Esta crisis ha sido atribuida al uso excesivo e inadecuado de estos medicamentos en humanos, animales y cultivos, acompañado por la falta de desarrollo de nuevas plataformas antimicrobianas <sup>(4,5)</sup>. Este contexto genera conflictos en los prescriptores a la hora de escoger el medicamento idóneo para la resolución de enfermedades infecciosas, debido a la amplia y variable distribución de estos patógenos resistentes entre los países y entre los centros hospitalarios en un mismo país o ciudad <sup>(6)</sup>.

En Perú se cuenta con planes y proyectos nacionales para afrontar este problema de salud pública; el plan nacional tiene diversas iniciativas, que aportan a la vigilancia epidemiológica, diagnóstico microbiológico y molecular, entre otros <sup>(7)</sup>. Resultando necesario y de gran interés la construcción de mapas microbiológicos que brinden información local necesaria sobre las bacterias y su identificación por tipo de muestras clínicas, por servicios, resumiendo así, de una manera estadística las bacterias circulantes a nivel hospitalario <sup>(5)</sup>.

Estos mapas deben ser actualizados periódicamente, incluyendo información del comportamiento frente a los antibióticos en uso; contribuyendo así al inicio del tratamiento efectivo y oportuno en los pacientes que presentan infecciones, incluso previo a un resultado de cultivo, mejorando la estadía hospitalaria y reduciendo los costos de la atención médica<sup>(8)</sup>.

Como apoyo para el registro y consolidación de la información microbiológica generada en los establecimientos de salud, el Centro Colaborador de la Organización Mundial de la Salud (OMS) para la vigilancia de la resistencia antimicrobiana, ha desarrollado el software WHONET de manera gratuita, volviéndose una herramienta necesaria en la vigilancia de la resistencia antimicrobiana <sup>(8)</sup>. Por lo que, a fin de mejorar y presentar los datos acumulados de las pruebas de sensibilidad a los antimicrobianos en procedimientos de rutina y en los sistemas de vigilancia, lo que fortalecerá la lucha contra esta crisis de resistencia antimicrobiana, se propone una guía para la elaboración del mapa microbiológico para hospitales.

# CAPÍTULO

# ASPECTOS Generales del mapa Microbiológico

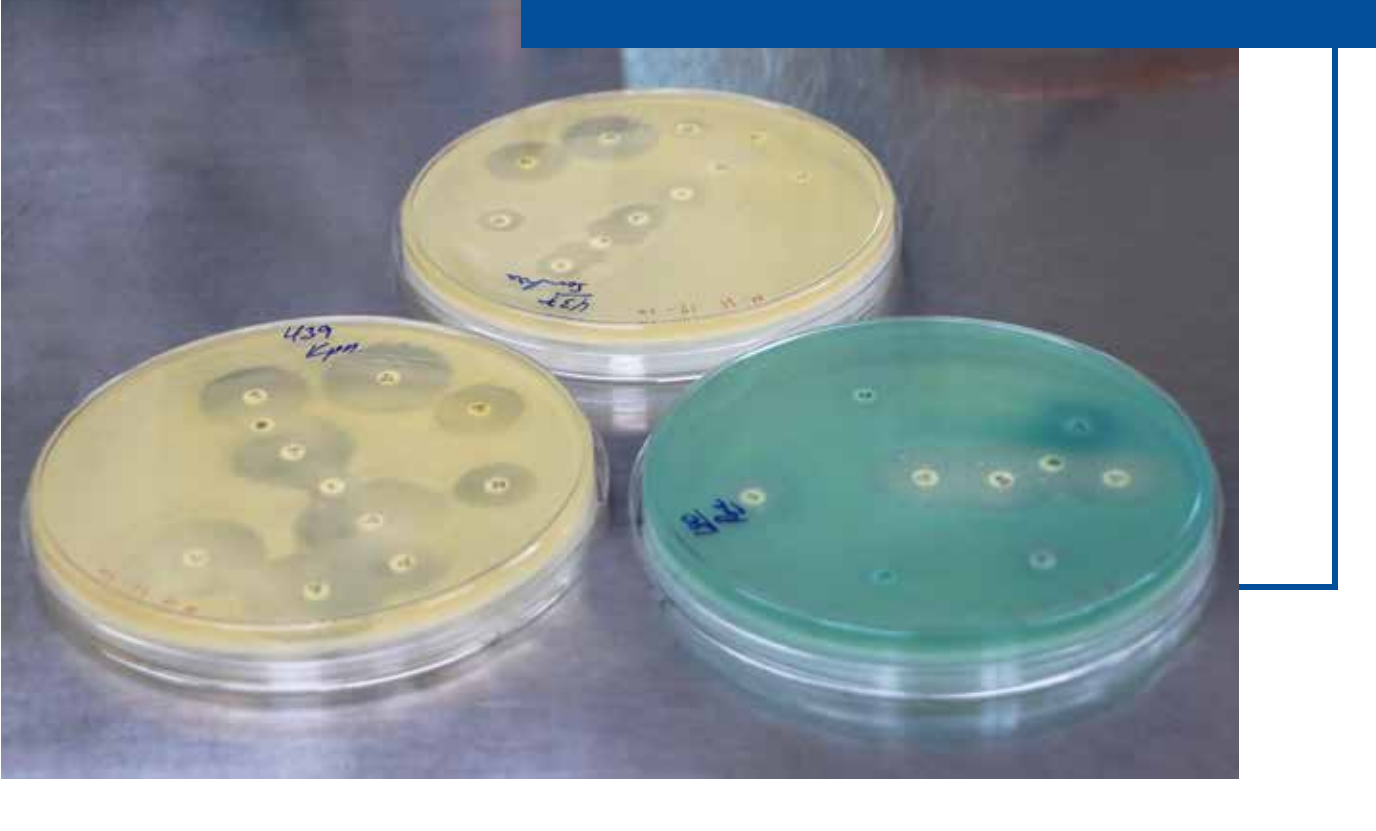
## ASPECTOS GENERALES DEL MAPA MICROBIOLÓGICO

## DEFINICIÓN DE MAPA MICROBIOLÓGICO

El Mapa Microbiológico es un informe microbiológico hospitalario a partir de microorganismos aislados de cultivos de muestras clínicas, en el cual se realiza la sistematización de la información microbiológica generada en el establecimiento de salud a partir de los cultivos de los pacientes hospitalizados y ambulatorios para un período de tiempo determinado. Su finalidad es contribuir en el uso racional de antimicrobianos para la adecuada prescripción y contención de la resistencia a los antimicrobianos (RAM).

El objetivo del mapa microbiológico es determinar la frecuencia y distribución de los microorganismos a través de su perfil de sensibilidad/resistencia antimicrobiana según el tipo de muestra clínica, localización de la infección, tipo de infección, servicio y caracterizar el fenotipo y genotipo de resistencia en pacientes hospitalizados y ambulatorios.

## **USOS DEL MAPA MICROBIOLÓGICO**

El Mapa Microbiológico se utiliza para:

- 1. Monitorear la tendencia de los microorganismos y sus perfiles de resistencia.
- 2. Servir como fuente de información para la elaboración de las Guías de Práctica Clínica de enfermedades infecciosas.
- 3. Servir como fuente de información para la evaluación de las intervenciones en prevención y control de infecciones.
- 4. Servir como fuente de información para la evaluación de las intervenciones para la contención de la Resistencia antimicrobiana.
- 5. Detectar la emergencia o reemergencia a patógenos o perfiles de resistencia atípicos o inusuales.
- 6. Servir de información para la mejora de algunos procesos como, por ejemplo:

- a) Para evaluar la calidad de la toma de muestras (nivel de contaminación de hemocultivos),
- b) Para la programación eficiente de compras de insumos de laboratorio y antimicrobianos.

El público objetivo al cual va dirigido este documento incluye a:

- a) Directores y gerentes de hospitales
- b) Jefes de servicios y departamentos del hospital
- c) Médicos asistenciales
- d) Químicos farmacéuticos hospitalarios
- e) Microbiólogos hospitalarios
- f) Epidemiólogos hospitalarios
- g) Miembros del Comité de prevención y control de infecciones
- h) Miembros del Programa de Optimización del uso de Antimicrobianos (PROA)
- i) Miembros de Comités farmacoterapéuticos
- j) Responsables de los Laboratorios Referenciales o regionales

## CONDICIONES NECESARIAS PARA ELABORAR EL MAPA MICROBIOLÓGICO

Con la finalidad que el Mapa Microbiológico contenga información útil para orientar el tratamiento antimicrobiano empírico inicial y el tratamiento específico, su construcción debe realizarse con algunas condiciones mínimas que garanticen que los datos e información analizada sea confiable y reflejen la realidad.

#### Es necesario:

- Que el laboratorio de microbiología del Hospital o Establecimiento de Salud participe en un Programa de Evaluación Externa del Desempeño y tenga implementado el control de calidad interno en cada uno de sus procesos. Asimismo, que, previo a la elaboración del Mapa Microbiológico, haya obtenido niveles de concordancia satisfactorios para la identificación de microorganismos en género, especie y en los patrones de sensibilidad.
- 2. Se recomienda que el laboratorio de microbiología utilice el Programa WHONET como herramienta para la gestión de los datos microbiológicos. Lo cual permitirá mantener sus datos de manera ordenada en base a estándares internacionales y poder realizar análisis y envío de información de manera rápida y estandarizada. Asimismo, en aquellos laboratorios de microbiología con equipos automatizados, se recomienda tener una interfaz de envío de datos entre el equipo automatizado y WHONET.
- 3. Que el hospital realice la vigilancia de la Resistencia a los antimicrobianos de los microorganismos y patrones de resistencia que dispone la norma nacional y otros perfiles de importancia para el hospital.

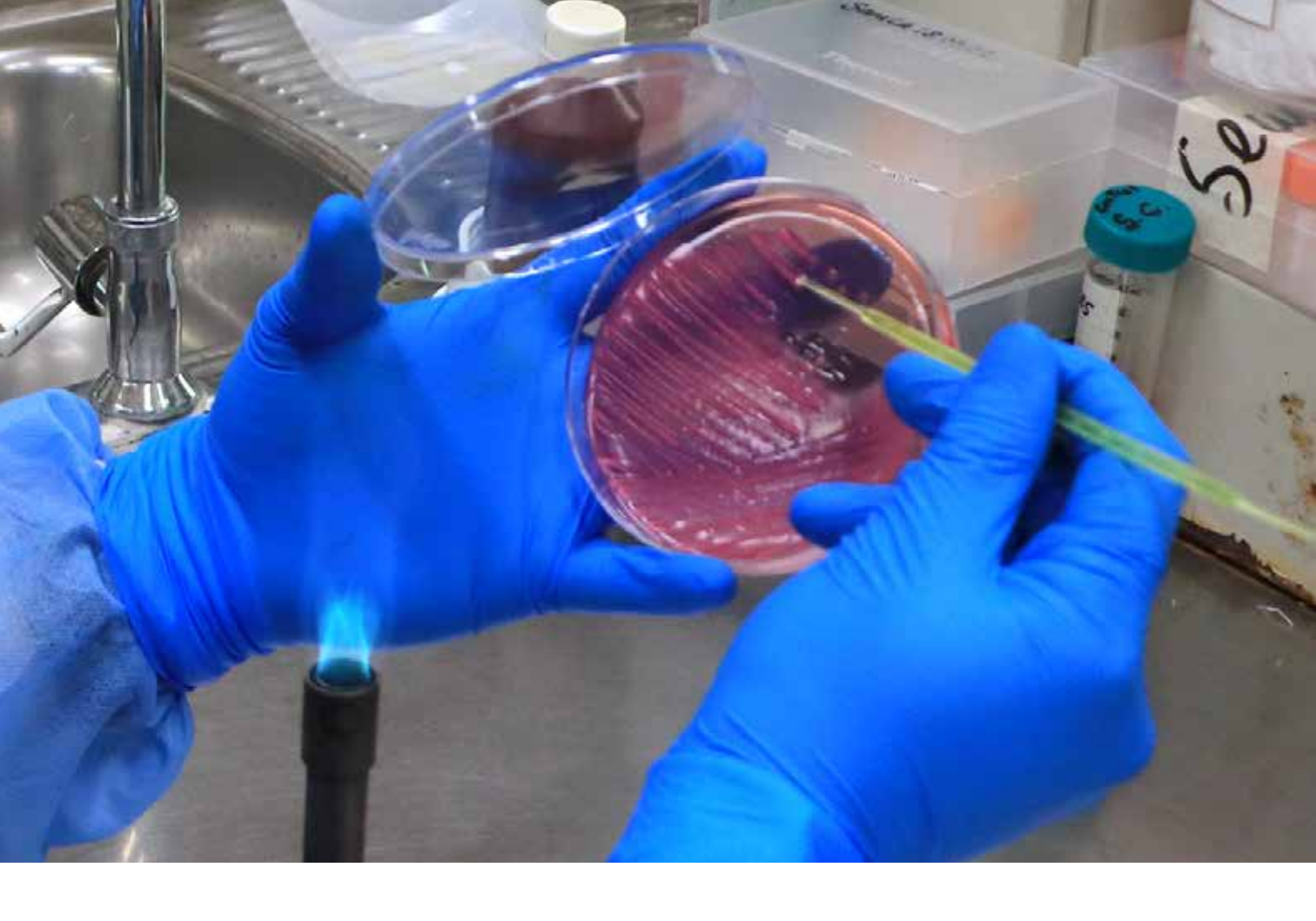

- 4. Que el laboratorio de microbiología del hospital utilice el diccionario nacional estándar WHONET, con variables consensuadas por el Laboratorio de Referencia Nacional de Infecciones intrahospitalarias, de la Unidad de Bacteriología del CNSP-INS.\*
- 5. Qué exista una estrecha comunicación y colaboración entre los equipos técnicos del laboratorio de microbiología, unidad de epidemiología, comité de control de infecciones y equipo PROA del hospital.
- 6. Que los gestores del hospital estén sensibilizados sobre la importancia de realizar un Mapa Microbiológico para el uso adecuado de los antimicrobianos y para la contención de la RAM.

## FACTORES A CONSIDERAR EN LA ELABORACIÓN DE UN MAPA MICROBIOLÓGICO

Una serie de factores influyen en la mayor o menor facilidad para consolidar y analizar la información microbiológica en un hospital como, por ejemplo:

## 1. El tipo de método de procesamiento para la identificación del género, especie y patrón de sensibilidad:

Para generar el mapa microbiológico del hospital es necesario trabajar con una base de datos ordenada previamente validada. La forma de generación de esta base de datos

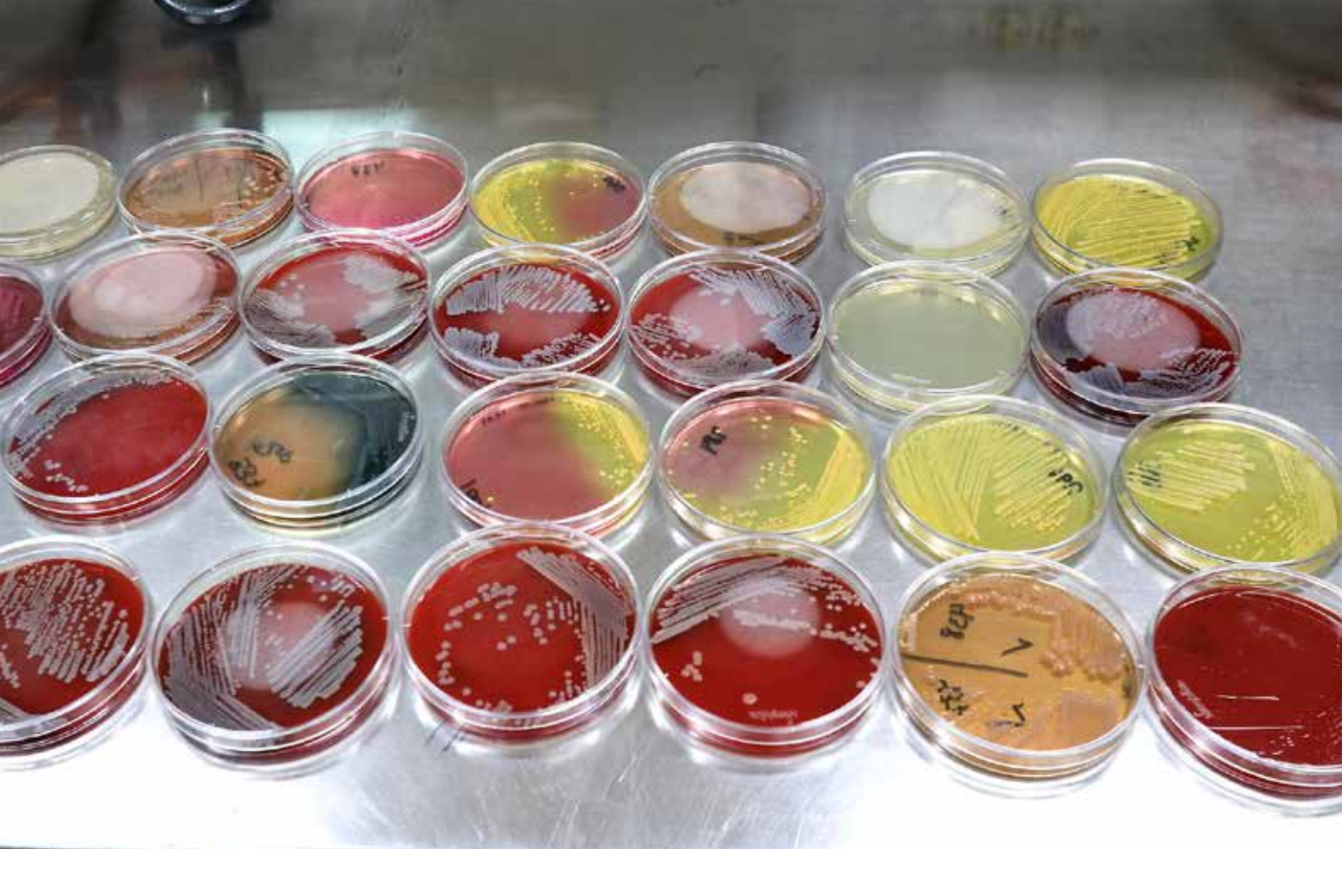

dependerá si el laboratorio está utilizando un equipo automatizado o métodos manuales. Los laboratorios de microbiología de hospitales que cuentan con equipos automatizados para el procesamiento de los antibiogramas, podrían tener más facilidad para consolidar sus datos, analizar y elaborar el mapa microbiológico, debido a que el equipo automatizado o el sistema informático de laboratorio que utilicen ya genera los datos en formato electrónico y usualmente solo requerirían configurar una interfaz de envío entre el equipo automatizado y el programa WHONET.

Por otro lado, en aquellos laboratorios que realizan el antibiograma por métodos manuales es necesario considerar que requerirán de una persona que digite las solicitudes y resultados en una base de datos o directamente en el programa WHONET, ya que usualmente en contextos de recursos limitados estos tienden a acumularse, se informatizan tardíamente y dificultan la consolidación, análisis y elaboración del mapa microbiológico.

## 2. El grado de coordinación entre el laboratorio de microbiología y epidemiología del hospital para definir Infecciones Asociadas a la Atención de la Salud (IAAS).

El tipo de infección es un dato importante a la hora de la elaboración de las Guías de Práctica Clínica para el uso de los antimicrobianos. Poder diferenciar los microorganismos que han sido responsables de infecciones comunitarias de los causantes de las infecciones asociadas a la atención de la salud (IAAS) es determinante a la hora de elaborar el mapa microbiológico. Esto solo es posible con una coordinación continua y estrecha entre los equipos técnicos del laboratorio de microbiología y el equipo de vigilancia epidemiológica de IAAS. Esta coordinación además de permitir identificar a los pacientes con IAAS en tiempo real, permitirá la detección y reforzamiento de la vigilancia ante la aparición de cepas con perfiles de sensibilidad emergentes o incluso brotes nosocomiales.

#### 3. Regularidad en el abastecimiento de insumos de laboratorio de microbiología

Uno de los aspectos más afectados en países de recursos limitados es el diagnóstico microbiológico. La carencia de recursos en laboratorio determina la falta de regularidad en el abastecimiento al servicio de microbiología y por ende esto afectará la representatividad de los datos que posteriormente se consolide y analice. Así por ejemplo en algunas ocasiones ante la carencia se prioriza solo la realización de urocultivos, probablemente por la alta demanda, pero se deja de lado los hemocultivos y otro tipo de muestras.

#### 4. Calidad en la toma, transporte y conservación de muestras

Un elevado número de muestras contaminadas y no viables puede afectar la descripción certera de la frecuencia de microorganismos y sus patrones de susceptibilidad. La contaminación de las muestras extraídas para cultivos puede generarse por una deficiente toma de muestras, esto ha sido descrito en estudios multicéntricos en hospitales peruanos en donde se observó un porcentaje incrementado de hemocultivos contaminados. La contaminación y la no viabilidad también puede producirse por un inadecuado transporte y conservación de las muestras, esta situación se hace más evidente en hospitales ubicados en regiones de difícil acceso o con climas con altas temperaturas.

### 5. La frecuencia de brotes nosocomiales en servicios con elevado uso de dispositivos invasivos

Es necesario incluir en el mapa microbiológico la cantidad de brotes nosocomiales que se han presentado en el período en el cual se está describiendo. Es importante mencionar que un buen porcentaje de microorganismos responsables de brotes nosocomiales tienen niveles elevados de resistencia a diferentes antimicrobianos, es por ello que un incremento de brotes en el hospital puede traducirse en un incremento de microorganismos resistentes y emergentes en alguno de los casos.

## ORGANIZACIÓN PARA LA ELABORACIÓN DEL MAPA MICROBIOLÓGICO

#### 1. Profesionales y servicios que intervienen en su elaboración

El área o servicio de microbiología del Departamento de Patología Clínica es el responsable de la elaboración del mapa microbiológico. El jefe del laboratorio de

microbiología o quien designe el Jefe del Departamento de Patología Clínica debe liderar y articular al equipo de trabajo. Al interior del servicio de microbiología se debe convocar a los encargados del área de bacteriología y micología, además del personal de apoyo informático del laboratorio.

Parte del equipo para la elaboración del mapa microbiológico lo aporta la Oficina o dirección de Epidemiología o Inteligencia sanitaria del hospital, aquí intervienen el epidemiólogo y el estadístico. De igual forma es recomendable que participe en el equipo de trabajo un representante del PROA, del Servicio de Infectología, del Servicio de Medicina y un representante del Comité de control de infecciones.

#### 2. Frecuencia en la elaboración del mapa microbiológico

No existe una periodicidad fija para la elaboración del mapa microbiológico de un hospital. La elección depende de varios aspectos, entre ellos:

- a) Del número de camas y egresos hospitalarios. hospitales con menos de 100 camas hospitalarias y por ende con menor número de egresos anuales probablemente no generen en un año un número de aislamientos representativa para el análisis de la información microbiológica. Es por ello recomendable que el equipo de trabajo valore antes de proceder con el análisis, si cuenta con una cantidad importante de aislamiento por lo menos en los servicios críticos del hospital.
- b) Del nivel de complejidad del hospital. hospitales complejos y especializados concentran por lo general pacientes crónicos, con mayores tiempos de exposición y por ende con mayores riesgos para adquirir IAAS de ahí la importancia en contar con un mapa microbiológico que permita monitorizar las tendencias de sus perfiles de sensibilidad y la emergencia o introducción de algún microorganismo.
- c) Del número de cultivos procesados por mes. –aún en grandes hospitales, el servicio de apoyo al diagnóstico puede ser deficitario en insumos para la identificación bacteriana y AST, esto puede observarse al contabilizar el número de cultivos procesados por mes en los últimos 12 meses y el porcentaje de positividad según tipo de muestra.

Para obtener una estimación estadística razonable de las tasas acumulativas de porcentaje de sensibilidad, es deseable incluir solo bacterias con 30 o más aislamientos de una especie, durante el período de análisis generalmente un año (9). Sin embargo, en hospitales con un número de camas menor de 100 y con poco procesamiento de muestras, este periodo puede ser mayor para un mejor análisis de la tendencia de los perfiles de resistencia.

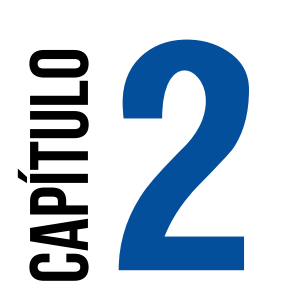

# ESTRUCTURA DEL MAPA Microbiológico

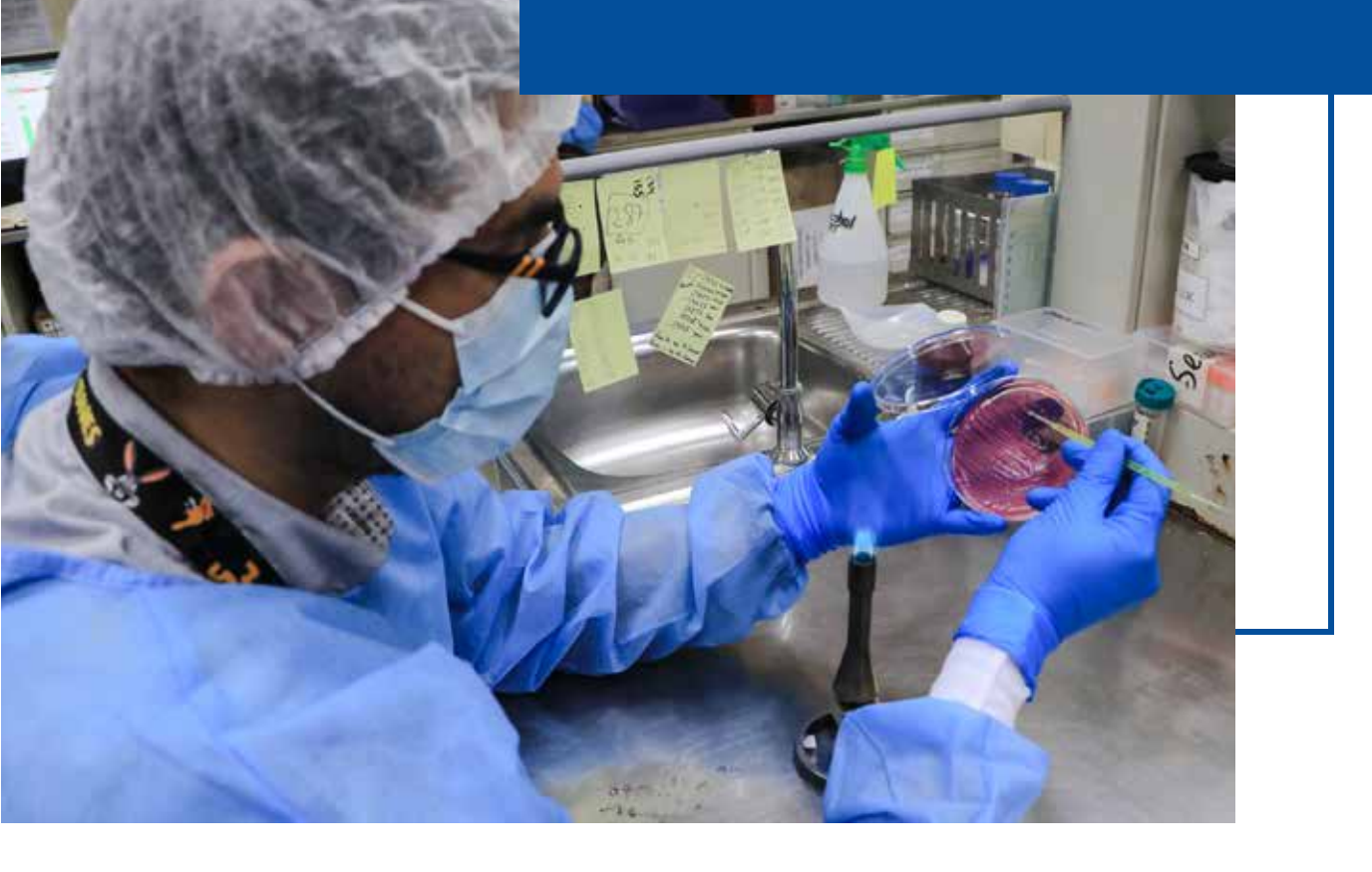

## ESTRUCTURA DEL MAPA MICROBIOLÓGICO

#### La estructura básica sugerida del mapa microbiológico es:

Caratula y Presentación

Autoría

Lista de Abreviaturas

Lista de Tablas

- Lista de Figuras
- 1. Introducción
- 2. Objetivo
- 3. Material y Métodos
- 4. Resultados
- 5. Discusión
- 6. Conclusiones y recomendaciones
- 7. Bibliografía
- 8. Anexos

A continuación, se incluye la descripción de los principales puntos a considerar en el mapa microbiológico

## 1. INTRODUCCIÓN

La introducción del documento debe describir algunos aspectos generales del hospital como por ejemplo el número de camas, el número de egresos por año, el número de Unidades de Cuidados Intensivos, los servicios con los que cuenta, los principales diagnósticos en hospitalización y consultorios externos. También es importante presentar la información más relevante de la vigilancia de IAAS anteriores como por ejemplo los tipos de IAAS más frecuentes, los servicios y factores de riesgo que vigilan activamente y mencionar cuál es la tendencia de las diferentes tasas de IAAS del hospital.

La producción del laboratorio de microbiología debe describirse a través del número total de muestras procesadas por año, por mes y por día, el porcentaje de positividad de los hemocultivos, entre otros.

También se debe mencionar la información sobre Vigilancia de RAM y PROA del hospital correspondiente a los años anteriores. Mencionar brevemente si el hospital cuenta con Guías de Práctica Clínica para el uso de antimicrobianos y qué antigüedad tienen.

## 2. OBJETIVO

Debe plantearse desde el inicio el objetivo general del informe del mapa microbiológico. Una redacción propuesta podría plantearse como:

Establecer la frecuencia y distribución de los microorganismos y su perfil de sensibilidad según tipo de muestra y servicios en áreas de Hospitalización y consultorios externos del Hospital ......, en el periodo de enero a diciembre del año .....

## 3. MATERIAL Y MÉTODOS

En esta sección se debe incluir la siguiente información:

#### 2.1 Características de la producción a reportar

En esta sección se menciona las características de los datos que van a reportar. Describir de forma narrativa el período de tiempo que comprenden los datos, los servicios de donde proviene la información para la elaboración del mapa, los tipos de pacientes que están incluidos (ambulatorios, hospitalizados, etc.), los tipos de muestras que se han consolidado y analizado (sangre, orina, heces, secreciones respiratorias, etc.), de igual forma mencionar si se ha diferenciado las muestras de pacientes con infecciones comunitarias de las muestras de pacientes con IAAS.

#### 2.2 Fuentes de información utilizada

En esta sección se explica cómo se recolecta, almacena y exportan los datos analizados. Describir el flujo de información desde cómo ingresa la solicitud de cultivo al laboratorio hasta la emisión del resultado. (Se sugiere incluir una gráfica con el flujo de información en la sección de anexos). Es importante describir como es el sistema de información del laboratorio, por ejemplo, si se sigue utilizando un cuaderno o libro de registro de muestras en el laboratorio de microbiología o si parte o todo el proceso está informatizado. Describir el sistema informático que utilizan incluyendo el nombre y si se utiliza para todo el hospital o específico para la gestión del laboratorio. Mencionar si al contar con un equipo automatizado de microbiología este equipo tiene su propio software de manejo de la información generada y si lo usa el laboratorio. Finalmente mencionar la periodicidad de la transferencia de la información generada en el equipo automatizado hacia el WHONET u otro software.

#### Diagrama de flujo:

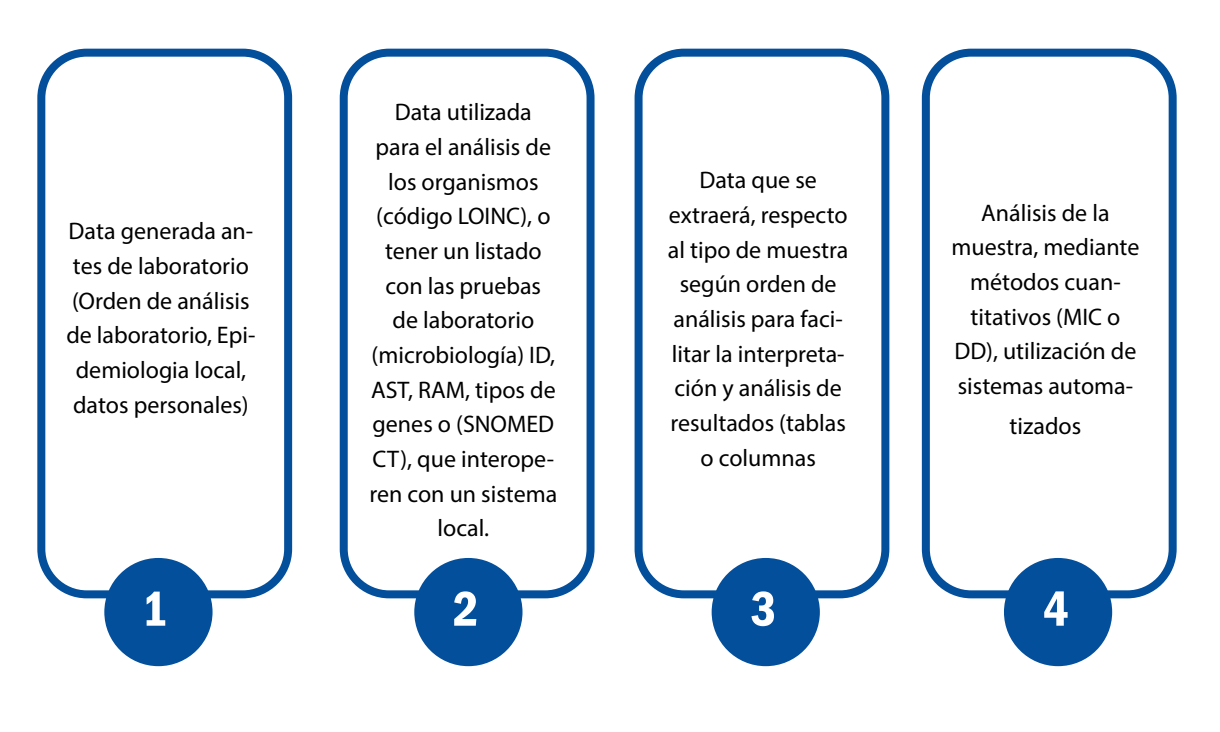

#### 2.3 Métodos diagnósticos utilizados en el laboratorio de microbiología

En esta sección se explica los métodos diagnósticos que se utilizan para las diferentes solicitudes de cultivo. Describir si utilizan métodos manuales, métodos automatizados o ambos. Para el caso de métodos automatizados mencionar la marca y modelo del equipo(s) automatizado(s) con los que cuenta el laboratorio. Mencionar si utilizan kits comerciales y/o técnicas para diagnóstico rápido para detección de mecanismos de resistencia como por ejemplo Blue Carba, Spot Colistin, tiras inmunocromatográficas de flujo lateral. Si utilizan pruebas para confirmación fenotípica de Betalactamasas de espectro extendido como el Test de sinergia de doble disco, test disco con doble carga, Discos de ceftazidima y cefotaxima impregnados con Ac. Clavulánico, entre otros, para determinación de carbapenemasas y para confirmación de resistencia a colistina. Es importante la combinación de resultados de diagnósticos rápidos y pruebas de marcadores de resistencia antimicrobiana con el antibiograma para la selección de terapia empírica <sup>(9)</sup>.

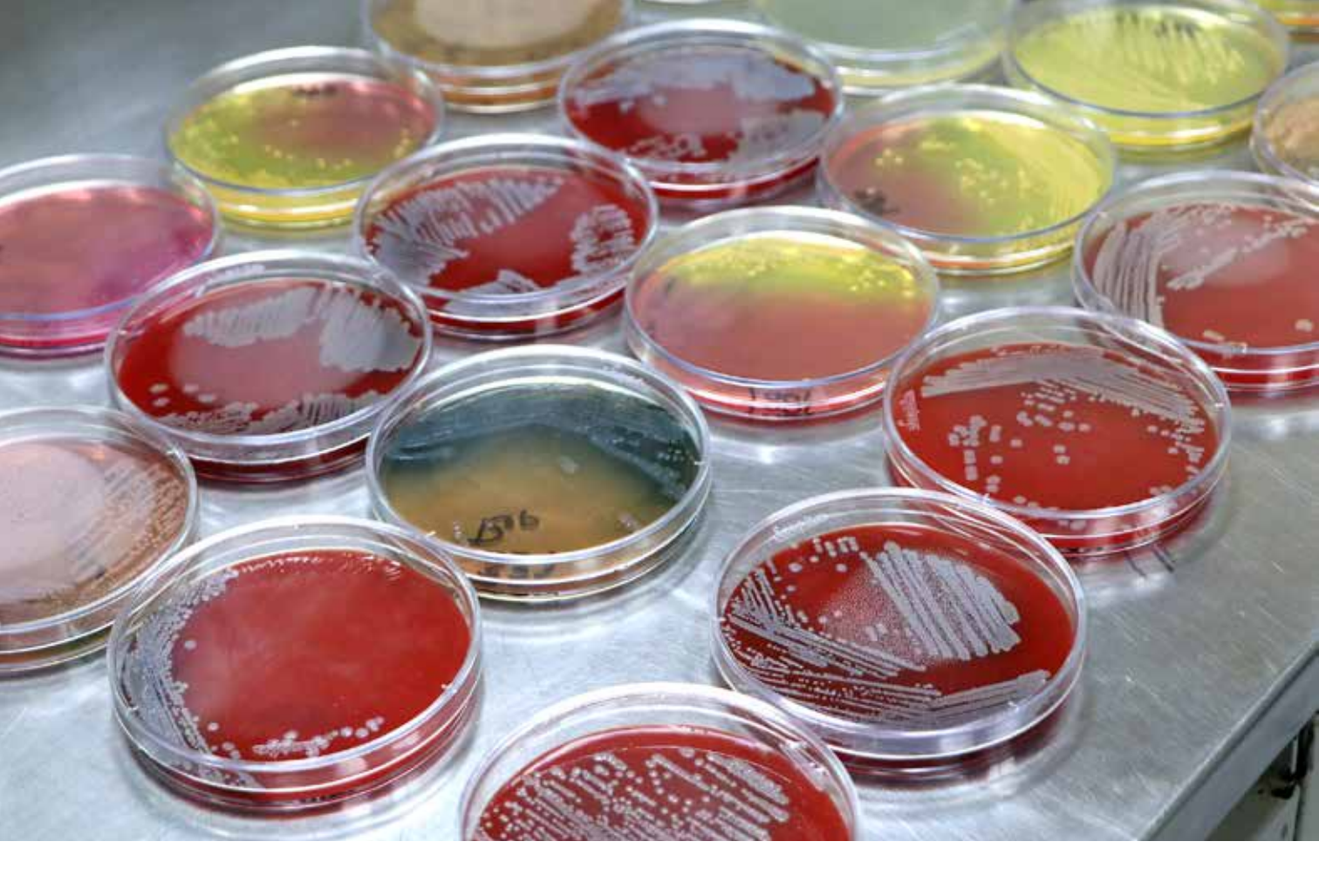

#### 2.4 Control de Calidad en microbiología

En esta sección se describe si cuentan con un Programa de Control de Calidad interno y externo, además de mencionar los resultados más recientes obtenidos en dichos programas. Mencionar desde cuando participan en el Programa de Evaluación Externa del Desempeño (PEED) y los resultados en cuanto al nivel de concordancia para la identificación de género, especie y patrones de sensibilidad.

Mencionar si cuentan con algún ISO (estándar internacional) en el laboratorio del hospital. Presentar algunos indicadores que esté manejando el laboratorio del hospital relacionados a la calidad de los exámenes, como por ejemplo la proporción de hemocultivos contaminados en el último año u otros que maneje el laboratorio, como por ejemplo intervalos de tiempo desde la emisión del resultado hasta la comunicación de este al servicio de hospitalización que corresponda.

Solo se deben incluir los resultados finales y verificados de las pruebas <sup>(9)</sup>.

#### 2.5 Análisis de datos

Describir qué software utilizaron para consolidar la información microbiológica del hospital y generar las tablas y gráficos. (Excel, WHONET, software experto proporcionado por el equipo

automatizado, entre otros). Asimismo, explicar cómo realizaron el control de calidad de la base de datos: si han realizado la eliminación de duplicados, si han depurado las inconsistencias. Es recomendable seguir las pautas señaladas por el CLSI, entre ellas:

- Los duplicados deben eliminarse incluyendo solo el primer aislado de una especie, paciente y/o período de análisis, independientemente de la fuente de la muestra o el perfil de susceptibilidad a los antimicrobianos<sup>(9)</sup>.
- Solo se deben incluir especies con datos de prueba para > 30 aislamientos.
- Solo se deben incluir los agentes antimicrobianos probados de forma rutinaria contra la población de aislamientos que se analizarán, y el %S se debe calcular a partir de los resultados informados, así como aquellos que pueden suprimirse en los informes de pacientes para los que se han aplicado reglas de informe selectivo.
- Los laboratoristas deben informar el %S, pero excluir el %l (%SDD) en la estadística %S (9).

#### 4. **RESULTADOS**

#### **Pautas generales:**

Con la finalidad de una presentación ordenada y fácil de entender se sugiere seguir las siguientes pautas:

- a) Analizar por subgrupos según el tipo de muestra, el servicio y la localización de la infección (en la medida que la cantidad de cultivos positivos sea relevante).
- b) En la medida de lo posible diferenciar los microorganismos responsables de IAAS de los microorganismos responsables de infecciones adquiridas en la comunidad
- c) Diferenciar cultivos procedentes de pacientes hospitalizados de cultivos procedentes de consulta externa
- d) Presentar los resultados de forma que oriente la elaboración de guías de práctica clínica para el tratamiento antibiótico
- e) En la medida de lo posible describir la tabla o gráfico inmediatamente luego de la misma.

#### 3.1 Descripción general de los aislamientos realizados

Esta sección es importante para presentar un panorama general de las muestras enviadas para cultivo en el período en el cual se está analizando los datos, se sugiere presentar en tablas y/o gráficos la siguiente información:

**3.1.1 Distribución de muestras analizadas y cultivos positivos según mes.** Esto permitirá observar en qué meses del año se presenta la mayor producción del laboratorio de microbiología

| Mes        | #muestras | # cultivos (+) | % |
|------------|-----------|----------------|---|
| Enero      |           |                |   |
| Febrero    |           |                |   |
| Marzo      |           |                |   |
| Abril      |           |                |   |
| Мауо       |           |                |   |
| Junio      |           |                |   |
| Julio      |           |                |   |
| Agosto     |           |                |   |
| Septiembre |           |                |   |
| Octubre    |           |                |   |
| Noviembre  |           |                |   |
| Diciembre  |           |                |   |
| Total      |           |                |   |

#### Distribución de muestras para cultivo según mes, año...

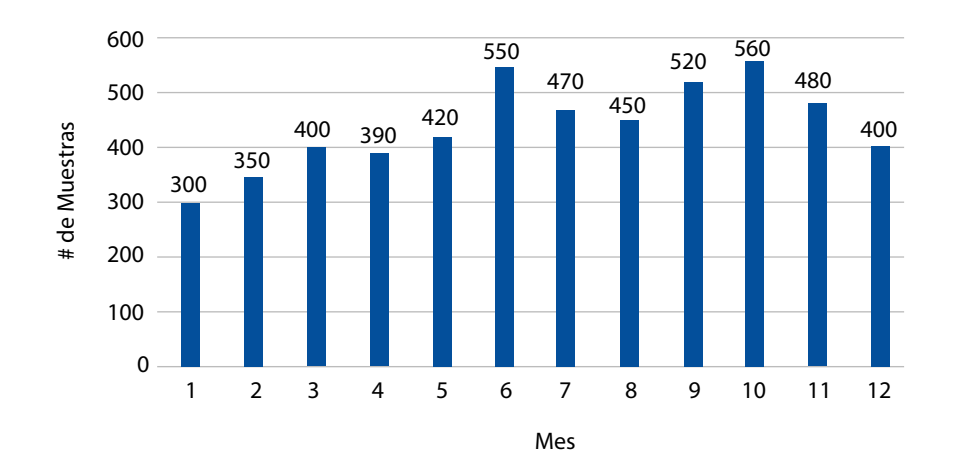

**3.1.2** Distribución del tipo de muestras analizadas según servicio (hospitalización, UCI, consulta externa, emergencia, sala de operaciones, entre otros). Esto permitirá describir cuál de estas áreas solicitan mayor cantidad de cultivos.

|                       | Tipo de Muestra |             |                           |                      |       |   |  |  |  |  |  |
|-----------------------|-----------------|-------------|---------------------------|----------------------|-------|---|--|--|--|--|--|
| Servicio              | Hemocultivos    | Urocultivos | Secreción<br>respiratoria | Secreción<br>heridas | Total | % |  |  |  |  |  |
| Hospitalización       |                 |             |                           |                      |       |   |  |  |  |  |  |
| UCI                   |                 |             |                           |                      |       |   |  |  |  |  |  |
| Emergencias           |                 |             |                           |                      |       |   |  |  |  |  |  |
| Consultorios externos |                 |             |                           |                      |       |   |  |  |  |  |  |
| Sala Operaciones      |                 |             |                           |                      |       |   |  |  |  |  |  |
| Total                 |                 |             |                           |                      |       |   |  |  |  |  |  |

## 3.1.3 Distribución de los resultados de los cultivos según el tipo de muestra.

| Resultados  | Hemocultivo |   | Urocultiv   | <b>′</b> 0 | Cultivos de secre<br>respiratoria | eciones<br>as | Cultivos de sec<br>operatori | reciones<br>ias |
|-------------|-------------|---|-------------|------------|-----------------------------------|---------------|------------------------------|-----------------|
|             | #muestras   | % | #muestras % |            | #muestras                         | %             | #muestras                    | %               |
| Positivo    |             |   |             |            |                                   |               |                              |                 |
| Negativo    |             |   |             |            |                                   |               |                              |                 |
| Contaminado |             |   |             |            |                                   |               |                              |                 |
| Total       |             |   |             |            |                                   |               |                              |                 |
|             |             |   |             |            |                                   |               |                              |                 |

**3.1.4** Distribución de principales microorganismos aislados según servicio (UCI, hospitalización, emergencia y consultorios externos)

| Tipo do                              | Tipo de servicio |              |                 |                          |             |       |   |  |  |
|--------------------------------------|------------------|--------------|-----------------|--------------------------|-------------|-------|---|--|--|
| microorganismos                      | UCI adulto       | UCI neonatal | Hospitalización | Consultorios<br>externos | Emergencias | Total | % |  |  |
| Enterobacterias                      |                  |              |                 |                          |             |       |   |  |  |
| Bacilos Gram (-) no<br>fermentadores |                  |              |                 |                          |             |       |   |  |  |
| Cocos Gram (+)                       |                  |              |                 |                          |             |       |   |  |  |
| Levaduras                            |                  |              |                 |                          |             |       |   |  |  |
| Total                                |                  |              |                 |                          |             |       |   |  |  |

|                         | Tipo de servicio |              |                            |                          |             |       |   |
|-------------------------|------------------|--------------|----------------------------|--------------------------|-------------|-------|---|
| Microorganismos         | UCI adulto       | UCI neonatal | Hospitalización<br>General | Consultorios<br>externos | Emergencias | Total | % |
| Acinetobacter baumannii |                  |              |                            |                          |             |       |   |
| Klebsiella pneumoniae   |                  |              |                            |                          |             |       |   |
| Escherichia coli        |                  |              |                            |                          |             |       |   |
| Pseudomonas aeruginosa  |                  |              |                            |                          |             |       |   |
| Staphylococcus aureus   |                  |              |                            |                          |             |       |   |
|                         |                  |              |                            |                          |             |       |   |
|                         |                  |              |                            |                          |             |       |   |
|                         |                  |              |                            |                          |             |       |   |
|                         |                  |              |                            |                          |             |       |   |
|                         |                  |              |                            |                          |             |       |   |
|                         |                  |              |                            |                          |             |       |   |
| Total                   |                  |              |                            |                          |             |       |   |

#### 3.2 Resistencia antimicrobiana de agentes bacterianos

Se sugiere presentar los perfiles de sensibilidad en secciones según cada servicio (Ej: Unidad de Cuidados Intensivos (UCI) adultos, UCI neonatal, hospitalización general, consultorios externos, emergencia y otros que considere importante).

En cada servicio el análisis se puede subdividir según el tipo de muestra (Hemocultivos, Urocultivos, Secreciones Respiratoria, entre otros), si se ha presentado combinaciones de resistencia (BLEE positivo, resistencia a carbapenemes, resistencia a colistina) y describiendo la resistencia en patógenos si ha existido Infecciones Asociadas a la Atención en Salud (IAAS).

Finalmente, en cada análisis se sugiere separar las tablas según grupos de bacterias como Enterobacterias, Bacilos Gram (-) no fermentadores, Cocos Gram (+), entre otros.

Otros análisis que consideren de importancia para su institución se pueden incluir por cada servicio o de forma general, por ejemplo, un análisis para un grupo etario específico (perfil de resistencia antimicrobiana en neonatos sin considerar el servicio) o en pacientes con condiciones específicas (perfil de resistencia antimicrobiana en infecciones asociadas a nutrición parenteral).

#### Sugerencia de esquema básico de tablas/gráficos

(Se pueden modificar de acuerdo con necesidad de la institución o dependiendo si tienen suficientes cultivos para reportar de forma desagregada):

#### 3.2.1 Perfil de Resistencia en el Establecimiento de Salud

- 3.2.1.1 Hemocultivos
  - Enterobacterias Bacilos gram (-) no fermentadores Cocos gram (+)
- 3.2.1.2 Urocultivos
   Enterobacterias
   Bacilos gram (-) no fermentadores
   Cocos gram (+)
- 3.2.1.3 Cultivo de secreción respiratoria Enterobacterias Bacilos gram (-) no fermentadores Cocos gram (+)
- 3.2.1.4 Combinaciones resistentes Enterobacterias: Blee(+), carbapenémicos, Colistina

Bacilos gram (-) no fermentadores: Blee(+), carbapenémicos, Colistina Cocos gram (+): Meticilina, Vancomicina

3.2.1.5 Infecciones Asociadas a la Atención en Salud (IAAS)
 Agentes etiológicos de ITS asociadas a CVC
 Agentes etiológicos de Neumonía asociadas a Ventilador Mecánico
 Agentes etiológicos de ITU asociadas a CUP
 Perfil de resistencia de principales microrganismos responsables de IAAS

#### 3.2.2 Resistencia en el servicio de UCI adultos

- 3.2.2.1 Hemocultivos en UCI adultos Enterobacterias Bacilos gram (-) no fermentadores Cocos gram (+)
- 3.2.2.2 Urocultivos en UCI adultos
   Enterobacterias
   Bacilos gram (-) no fermentadores
   Cocos gram (+)
- 3.2.2.3 Cultivo de secreción respiratoria en UCI adultos Enterobacterias Bacilos gram (-) no fermentadores Cocos gram (+)
- 3.2.2.4 Combinaciones resistentes en UCI adultos
   Enterobacterias: Blee(+), carbapenémicos, Colistina
   Bacilos gram (-) no fermentadores: Blee(+), carbapenémicos, Colistina
   Cocos gram (+): Meticilina, Vancomicina
- 3.2.2.5 Infecciones Asociadas a la Atención en Salud (IAAS) en UCI adultos Agentes etiológicos de ITS asociadas a CVC Agentes etiológicos de Neumonía asociadas a Ventilador Mecánico Agentes etiológicos de ITU asociadas a CUP Perfil de resistencia de principales microrganismos responsables de IAAS

#### 3.2.3 Resistencia en el servicio de UCI neonatal

3.2.3.1 Hemocultivos en UCI neonatal Enterobacterias Bacilos gram (-) no fermentadores Cocos gram (+)

- 3.2.3.2 Urocultivos en UCI neonatal Enterobacterias Bacilos gram (-) no fermentadores Cocos gram (+)
- 3.2.3.3 Cultivo de secreción respiratoria en UCI neonatal Enterobacterias Bacilos gram (-) no fermentadores Cocos gram (+)
- 3.2.3.4 Combinaciones resistentes en UCI neonatal Enterobacterias: Blee(+), carbapenémicos, Colistina Bacilos gram (-) no fermentadores: Blee(+), carbapenémicos, Colistina Cocos gram (+): Meticilina, Vancomicina
- 3.2.3.5 Infecciones Asociadas a la Atención en Salud (IAAS) en UCI neonatal Agentes etiológicos de ITS asociadas a CVC
   Agentes etiológicos de Neumonía asociadas a Ventilador Mecánico
   Agentes etiológicos de ITU asociadas a CUP
   Perfil de resistencia de principales microrganismos responsables de IAAS

#### 3.2.4 Resistencia en Hospitalización

- 3.2.4.1 Hemocultivos en Hospitalización Enterobacterias Bacilos gram (-) no fermentadores Cocos gram (+)
- 3.2.4.2 Urocultivos en Hospitalización Enterobacterias Bacilos gram (-) no fermentadores Cocos gram (+)
- 3.2.4.3 Cultivo de secreción respiratoria en Hospitalización Enterobacterias Bacilos gram (-) no fermentadores Cocos gram (+)
- 3.2.4.4 Combinaciones resistentes en Hospitalización
   Enterobacterias: Blee(+), carbapenémicos, Colistina
   Bacilos gram (-) no fermentadores: Blee(+), carbapenémicos, Colistina
   Cocos gram (+): Meticilina, Vancomicina

#### 3.2.5 Resistencia en Consultorios Externos

3.2.5.1 Urocultivos en Consultorios externos Enterobacterias Bacilos gram (-) no fermentadores Cocos gram (+)

#### 3.3 Resistencia antimicrobiana de agentes fúngicos

Se sugiere presentar los perfiles de resistencia en secciones según cada servicio (Ej: Unidad de Cuidados Intensivos (UCI) adultos, UCI neonatal, hospitalización general y otros que considere importante).

#### Ejemplos de algunas tablas:

#### **HEMOCULTIVOS**

| ENTEROBACTERIAS                 |                |           |             |            |                        |            |          |             |             |            |            |           |          |           |             |                               |                           |             |           |           |
|---------------------------------|----------------|-----------|-------------|------------|------------------------|------------|----------|-------------|-------------|------------|------------|-----------|----------|-----------|-------------|-------------------------------|---------------------------|-------------|-----------|-----------|
| Porcentaje de Resistencia       |                |           |             |            |                        |            |          |             |             |            |            |           |          |           |             |                               |                           |             |           |           |
| Microorganismo /<br>antibiótico | # aislamientos | Amikacina | Gentamicina | Ampicilina | Ampicilina / Sulbactam | Cefazolina | Cefepime | Ceftazidima | Ceftriaxona | Cefotaxima | Ceforoxima | Ertapenem | Imipenem | Meropenem | Tigeciclina | Trimetoprima / sulfametoxazol | Piperacilina / tazobactam | Tobramicina | Aztreonam | Colistina |
| Escherichia coli                |                |           |             |            |                        |            |          |             |             |            |            |           |          |           |             |                               |                           |             |           |           |
| Klebsiella pneumoniae           |                |           |             |            |                        |            |          |             |             |            |            |           |          |           |             |                               |                           |             |           |           |
| Serratia marcescens             |                |           |             |            |                        |            |          |             |             |            |            |           |          |           |             |                               |                           |             |           |           |
| Proteus mirabilis               |                |           |             |            |                        |            |          |             |             |            |            |           |          |           |             |                               |                           |             |           |           |
| Enterobacter cloacae            |                |           |             |            |                        |            |          |             |             |            |            |           |          |           |             |                               |                           |             |           |           |
|                                 |                |           |             |            |                        |            |          |             |             |            |            |           |          |           |             |                               |                           |             |           |           |
|                                 | -              |           |             |            |                        |            |          |             |             |            |            |           |          |           |             |                               |                           |             |           |           |
|                                 |                |           |             |            |                        |            |          |             |             |            |            |           |          |           |             |                               |                           |             |           |           |
|                                 |                |           |             |            |                        |            |          |             |             |            |            |           |          |           |             |                               |                           |             |           |           |

| BACILOS GRAM NEGATIVOS NO FERMENTADORES |                |           |             |                        |          |             |            |          |           |                |               |                               |                           |             |           |           |
|-----------------------------------------|----------------|-----------|-------------|------------------------|----------|-------------|------------|----------|-----------|----------------|---------------|-------------------------------|---------------------------|-------------|-----------|-----------|
| Porcentaje de Resistencia               |                |           |             |                        |          |             |            |          |           |                |               |                               |                           |             |           |           |
| Microorganismo / antibiótico            | # aislamientos | Amikacina | Gentamicina | Ampicilina / Sulbactam | Cefepime | Ceftazidima | Cefotaxima | Imipenem | Meropenem | Ciprofloxacino | Levofloxacina | Trimetoprima / sulfametoxazol | Piperacilina / tazobactam | Tobramicina | Aztreonam | Colistina |
| Acinetobacter baumannii                 |                |           |             |                        |          |             |            |          |           |                |               |                               |                           |             |           |           |
| Pseudomonas aeruginosa                  |                |           |             |                        |          |             |            |          |           |                |               |                               |                           |             |           |           |
|                                         |                |           |             |                        |          |             |            |          |           |                |               |                               |                           |             |           |           |

| COCOS GRAM POSITIVOS         |                |            |            |           |             |              |              |           |                 |                |               |                               |             |                              |              |             |
|------------------------------|----------------|------------|------------|-----------|-------------|--------------|--------------|-----------|-----------------|----------------|---------------|-------------------------------|-------------|------------------------------|--------------|-------------|
| Porcentaje de Resistencia    |                |            |            |           |             |              |              |           |                 |                |               |                               |             |                              |              |             |
| Microorganismo / antibiótico | # aislamientos | Penicilina | Ampicilina | Oxacilina | Gentamicina | Clindamicina | Eritromicina | Linezolid | Nitrofurantoina | Ciprofloxacino | Levofloxacina | Trimetoprima / sulfametoxazol | Rifampicina | Estreptomicina de alta carga | Tetraciclina | Vancomicina |
| Staphylococcus aureus        |                |            |            |           |             |              |              |           |                 |                |               |                               |             |                              |              |             |
| Staphylococcus epidermidis   |                |            |            |           |             |              |              |           |                 |                |               |                               |             |                              |              |             |
| Staphylococcus haemolyticus  |                |            |            |           |             |              |              |           |                 |                |               |                               |             |                              |              |             |
| Enterobacter faecium         |                |            |            |           |             |              |              |           |                 |                |               |                               |             |                              |              |             |
|                              |                |            |            |           |             |              |              |           |                 |                |               |                               |             |                              |              |             |
|                              |                |            |            |           |             |              |              |           |                 |                |               |                               |             |                              |              |             |

| ENTEROBACTERIAS       |                  |          |                                      |           |  |  |  |  |  |
|-----------------------|------------------|----------|--------------------------------------|-----------|--|--|--|--|--|
| Microorganismo        | # aiclamienter   | Pore     | Porcentaje según tipo de resistencia |           |  |  |  |  |  |
| Microorganismo        | # disidmientos — | BLEE (+) | Carbapenémicos                       | Colistina |  |  |  |  |  |
| Klebsiella pneumoniae |                  |          |                                      |           |  |  |  |  |  |
| Escherichia coli      |                  |          |                                      |           |  |  |  |  |  |
|                       |                  |          |                                      |           |  |  |  |  |  |

| BACILOS GRAM NEGATIVOS NO FERMENTADORES |                   |                                      |                |           |  |  |  |  |  |
|-----------------------------------------|-------------------|--------------------------------------|----------------|-----------|--|--|--|--|--|
| N4:                                     | # cicle microte c | Porcentaje según tipo de resistencia |                |           |  |  |  |  |  |
| Microorganismo                          | # alsiamientos —  | BLEE (+)                             | Carbapenémicos | Colistina |  |  |  |  |  |
| Acinetobacter baumannii                 |                   |                                      |                |           |  |  |  |  |  |
| Pseudomonas aeruginosa                  |                   |                                      |                |           |  |  |  |  |  |
|                                         |                   |                                      |                |           |  |  |  |  |  |
|                                         |                   |                                      |                |           |  |  |  |  |  |

| COCOS GRAM POSITIVOS       |                  |                  |                     |
|----------------------------|------------------|------------------|---------------------|
|                            | "• <b>•</b> •••  | Porcentaje según | tipo de resistencia |
| Microorganismo             | # alslamientos — | Meticilina       | Vancomicina         |
| Staphylococcus aureus      |                  |                  |                     |
| Staphylococcus epidermidis |                  |                  |                     |
| Enterobacter faecium       |                  |                  |                     |
|                            |                  |                  |                     |

| Agentes etiológicos de ITS asociadas a CVC en UCI adultos, año XX |            |   |  |  |  |  |  |  |
|-------------------------------------------------------------------|------------|---|--|--|--|--|--|--|
| Microorganismo                                                    | # de casos | % |  |  |  |  |  |  |
| Acinetobacter baumannii                                           |            |   |  |  |  |  |  |  |
| Klebsiella pneumoniae                                             |            |   |  |  |  |  |  |  |
| Pseudomonas aeruginosa                                            |            |   |  |  |  |  |  |  |
| Staphylococcus aureus                                             |            |   |  |  |  |  |  |  |
| Staphylococcus epidermidis                                        |            |   |  |  |  |  |  |  |
|                                                                   |            |   |  |  |  |  |  |  |
|                                                                   |            |   |  |  |  |  |  |  |
| Total                                                             |            |   |  |  |  |  |  |  |

| Agentes etiológicos de Neumonías asociadas a VM en UCI adultos |            |   |  |  |
|----------------------------------------------------------------|------------|---|--|--|
| Microorganismo                                                 | # de casos | % |  |  |
| Acinetobacter baumannii                                        |            |   |  |  |
| Klebsiella pneumoniae                                          |            |   |  |  |
| Pseudomonas aeruginosa                                         |            |   |  |  |
| Staphylococcus aureus                                          |            |   |  |  |
| Staphylococcus epidermidis                                     |            |   |  |  |
|                                                                |            |   |  |  |
|                                                                |            |   |  |  |
| Total                                                          |            |   |  |  |

| Agentes etiológicos de ITU asociadas a | Agentes etiológicos de ITU asociadas a CUP en UCI adultos |   |  |  |  |
|----------------------------------------|-----------------------------------------------------------|---|--|--|--|
| Microorganismo                         | # de casos                                                | % |  |  |  |
| Escherichia coli                       |                                                           |   |  |  |  |
| Klebsiella pneumoniae                  |                                                           |   |  |  |  |
| Pseudomonas aeruginosa                 |                                                           |   |  |  |  |
| Acinetobacter baumannii                |                                                           |   |  |  |  |
|                                        |                                                           |   |  |  |  |
|                                        |                                                           |   |  |  |  |
| Total                                  |                                                           |   |  |  |  |
|                                        |                                                           |   |  |  |  |

Se puede presentar el perfil de sensibilidad/resistencia de los microorganismos responsables de IAAS de relevancia para el hospital, por ejemplo, se puede presentar una tabla para el *Acinetobacter baummanni*.

| A                         | Sen | sible | Inter | medio | Resistente |   | Total   |
|---------------------------|-----|-------|-------|-------|------------|---|---------|
| Antibiotico               | #   | %     | #     | %     | #          | % | - Iotal |
| Amikacina                 |     |       |       |       |            |   |         |
| Ampicilina - Sulbactam    |     |       |       |       |            |   |         |
| Cefepime                  |     |       |       |       |            |   |         |
| Cefotaxima                |     |       |       |       |            |   |         |
| Ceftazidima               |     |       |       |       |            |   |         |
| Ciprofloxacino            |     |       |       |       |            |   |         |
| Colistina                 |     |       |       |       |            |   |         |
| Gentamicina               |     |       |       |       |            |   |         |
| Imipenem                  |     |       |       |       |            |   |         |
| Levofloxacino             |     |       |       |       |            |   |         |
| Meropenem                 |     |       |       |       |            |   |         |
| Piperacilina              |     |       |       |       |            |   |         |
| Piperacilina - Tazobactam |     |       |       |       |            |   |         |
| Tobramicina               |     |       |       |       |            |   |         |

1. Se sugiere utilizar como modelo las tablas anteriores para otros tipos de cultivos/muestras:

- Urocultivos
- Cultivos de secreciones respiratorias (esputo, secreción faríngea, aspirado bronquial, traqueal, entre otros),
- Cultivos de secreciones de heridas operatorias, entre las más frecuentes
- Otros cultivos

Qué cultivos se mostrarán en tablas va a depender del número de aislamientos que el laboratorio de microbiología ha obtenido para el período analizado.

2. Distribución de levaduras (Albicans y no albicans) en hemocultivos de pacientes hospitalizados

| Microorganismo       | # de aislamientos | % |
|----------------------|-------------------|---|
| Candida albicans     |                   |   |
| Candida auris        |                   |   |
| Candida tropicalis   |                   |   |
| Candida glabrata     |                   |   |
| Candida parapsilosis |                   |   |
|                      |                   |   |
|                      |                   |   |
|                      |                   |   |

## 5. DISCUSIÓN

En esta sección se analizará los microorganismos más frecuentemente aislados en el hospital, según servicio y tipo de muestra y se debe comparar con relación al mapa microbiológico anterior para identificar cambios importantes.

Se analizará la tendencia de los patrones de sensibilidad / resistencia de los principales microorganismos aislados en el hospital y se les comparará con los resultados del mapa microbiológico anterior.

Se analizará y describirá si existe la emergencia de algún microorganismo y/o patrón de resistencia en el hospital, en caso se haya presentado.

Se analizará los posibles sesgos en la interpretación de resultados, por ejemplo, la ocurrencia de algún brote en un servicio específico, el incremento de alguna enfermedad emergente o reemergente en la comunidad, entre otros factores.

En las partes finales se deben mencionar las limitaciones de la información presentada, por ejemplo:

- a) La existencia de un elevado porcentaje de hemocultivos contaminados;
- b) Falta de interfase entre el equipo automatizado y el WHONET
- c) Falta de personal para digitalización de los datos, entre otros

Finalmente, se describirán las acciones pendientes de mejora, por ejemplo, la falta de insumos, materiales ó recursos humanos capacitados, la falta de informatización de los resultados, demoras en el transporte de las muestras colectadas en los servi-

cios de hospitalización, la falta de condiciones de bioseguridad en el laboratorio de bacteriología, entre otros aspectos

## 6. CONCLUSIONES Y RECOMENDACIONES

Se sugiere que las conclusiones y recomendaciones aborden los siguientes aspectos:

- a) Realizar un resumen puntual con los hallazgos más importantes hallados en el mapa microbiológico.
- b) Informar sobre los cambios importantes hallados respecto al año anterior
- c) Informar sobre los niveles de resistencia de los microorganismos más frecuentemente aislados en diferentes muestras y servicios.
- d) Informar sobre la emergencia de algún microorganismo resistente y lugar de origen, si existiera.
- e) Informar sobre el sistema de información en laboratorio utilizado, haciendo un resumen breve de la forma de registro (manual/ automatizado), los sistemas informáticos, las bases de datos utilizadas, el uso o no de WHONET y si se cuenta con las interfases con los equipos automatizados.
- f) Informar sobre el Control de Calidad en el laboratorio de microbiología, si cuenta con las certificaciones calidad en la toma y transporte de muestras y la calidad en la identificación y determinación de la sensibilidad antimicrobiana.
- g) Informar sobre el nivel de coordinación entre los equipos técnicos de los servicios de microbiología, oficina de epidemiología, Comité de prevención y control de infecciones y el Programa local de optimización del uso de antimicrobianos (PROA).
- h) Recomendación puntual sobre qué información del mapa microbiológico sería insumo para modificar las Guías de Práctica Clínica para el tratamiento antimicrobiano en su hospital.

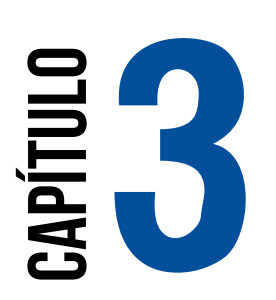

# USO DEL SOFTWARE Whonet en la Elaboración del mapa Microbiológico

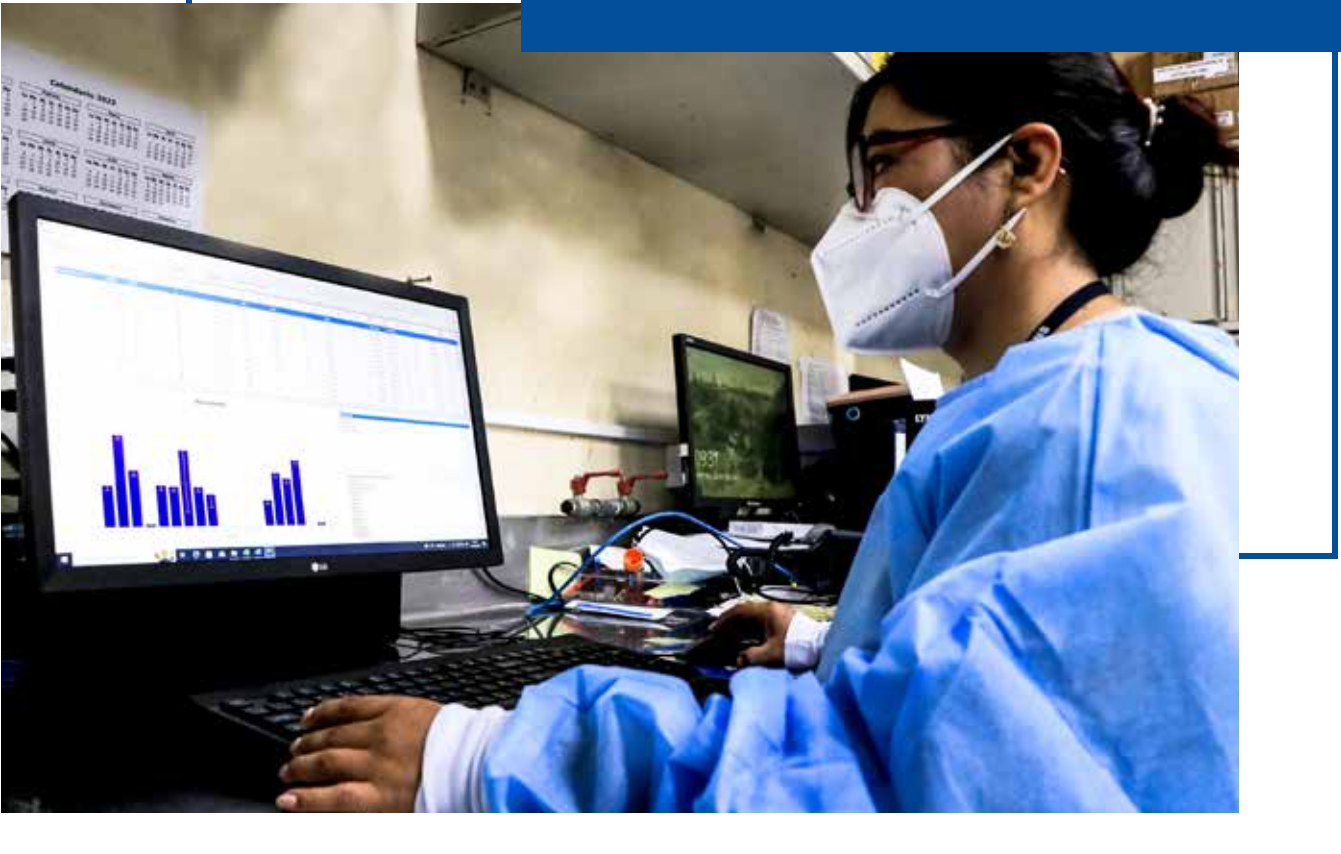

# **BODEL SOFTWARE WHONET EN LA ELABORACIÓN DEL MAPA MICROBIOLÓGICO**

### Javier Silva-Valencia<sup>1</sup>

Instituto Nacional de salud. Lima, Perú. 2022

WHONET es un software libre desarrollado y respaldado por el Centro Colaborador de la OMS para la Vigilancia de la Resistencia a los Antimicrobianos y que es utilizado para analizar y gestionar datos en el laboratorio de Microbiología, especialmente respecto a la vigilancia de la resistencia a los antimicrobianos.

Al usar WHONET en el laboratorio, este podrá registrar e intercambiar datos utilizando estándares internacionales, además de examinar tendencias y gráficos de patrones de resistencia que estén apareciendo en un esfuerzo por detectar y caracterizar posibles brotes de microorganismos en la comunidad o en el hospital.

A la fecha, el Perú con sus sedes hospitalarias participan en el Sistema mundial de vigilancia de la resistencia a los antimicrobianos (GLASS por sus siglas en inglés), en donde se propone un enfoque de implementación temprana de una red de vigilancia centrada en el monitoreo de bacterias resistentes a los antibióticos, junto con la utilización de datos clínicos y epidemiológicos. La red nacional WHONET Perú inició en 2019 con la participación de 8 hospitales que se incluyeron a GLASS en coordinación por el Instituto Nacional de Salud – Perú.

En esta sección se mostrará cómo utilizar WHONET para elaborar tablas y gráficos útiles para la elaboración del mapa microbiológico.

## Requisitos para utilizar WHONET en la elaboración del mapa microbiológico.

1. Determinar que versión de WHONET se va a utilizar. La OMS libera versiones actualizadas de WHONET de forma frecuente, sin embargo, para el trabajo colaborativo en red, cada país elige una versión de WHONET la cual mantener y trabajar en base a ella. En Perú se eligió la versión 21.15.23, la cual se puede encontrar en el siguiente enlace: https://drive.google.com/drive/folders/1K4pJYnDFcRoRP5KflOp6J\_4VHRAmya\_U

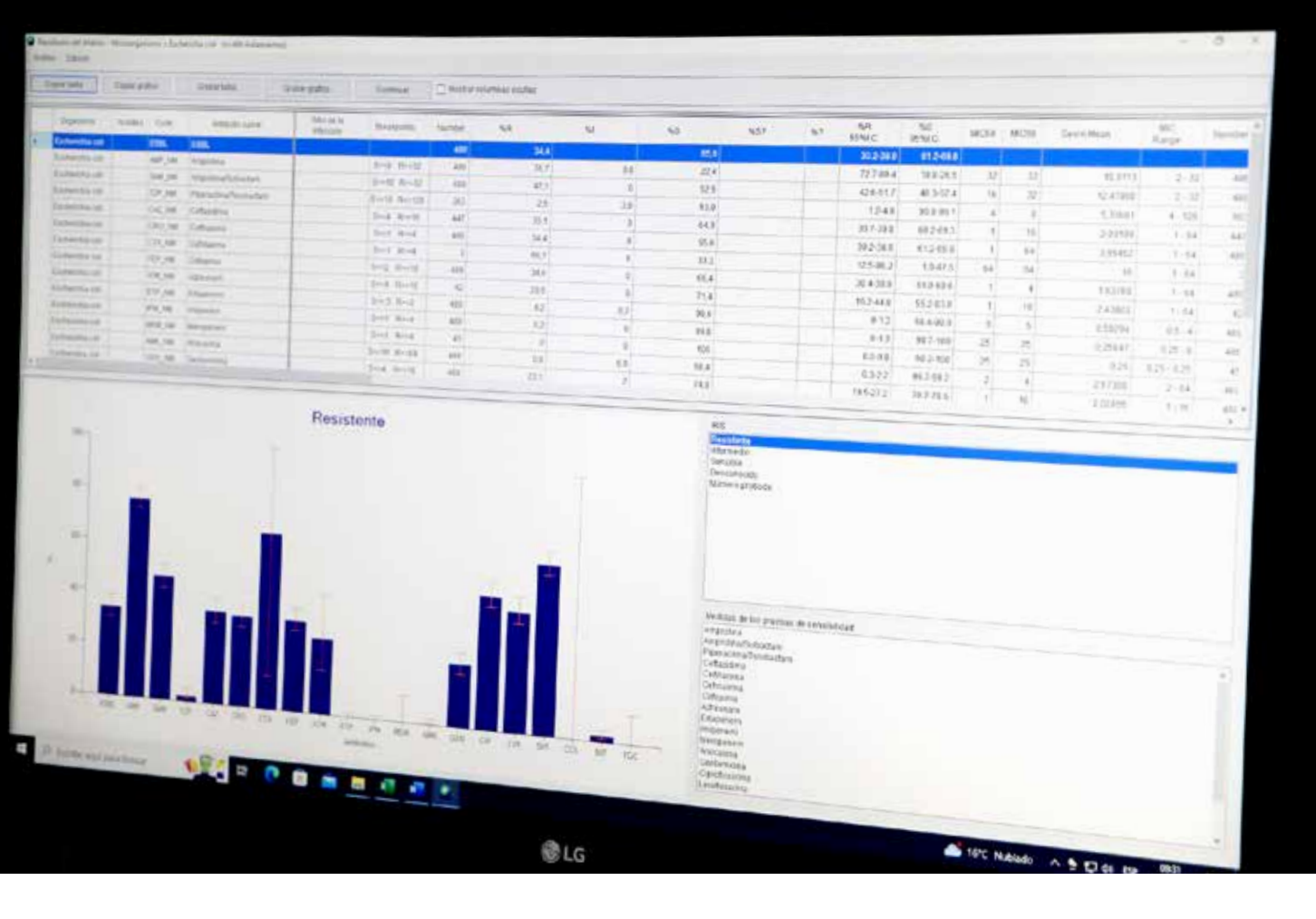

Se deberá tener instalado WHONET, configurado para su uso en español y en el formato de fecha en D-M-Y (Dia-Mes-Año).

- 2. Utilizar una plantilla de laboratorio estándar aprobada en el país que brinde los campos necesarios para realizar los análisis. En Perú se utiliza la plantilla de laboratorio estándar aprobada por la Red Nacional de Whonet o alguna adaptada de esta. La plantilla nacional de laboratorio Perú realizada en 2021 "LABPER.PER" se puede encontrar en el siguiente enlace: https://drive.google.com/drive/folders/1ieYLhej5MOsepYKqfAbufqEZEMCbQhSE Una vez descargada, el archivo se tiene que copiar a la carpeta de WHONET (C:\WHONET) para poder utilizarlo.
- 3. Contar con una base de datos en WHONET que analizar. Esta base de datos se genera mediante el ingreso de datos a WHONET de forma manual utilizando la plantilla de laboratorio o, en caso se cuente con un equipo automatizado, la base de datos se puede obtener mediante la creación de una interfaz (usualmente con Baclink) para que se envíen los datos del equipo automatizado directamente a WHONET.
- 4. Un ejemplo de una base de datos WHONET para analizar puede encontrarse en el siguiente enlace: https://drive.google.com/drive/folders/1rFdflqESnwl297EG66XWH4qhknWuFY\_1

En caso de problemas con los enlaces o necesidad de más información, pueden contactar con el laboratorio de infecciones intrahospitalarias del Instituto Nacional de Salud - Perú.

## Módulos para análisis de datos en WHONET

WHONET cuenta con dos módulos para realizar los análisis de datos. El primero se trata de un módulo llamado "Análisis Rápido" que sirve para realizar análisis preestablecidos por el mismo software y los cuales no podremos modificar. Este módulo sirve de mucho cuando estamos empezando a explorar los datos y cuando queremos sacar estadística descriptiva general. El segundo módulo tiene por nombre "Análisis de datos" y se diferencia del anterior debido a que podremos configurar más a detalle el análisis que deseamos realizar.

Para poder acceder a dichos módulos seguiremos los siguientes pasos:

- 1. Abrir WHONET
- 2. Seleccionar el laboratorio a utilizar (Por ejemplo, seleccionaremos el laboratorio Perú "LABPER.PER" – "LABPER2021"

| ódigo del pah 🛛 - | Código de<br>Taboratorio | Nombre del laboratorio               | Nuevo faboratorio                                                                                                    |
|-------------------|--------------------------|--------------------------------------|----------------------------------------------------------------------------------------------------|
| PER               | HGAz                     | Hospital Almenara                    |                                                                                                    |
| PER               | HDM                      | Hospital Dos de Mayo - Prueba        | a second second s                                                                                                    |
| PER               | MGA                      | HOSPITAL GUILLERMO ALMENARA IRIGOYEN | Abrir laboratorio                                                                                                    |
| PER               | HAL                      | HOSPITAL NACIONAL ARZORISPO LOAYZA   |                                                                                                    |
| PER               | HaM                      | HOSPITAL NACIONAL DOS DE MAYO        | Modificar laboratorio                                                                                                    |
| PER               | HRIC                     | HOSPITAL REGIONAL DEL CUSCO          | and the second second sec |
| PER               | INS                      | INS INTRAHOSPITALARIA                | Copiar laboratorio                                                                                                    |
| PER               | <b>FER</b>               | LABERGEN                             |                                                                                                    |
| PER               | FRP                      | PRUEIMPERU                           |                                                                                                    |
| PER               | PRUEB                    | pruebita                             |                                                                                                    |
| FER-MODIF         | 1865                     | INS-INTRAHOSPITALARIA                | Eliminar laboratorio                                                                                                    |
| PERVITEK          | PER                      | LABPER2021                           | -                                                                                                    |
| WHO               | AGI                      | WHO AGISAR Sample data               |                                                                                                    |
| WHO               | GLS                      | WHO GLASS Demonstration              |                                                                                                    |
| WHO               | 151                      | WHO Test Hospital                    |                                                                                                    |
|                   |                          |                                      | idioma y fechas                                                                                                    |
|                   |                          |                                      |                                                                                                    |
|                   |                          |                                      | Senerconse torries                                                                                                    |
|                   | Calendari                |                                      |                                                                                                    |

- 3. Hacer clíck en el botón "Abrir Laboratorio"
- 4. Cada vez que se abre un laboratorio, se podrá observar en la parte superior el nombre de la plantilla de laboratorio con la que se está trabajando, en este caso se observa "LABPER2021" en la parte superior.

| 0 | WHONET 2        | 021 - LABPER2021 |                            |                |  |
|---|-----------------|------------------|----------------------------|----------------|--|
|   | <u>A</u> rchivo | Entrada de datos | A <u>n</u> álisis de datos | Ay <u>u</u> da |  |
|   |                 |                  |                            |                |  |
|   |                 |                  |                            |                |  |

5. Haremos click en "Análisis de datos", para poder observar los dos módulos de análisis.

| Archivo | Entrada de datos | Análisis de datos | Ayuda |
|---------|------------------|-------------------|-------|
|         |                  | Análisis de dat   | os    |
|         |                  | Análisis rápido   |       |

Como primera opción podemos hacer click en "Análisis rápido", se abrirá la ventana de análisis rápido de datos en WHONET

|                                                                       | Antonio nume<br>Un tréamie es una colección de va<br>la puede definir un nuevo informe<br>informe excender de Vinchel I de                                                                       | rios andinis.<br>o salacconar uno da li<br>efecto ser el unuerte | tha de ahajn.<br>Delha |                     | - 0 )  | 6                                                                                                    |
|-----------------------------------------------------------------------|----------------------------------------------------------------------------------------------------|------------------------------------------------------------------|------------------------|---------------------|--------|----------------------------------------------------------------------------------------------------|
|                                                                       | Nember del Informe<br>L'Antenne estandar de WHONCH<br>A Refer ta d'a tampia vascina<br>Games and anthene vascina<br>- tradate alerta<br>- AMMOS AMR successfance repo<br>- Stippos d<br>preestab | t<br>Ins.<br>Ie análisis<br>Diecidos por V                       | VHONET                 |                     | Edular |                                                                                                    |
| Selecciona la<br>base de datos<br>a utilizar para<br>el análisis. (*) | Archinese de dates                                                                                                    | Paches                                                           | Destino                | Pantala             |        | Elige como se va a presentar los resultados, en la misma pantalla (nueva ventana), en un archivo de texto, en un errel entre |
|                                                                       |                                                                                                    |                                                                  |                        | Carriencer Araklass | 5ab    | otros.                                                                                                    |

El análisis "1. Informe estándar de WHONET" brindará información general acerca de la cantidad de aislamientos que hay en esa base de datos, asimismo la cantidad de microorganismos aislados y los principales resultados de resistencia antimicrobiana.

El análisis "2. Patient and sample statistics" genera información de la cantidad de aislamientos y cantidad pacientes por subgrupos (ejemplo: sexo o edad) también muestra la cantidad de microorganismos aislados por cada tipo de muestra entre otros.

El análisis "3. Organism and antibiotic statistics" muestra los antibióticos probados en cada microorganismo. Asimismo, en esta sección también se muestra los perfiles de resistencia para algunos microorganismos de importancia como la familia de Stafilococcus, Echerichia coli o Gram negativos.

Si en cambio hacemos click en "Análisis de datos" se abrirá la ventana de análisis de datos en WHONET donde podremos configurar más a detalle el análisis que deseamos realizar.

| Sembre                                                                                                    | 1                                                                                                    | 1                                                                                                    | LABPERage (*PER*)                                                                                                    |                                                              |                   | Norrar la lista |  |
|----------------------------------------------------------------------------------------------------|----------------------------------------------------------------------------------------------------|----------------------------------------------------------------------------------------------------|----------------------------------------------------------------------------------------------------|--------------------------------------------------------------|-------------------|-----------------|--|
| Occumper     Soft States     Soft States | ntee<br>GeBin<br>SOWS-ATT<br>L&Agent<br>Tempo<br>Pennots and Settings<br>RS<br>cost<br>soft<br>soft<br>soft<br>soft<br>soft<br>soft<br>soft<br>s | Kondee     PER-HGA-0023.splite     PER-HGA-0023.splite     PER-PER-PER-0023.splite     PER-PER-0023.splite     Per-PER-PER-0023.splite     WHONET_MindeloBD_Per-0.splite | Ultima modificación<br>nitýsitess syngmi<br>nitýsitess syntra<br>sylytess societys<br>nyfytess novelsys<br>nyfytess novelsys<br>nyfytess novelsys<br>nyfytess novelsys<br>nyfytess novelsys | Танало<br>20 КВ<br>24 КВ<br>24 КВ<br>24 КВ<br>24 КВ<br>24 КВ | Archivos de datas |                 |  |
| Anilikssepe                                                                                                    | rado para cada archive.                                                                                                    |                                                                                                    |                                                                                                    |                                                              | Acaptar           | Cancelar        |  |

6. Para abrir una base de datos y analizarla, en ambos casos se deberá hacer click en el botón "Archivo de datos" para buscar el archivo. En la nueva ventana que se abrirá se podrán observar tres secciones, a la izquierda se encontrará el directorio donde deberás seleccionar la carpeta donde buscar el archivo, al centro se observa el contenido de la carpeta seleccionada y a la derecha donde se mostrarán los archivos ya elegidos para analizar.

| Selectional inclarity on the splits                                                                                                    |                                                                                                    |                                                                                                    |                                                              |   |                   | - 0             |
|----------------------------------------------------------------------------------------------------|----------------------------------------------------------------------------------------------------|----------------------------------------------------------------------------------------------------|--------------------------------------------------------------|---|-------------------|-----------------|
| pombre                                                                                                    |                                                                                                    | LABPERDOX(*PER*)                                                                                                    |                                                              |   | 1.1               | Borrar la lista |
| Documentos     Construction     Construction     Consteconstruction     Construction     Construction     Construction | Nordere<br>APTH HCA 00334gite<br>SPER-INS-Seasuragite<br>PER-INS-Seasuragite<br>PER-INS-Seasuragite | Ditina modificación<br>elybera croscó<br>elybera (scala)<br>system (scala)<br>system (scala)<br>elybera elybera<br>sofytiera elybera<br>anfytiera elyste | Tanuño<br>2050<br>38 X8<br>48 X8<br>48 X8<br>48 X8<br>958 X8 | + | Archivos de dutos |                 |
| Anilists separado para cada archivo                                                                                                    |                                                                                                    |                                                                                                    |                                                              |   | Scepter           | Çanorlar        |
| rrpetas a elezir: Donde buscar el archivo                                                                                                    | Contenido de la cameta ele                                                                                                    | rida                                                                                                    |                                                              |   | Archivolsi se     | leccionado      |

7. No olvidar que existen varios tipos de archivos que WHONET puede analizar. Para verlos todos hay que cambiar el tipo de archivo que WHONET está buscando. Para esto se deberá hacer click en el tipo de archivo (como muestra la imagen) y luego seleccionar "Todos los archivos (\*-\*) " para visualizar todos los archivos disponibles de la carpeta

| Nombre                                                                                                    |                                                                                                    | LABPERION (*PER*)                                                                                                    | Borrar la lista |
|----------------------------------------------------------------------------------------------------|----------------------------------------------------------------------------------------------------|----------------------------------------------------------------------------------------------------|-----------------|
| Occumentos     Cl     Cl     Supervised and a second and a second and and a second and a second and a se | <ul> <li>Numbre</li> <li>PER-HGA-2023.sqlite</li> <li>PER-INS-2022.sqlite</li> <li>PER-PER-2022.sqlite</li> <li>PER-PER-2022.sqlite</li> <li>PDebPER-HDM 2022.sqlite</li> <li>WHONET Mode/sDD Perul.sqlite</li> </ul> | LABPER3034 (*PER*)<br>PER (*PER*apite)<br>PER (*PER)<br>SQLite (*.sqlite)<br>Archivos (BASS (*.dbf)<br>Accissa (*.scdb)<br>Folion toxicitizens (*.c*)<br>*/)\$21032 003-41 24 80<br>20%20121 003-43 0.68 88 | soz.sqite       |

8. Una vez encontrado el archivo, pulsa la flecha señalada (según imagen) para que el archivo se seleccione y aparezca en la sección de la derecha. Finalmente hacer click en aceptar.

| <ul> <li>Nombre<br/>G. LosiDerrouls</li> <li>MODULON-NorvistuursdemiHospit</li> <li>MODULON-HGAU_2022.opits</li> <li>PERING Ansaultie</li> <li>PERING Ansaultie</li> </ul> | Uttima modificación<br>aofytiesa rocyclas<br>sulatosa rycybiag<br>stillytosa receatión                                                                                                    | Tamaño<br>2+KB<br>34KB                                                                                                    |                                                                                                    | Archivos de datos<br>BipuebaPER HOM 2022 de                                                                                                    | jite .                                                                                                    |
|----------------------------------------------------------------------------------------------------|----------------------------------------------------------------------------------------------------|----------------------------------------------------------------------------------------------------|----------------------------------------------------------------------------------------------------|----------------------------------------------------------------------------------------------------|----------------------------------------------------------------------------------------------------|
| Sciel/Demo.dk     MOOLCO+Abreviaturademiliespit     MOOLCO+HGA2_022.scitte     SPER-HGA2022.scitte     SPER-HGA2022.scitte     SPER-HGA2022.scitte                         | 10/5/2012 10/35/44<br>10/6/2012 15/5/243<br>10/5/2012 14/42110                                                                                                    | 34.68                                                                                                    |                                                                                                    | OpushaPER HDM 2022.6                                                                                                    | çite -                                                                                                    |
| MODULO-HCA-2012.sqlta<br>MODULO-HCA-2012.sqlta<br>BPER-HCA-2012.sqlta<br>BPER-HCA-2012.sqlta                                                                               | - 10/4/2022 15/50(43<br>10/5/2022 14/42110                                                                                                    | 34.68                                                                                                    |                                                                                                    |                                                                                                    | 0.0077                                                                                                    |
| BMOOLLOS HGAu_DOLLAGINE<br>BPER HGA 2002 Agine<br>BPER INS anot agine                                                                                                    | 10/5/2022 14242(10                                                                                                    | Contraction of the second second second second second second second second second second second second second s                                                                                                    |                                                                                                    |                                                                                                    |                                                                                                    |
| BPERING and addre                                                                                                    |                                                                                                    | 34.68                                                                                                    |                                                                                                    |                                                                                                    |                                                                                                    |
| 0.PER-INS-3632.86R#                                                                                                    | -R22001-chilputi                                                                                                    | 35 KB                                                                                                    |                                                                                                    |                                                                                                    |                                                                                                    |
|                                                                                                    | 16(5)2022 15/16(34                                                                                                    | 38.68                                                                                                    |                                                                                                    |                                                                                                    |                                                                                                    |
| (GPER-INS-2022V-SQRe                                                                                                    | 13/3/1011-014-59                                                                                                    | 34 KB                                                                                                    |                                                                                                    |                                                                                                    |                                                                                                    |
| BPER-PER-2022.sqlite                                                                                                    | 13/3/1611 10:48(35                                                                                                    | 28 KB                                                                                                    |                                                                                                    |                                                                                                    |                                                                                                    |
| Borueba.sqiite                                                                                                    | 30(5)302310(35)43                                                                                                    | 34 KB                                                                                                    |                                                                                                    |                                                                                                    |                                                                                                    |
| @pruebars_os_tozz.sqite                                                                                                    | 19/3/2022 10:4058                                                                                                    | 14 KB                                                                                                    |                                                                                                    |                                                                                                    |                                                                                                    |
| (inpruebas.txt                                                                                                    | 13/3/1011 10:48:33                                                                                                    | 3.458                                                                                                    | -                                                                                                    |                                                                                                    |                                                                                                    |
| ()pub zagite                                                                                                    | 12(4)202216:40:28                                                                                                    | 34 KB                                                                                                    | -2                                                                                                    |                                                                                                    |                                                                                                    |
| Contraction PERCENT and a supplice                                                                                                    | 15/5/2012 14/20104                                                                                                    | 34 KH                                                                                                    | 1.20                                                                                                    |                                                                                                    |                                                                                                    |
|                                                                                                    | 13/3/1011 10:48:35                                                                                                    | 22 MB                                                                                                    | $\smile$                                                                                                    |                                                                                                    |                                                                                                    |
| Chestoz.dał                                                                                                    | 23/5/2022 10:48:35                                                                                                    | 5 KB                                                                                                    | T Martin                                                                                                    |                                                                                                    |                                                                                                    |
| Biteston dbf                                                                                                    | 13/3/britt 10:48:35                                                                                                    | 2 MB-                                                                                                    | 1.6011                                                                                                    |                                                                                                    |                                                                                                    |
| Bitestoq.sqlite                                                                                                    | 13/3/2011 10:48:35                                                                                                    | aa KB                                                                                                    |                                                                                                    |                                                                                                    |                                                                                                    |
| Bitestoqva dbf                                                                                                    | rafafanra vecaffiga.                                                                                                    | 16 KB                                                                                                    |                                                                                                    |                                                                                                    |                                                                                                    |
| Viteka-demo-data-Copy.txt                                                                                                    | 26/4/2022 10:55:22                                                                                                    | 7 KB                                                                                                    |                                                                                                    |                                                                                                    |                                                                                                    |
| 3 Võeka demo-data tut                                                                                                    | pelejoos roogaista                                                                                                    | 7.68                                                                                                    |                                                                                                    |                                                                                                    |                                                                                                    |
|                                                                                                    | Baranny cookeres                                                                                                    | So KE                                                                                                    |                                                                                                    |                                                                                                    |                                                                                                    |
| WooseWH0.ACI                                                                                                    | asisheas criscist                                                                                                    | 159 KB                                                                                                    |                                                                                                    |                                                                                                    |                                                                                                    |
| WHONET ModeloBD Perul-splite                                                                                                    | 20/5/20221035143                                                                                                    | ¥55 8.8                                                                                                    |                                                                                                    |                                                                                                    |                                                                                                    |
| . Switch TST-1985-01.40lite                                                                                                    | asisbeas maist                                                                                                    | 140 53                                                                                                    |                                                                                                    |                                                                                                    |                                                                                                    |
|                                                                                                    |                                                                                                    |                                                                                                    |                                                                                                    | Aceptar                                                                                                    | Cancelar:                                                                                                    |
|                                                                                                    | providera of 1000 provider<br>provider the state of the state of the sta | Provide a served a alternative     Provide a served a alternative     Provide a served a alternative     Provide a served a served a alternative     Provide a served a served a served     Provide a served a served a served | igeraebas, og. jozz. sejte<br>igeraebas, ist<br>goverbas, ist<br>goverba | розевала, оз. 1012. kg/lite 19/3/b022 клачаўкі і к. К.<br>промізьціца 19/3/b022 клачаўкі і к. К.<br>промізьціца 19/3/b022 клачаўкі і к. К.<br>промізьціца 19/3/b022 клачаўка 14/60<br>промізьціца 19/3/b022 клачаўка 14/60<br>промізьціца 14/60<br>промізьціца 19/3/b022 клачаўка 14/60<br>промізьціца 14/60<br>промізьціца 14/60<br>промізьці 14/60<br>промізьці 14/60<br>промізьці 14/60<br>промізьці 14/60 | розевала, од. 1022. цајве зај 2022. са 453 4<br>прозевала, од. 1022. цајве зај 2022. са 453 5<br>прозевала и се 102. Собрана и се 102. Собран |

## Ejemplo: Creación de tablas descriptivas de los aislamientos realizados en un hospital

Realizaremos un ejemplo para mostrar la creación de las tablas descriptivas del mapa microbiológico con WHONET. Para esto utilizaremos los siguientes archivos:

- a. La plantilla de laboratorio de Perú https://drive.google.com/drive/folders/1ieYLhej5MOsepYKqfAbufqEZEMCbQhSE
- b. Una base de datos de aislamientos en WHONET de ejemplo https://drive.google.com/drive/folders/1rFdflqESnwl297EG66XWH4qhknWuFY\_1.
- c. Un archivo de Microsoft Excel para dar formatos a las tablas salidas de WHONET. Utilizaremos un archivo de Excel ya trabajado https://docs.google.com/spreadsheets/d/1ltA2H3vsymbn-zK1ZoyQ6yJcqrLpz4A1

Es importante recordar que en WHONET se registran solo los aislamientos positivos por lo que cuando queramos mostrar el número total de aislamientos analizados (positivos y negativos) este deberá ser llenado manualmente por la institución.

Para realizar el análisis descriptivo utilizaremos el módulo "Análisis de datos", en donde antes de empezar debemos configurar que el análisis se realice por aislamientos y no por pacientes. Esto debido a que existen muchos casos donde un solo paciente hospitalizado tiene varios aislamientos de diferentes días y los podría contabilizar como uno solo. Para configurar ello seguiremos los siguientes pasos:

1. Ir a la ventana de análisis de datos en WHONET

| WHONET 2 | 2021 - LABPER2021 |                   |       |  |
|----------|-------------------|-------------------|-------|--|
| Archivo  | Entrada de datos  | Análisis de datos | Ayuda |  |
|          |                   | Análisis de dat   | tos   |  |
|          |                   | Análisis rápido   | 0     |  |

2. En la nueva ventana hacer click en el botón "Opciones" y en la sección "Resumen" elegir "Número de aislamiento" para que los análisis se realicen contando aislamientos y no pacientes.

| Opciones de Análisis                                                                                                    |                                                                                                    |                                                     |                        |            |                                                                                                    | × |
|----------------------------------------------------------------------------------------------------|----------------------------------------------------------------------------------------------------|-----------------------------------------------------|------------------------|------------|----------------------------------------------------------------------------------------------------|---|
| Interpretaciones de l<br>Usar las reglas de<br>Combinar resulta<br>Prioridad<br>CIM y Etest - Interpr<br>® Redondear a la<br>No redondear<br>Puntos de corte | as pruebas<br>e experto para inter<br>edos de disco, CIM, y<br>Etest > CIM > Die<br>retación de medio-di<br>próxima dilución (F<br>Puntos de corte | pretació<br>/ Etest<br>lucione<br>lacome<br>actuale | in<br>s<br>ndado)<br>s | ć.         | Histogramas  Puntos de corte  Control de calidad  Muestra la leyenda del histograma.  Scatterplot  Porcentaje de aislamientos Número de aislamientos |   |
| Listado de aislamient<br>Resultados de las p<br>Listerpretaciones de<br>Quiltar información<br>Resumen<br>Número de pacient<br>Número de aislami             | os y resumen<br>ruebas<br>Elas pruebas<br>n de paciente<br>figuración<br>tes<br>entos                                                              |                                                     |                        |            | Linea de regressión   Perfil de resistencia                                                                                                    |   |
| XRIS y medidas de las<br>Porcentaje de aisla<br>Número de aislam<br>Difusión por disco<br>CIM y Etest                                                        | pruebas<br>amientos<br>lentos<br>6<br>.002 ~                                                                                                    | - 35<br>- 256                                       | , v                    | mm<br>µg/m | Resumen<br>Número de pacientes<br>Número de aislamientos<br><u>A</u> ceptar                                                                          |   |

3. Hacer click en aceptar para volver a la ventana anterior.

### Creación de tabla: Distribución de muestras analizadas y aislamientos positivos según mes. Hospital XPerú. Año 2021

Realizaremos un conteo de los aislamientos según el mes

1. Ir a la ventana de análisis de datos en WHONET

| WHONET 2 | 021 - LABPER2021 |                         |          |
|----------|------------------|-------------------------|----------|
| Archivo  | Entrada de datos | Análisis de datos       | Ayuda    |
|          |                  | Análisis de dat         | os       |
|          |                  | Análisis rápido         | <b>)</b> |
|          |                  | <u>A</u> nálisis rápido | »        |

2. Configuraremos el análisis de la siguiente manera.

| Al pulsar botón: | Acción para realizar                                                                                                    |               |                                                                |                            |   |     |  |
|------------------|----------------------------------------------------------------------------------------------------|---------------|----------------------------------------------------------------|----------------------------|---|-----|--|
| Tipo de Análisis | Hacer click en la pestaña "Listado de aislamientos y resumen".<br>Una vez allí, en la sección de la izquierda ("Formato para los informes") seleccionar "2.<br>Resumen" y en la sección de "Filas" y "Columnas" seleccionar "1. Fecha muestra – Mes" y<br>"(Ninguno)" respectivamente. |               |                                                                |                            |   |     |  |
|                  | Emmano para las Informas.<br>O substale<br>C. Resumery<br>E Tables<br>O 3. Antoes                                                                                                    | ila.<br>Otema | kanore<br>i Factu da<br>i (Ninguni<br>3 (Ninguni<br>2 (Ninguni | en<br>recentre<br>e]<br>e) | 1 | Mas |  |

Microorganismos Configurar para que en el análisis se consideren todos los microorganismos. Para esto haremos click en la caja pequeña de "Grupos de microorganismos" y seleccionaremos "ALL Todos los microorganismos".

|          | rar los recroorganismos que quere inclur en el analisis.              |         |           |             |                               |                 |
|----------|-----------------------------------------------------------------------|---------|-----------|-------------|-------------------------------|-----------------|
| tara hao | cer sus selecciones, haga click dos veces o ingrese los códigos y pre | sione « | Enters de | spués de o  | cada uno.                     |                 |
| (krade   | Microorganismos de WINONET                                            |         |           | Lista d     | e Microcegacilumos para Análi | uls             |
| Código   | ALL                                                                   |         |           |             |                               | Borrar la liste |
| () tax   | estensifile 🛛 🖓 Grupos de microorganismos                             |         |           | C Anal      | kar como un solo microorgan   | ismo            |
| ALL.     | Todos los microcrigarismos                                            |         |           | ALL         | Todos los microorganismo      | •               |
| GM+      | Microorganismos Gram positivos                                        |         |           | 1.1.1.1.1.1 |                               |                 |
| GM-      | Microorganismos Gram negativos                                        |         |           |             |                               |                 |
| ANA      | Anaerobios                                                            |         |           |             |                               |                 |
| MYC      | Micobacterias                                                         |         |           |             |                               |                 |
| FUN      | Honges                                                                |         |           |             |                               |                 |
| PAR      | Farástos                                                              |         |           |             |                               |                 |
| OTB      | Otrashacterias                                                        | - 10    |           |             |                               |                 |
| OTH      | Diros microorganismos                                                 |         | 1.58      |             |                               |                 |
| LDC      | Todos los encerobacteriaceae                                          |         |           |             |                               |                 |
| NPR.     | Todos los bacilos gram negativos no termantadores                     |         | 4-        |             |                               |                 |
| AFC      | Acceleration and                                                      |         |           |             |                               |                 |
| AFE      | Auromatical sp.                                                       |         |           |             |                               |                 |
| BCX.     | BarDeri en                                                            |         |           |             |                               |                 |
| 8.34     | Bacteroides in                                                        |         |           |             |                               |                 |
| NUK      | Burkholderta an                                                       |         |           |             |                               |                 |
| CAM      | Cerrenvlobacter with                                                  |         |           |             |                               |                 |
| CAN.     | Caradida 30.                                                          |         |           |             |                               |                 |
| C-       | Citrobacter sp.                                                       |         |           |             |                               |                 |
| CDF      | Clostridium difficile                                                 | - 91    |           |             |                               |                 |

| Archivo de datos | Elegiremos la base de<br>"Módulos para análisi                                                                                                    | e datos a analizar según<br>s de datos en WHONET                                                                                                    | los pasos mencionado<br>"                                                                                                    | os al explicar los                                                                               |
|------------------|----------------------------------------------------------------------------------------------------|----------------------------------------------------------------------------------------------------|----------------------------------------------------------------------------------------------------|--------------------------------------------------------------------------------------------------|
| Aislamientos     | En este ejemplo no re<br>sección se utiliza para<br>coincida con el tiemp<br>un periodo de tiempo<br>de tiempo. Para ello h<br>rango de fecha para el                                                                                                    | ealizaremos ningún car<br>a realizar filtros. Por eje<br>o que queremos analiza<br>o específico (ej: primer t<br>naremos doble click en<br>l análisis. | nbio en la sección "Ais<br>emplo, en el caso la ba<br>ar o solo se desea realiz<br>rimestre), se deberá fili<br>a "Fecha de muestra" y | lamientos". Esta<br>ase de datos no<br>zar el análisis en<br>trar en un rango<br>escribiremos el |
|                  | Senvicia<br>Fecha de Ingreso<br>Día de hospitalización<br>Motivo de Ingreso<br>Díagnostico de Ingreso<br>Institución<br>Número de muestra<br>Fecha de muestra<br>Tipo de muestra<br>Tipo de muestra<br>Tipo de muestra<br>Número de alsiamiento<br>Microorganizeno | Adamentos SPEC_DATE Fecha de muestra Comenzar Finalizando  Inciulr O Exc                                                                               | ×                                                                                                    |                                                                                                  |

| E cacina superiorna de la     | Aceptar                               | Cancelar      |  |
|-------------------------------|---------------------------------------|---------------|--|
| (b) Excluir aislamientos de : | Tipo de mues                          |               |  |
| Incluir los aislamientos      | que satisfacen todos los criterios de | selección.    |  |
| Contractor and                | e o entreferan el monore on ostrado d | a calculate a |  |

La ventana final de análisis de datos deberá quedar de la siguiente manera:

| Tibo de Vitalizio                                                                | Opciones        | Uno por paciente |
|----------------------------------------------------------------------------------|-----------------|------------------|
| studio = Resumen del listado o<br>ilas = Fecha de muestra<br>olumnas = (Ninguno) | de aislamientos |                  |
| Microorganismos<br>ALL Todos los microorgan                                      | Aislamientos    |                  |
| Archivos de datos                                                                | Destino         | Pantalla         |
| VHONET_ModeloBD_Perú.sqli                                                        | te              |                  |
3. Hacer click en "Comenzar Análisis" y se generará la tabla de resultados.

| Arc | chivo Edic      | son                 |                       |            |      |                    |     |
|-----|-----------------|---------------------|-----------------------|------------|------|--------------------|-----|
|     | Copiar tabl     | la Copiar g         | ráfico Gr             | abar tabla | G    | abar grafice       |     |
|     | Code            | Fecha de<br>muestra | Number of<br>isolates | (%)        |      | Number of patients | _   |
| •   | 01/2022         | 01/2022             | 4                     | 91         | 19,1 |                    | 421 |
|     | 02/2022         | 02/2022             | 6                     | 56         | 25,5 |                    | 502 |
|     | 03/2022 03/2022 |                     | 7                     | 02         | 27,3 |                    | 553 |
|     | 04/2022         | 04/2022             | 6                     | 53         | 25,4 |                    | 543 |
|     | 05/2022         | 05/2022             |                       | 73         | 2,8  |                    | 69  |

- 4. Hacer click en el botón "Copiar tabla" para que se copien los datos en el orden que se visualizan.
- 5. Finalmente, para dar formato a la tabla, utilizar la plantilla de Microsoft Excel descargada anteriormente y pegaremos la información en la hoja "Desc\_General" celda A3. Podremos ver la tabla con formato a la derecha.

| d.                | <u>a</u> . | - 1C            | ¢                  | (単)        | <i>k</i> .                              | 1 | 3 | ĸ       | 1     | M                             | N.                         | 0                   | R) Q(          |                   | E (T           |
|-------------------|------------|-----------------|--------------------|------------|-----------------------------------------|---|---|---------|-------|-------------------------------|----------------------------|---------------------|----------------|-------------------|----------------|
| 1                 |            |                 |                    |            |                                         |   |   |         |       |                               |                            |                     |                |                   |                |
| 13                | ode        | Fecha de mueste | Number of lookatas | 150        | Number of publicity                     |   |   |         | 3.1.1 | Table: Distribución de alsían | wiomos totales analizade   | x y and amientors   | CONTINUE CARLO | n mes. Hospital X | peril. Año 202 |
| 4                 | ene-22     | ene-23          | - 49               | 4.00.00.00 | - A21                                   |   |   |         |       |                               |                            |                     |                |                   |                |
| 2                 | feb-27     | feb-23          | 1.54               | American   | 360                                     |   |   | 1       |       |                               | Total sidantiers           | tos etalkiedos      | Aniamier       | white positions   |                |
| 1                 | (har) 23   | imát-22         |                    | (Annali an | 551                                     |   |   | 6. ···· |       | Mids.                         | Catilidad                  | Percentage          | Cardodad       | Porcuntage        |                |
| $\mathcal{X}_{i}$ | abe-22     | abr-22          | 5 (85)             |            | 54)                                     |   |   |         |       | Enero                         |                            |                     | 493            | 19.25             |                |
|                   | map 22     | -may-20         |                    |            | 24                                      |   |   |         |       | Felixado                      |                            |                     | 656            | 25.5%             |                |
| 11                |            |                 |                    |            |                                         |   |   | 2       |       | Marzo                         |                            |                     | 302            | 27.2%             |                |
| 20                |            |                 |                    |            |                                         |   | - | 1       |       | April                         |                            |                     | 653            | 25-49.            |                |
| 25                | - L.       | -               |                    |            |                                         |   | - | 1       |       | Mayo                          |                            |                     | 73             | 2.8%              |                |
| 32                |            |                 |                    |            |                                         |   | 1 | 1       |       | A/h0                          |                            |                     | . (P           | 0.6%              |                |
| 13                |            |                 |                    |            | -                                       |   |   |         |       | AL/IO                         |                            |                     | 0              | 0.0%              |                |
| 34                |            |                 |                    |            |                                         |   |   |         |       | Agento                        |                            |                     | 0              | 0.6%              |                |
| 75                | C          |                 |                    |            | 1 I I I I I I I I I I I I I I I I I I I |   |   |         |       | Septionbry                    |                            |                     | - 0            | 0.0%              |                |
| 16                |            |                 |                    |            |                                         |   |   |         |       | Octubre                       |                            |                     | 0              | 0.0%              |                |
| 17                |            |                 |                    |            |                                         |   |   |         |       | Noviembre                     |                            |                     |                | 0.0%              |                |
| 18                |            |                 |                    |            |                                         |   |   |         |       | 0-distribrio                  |                            |                     | 0              | 0.0%              |                |
| 19                |            |                 |                    |            |                                         |   |   |         |       | Total                         |                            |                     | 2575           | 100-0%            |                |
| 22                |            |                 |                    |            |                                         |   |   |         |       |                               |                            |                     |                |                   |                |
| 43                |            |                 |                    |            |                                         |   |   |         |       |                               |                            |                     |                |                   |                |
| 77                |            |                 |                    |            |                                         |   |   |         |       | Note: En WHONET se regi       | istran kos aislamientos po | ositivos por lo que | el numero de   | sitianientos      |                |
| 23                |            |                 |                    |            |                                         |   |   |         |       | total analizados (positivo    | rs y negativos) deberá se  | r lianado manuak    | nemle por la l | nitudin           |                |

# Creación de tabla: Distribución de los aislamientos enviados a analizar según tipo de muestra. Hospital Xperú. Año 2021

Realizaremos un conteo de los aislamientos diferenciando de que tipo de muestra provenían.

- 1. Ir a la ventana de análisis de datos en WHONET
- 2. Configuraremos el análisis de la siguiente manera.

| Al pulsar botón: | Acción a realizar                                                                                                    |                                                     |                                     |                                              |  |  |  |  |  |
|------------------|----------------------------------------------------------------------------------------------------|-----------------------------------------------------|-------------------------------------|----------------------------------------------|--|--|--|--|--|
| Tipo de Análisis | Hacer click la pestaña "Listado de aislamientos y resumen". Una vez allí, en la sección<br>de la izquierda ("Formato para los informes") seleccionar "2. Resumen" y en la sección<br>de "Filas" y "Columnas" seleccionar "1. Tipo de muestra" y "(Ninguno)".                                                                                                 |                                                     |                                     |                                              |  |  |  |  |  |
|                  | [Atala de discritera y en una: Mit y medito de la product   Sudfagior   Perfec de verdencia   Merta para la ablacienta   Merta para la ablacienta                                                                                                    |                                                     |                                     |                                              |  |  |  |  |  |
|                  | Larmata para las informes.                                                                                                    |                                                     | in the second                       |                                              |  |  |  |  |  |
|                  | # 2 Percent                                                                                                    | - FRee                                              | <ul> <li>Tate de muestre</li> </ul> |                                              |  |  |  |  |  |
|                  | E2 Takton                                                                                                    |                                                     | a (respond)                         | .3                                           |  |  |  |  |  |
|                  | E2 Colline                                                                                                    |                                                     | (Wrgare)                            | 14                                           |  |  |  |  |  |
|                  | О р. Албан                                                                                                    | Columna                                             | (vergrans)                          |                                              |  |  |  |  |  |
| Microorganismos  | Configurar que en el ar<br>en la caja pequeña de<br>microorganismos".                                                                                                    | álisis se consideren todc<br>"Grupos de microorgani | os los microorg<br>smos" y selecc   | anismos. Hacer click<br>ionar "ALL Todos los |  |  |  |  |  |
| Archivo de datos | Elegiremos la base de datos a analizar según los pasos mencionados al explicar los<br>"Módulos para análisis de datos en WHONET"                                                                                                    |                                                     |                                     |                                              |  |  |  |  |  |
| Aislamientos     | En este ejemplo no realizaremos ningún cambio en la sección "Aislamientos". Esta sección se utiliza para realizar filtros. Por ejemplo, en el caso la base de datos no coincida con el tiempo que queremos analizar o solo se desea realizar el análisis en un periodo de tiempo específico (ej: primer trimestre), se deberá filtrar en un rango de tiempo. |                                                     |                                     |                                              |  |  |  |  |  |

La ventana final de análisis de datos deberá quedar de la siguiente manera:

| Tipo de Análisis                                                                              | Opciones     | Uno por pac | iente |
|-----------------------------------------------------------------------------------------------|--------------|-------------|-------|
| Estudio = Resumen del listado de aislamier<br>Filas = Tipo de muestra<br>Columnas = (Ninguno) | ntos         |             |       |
| Microorganismos                                                                               | Ajslamientos |             |       |
| ALL Todos los microorganismos                                                                 |              |             |       |
| Archivos de datos                                                                             | Destino      | Pantalla    |       |
| WHONET_ModeloBD_Perú.sqlite                                                                   |              |             |       |
|                                                                                               |              |             |       |

3. Hacer click en **"Comenzar Análisis"** y se generará la tabla de resultados. Hacer click dos veces en la cabecera de la columna "Numero de aislamientos" para ordenar la tabla de mayor a menor

| Coplar ta | bla Coplar gráfico      | <u>G</u> rabar tabla | <u>G</u> rabat g | rafico             |
|-----------|-------------------------|----------------------|------------------|--------------------|
| Code      | Tipo de muestra         | Number of 🚽          | (%)              | Number of patients |
| or        | Orina                   | 1503                 | 58,4             | 1280               |
| sa        | Sangre                  | 322                  | 12,5             | 228                |
| ot        | Otros                   | 257                  | 10               | 181                |
| br        | Bronquial               | 206                  | 8                | 136                |
| aa        | Aspirado con aguja      | 62                   | 2,4              | 50                 |
| te        | Tejido                  | 35                   | 1,4              | 26                 |
| ce        | Líquido cefalo-raquideo | 33                   | 1,3              | 13                 |
| ha        | Herida                  | 26                   | 1                | 21                 |
| as        | Absceso                 | 18                   | 0,7              | 18                 |
| tr        | Traqueal                | 14                   | 0,5              | 13                 |
| lb        | Lavado bronco-alveolar  | 13                   | 0,5              | 13                 |
| cm        | Orina, chorro medio     | 13                   | 0,5              | 13                 |
| tq        | Aspirado traqueal       | 10                   | 0,4              | 10                 |

- 4. Hacer click en el botón "Copiar tabla" para que se copien los datos en el orden que se visualizan.
- 5. Finalmente, para dar formato a la tabla, utilizaremos la plantilla de Microsoft Excel descargada anteriormente y pegaremos la información en la hoja "Desc\_General" celda A50. Podremos ver la tabla con formato a la derecha.

| 4 A         |                 | c                  | 0   |                    | T. | -0  | £   | k    | u                             | N                           | 0                    | × .a           |                  | s, t        |
|-------------|-----------------|--------------------|-----|--------------------|----|-----|-----|------|-------------------------------|-----------------------------|----------------------|----------------|------------------|-------------|
| 2<br>3 Code | Fecha de muestr | Number of Inclusor | (%) | Number of patients |    |     |     | 33.3 | Table: Distribución de aislan | nientos totales analizado   | ory sistemientos     | gestives seg   | n mes. Hospital  | oeri. Mo 20 |
| s tel       | -20 Beb-20      |                    |     | 502                |    |     |     |      |                               | Total aitia miero           | tos atalizados       | E-Varia        | the positives    |             |
| - m         | 22 mm-23        | 20.                |     | 553                |    |     |     |      | Max                           | Cantidad                    | Potertair            | Contidad       | Porcentale       |             |
| 7 30        | -32 abr-23      | 65                 |     | 343                |    |     | 1   |      | Enero                         |                             |                      | 401            | 19.1%            |             |
| 8 n/        | -22 may-22      | 2                  |     | 62                 |    |     | 2   |      | Febreira                      |                             |                      | 404            | 25.5%            |             |
| 9           |                 |                    |     |                    |    |     | - 7 |      | Marzo                         |                             |                      | 702            | 22.3%            |             |
| 10          |                 |                    |     |                    |    |     | 1   |      | Abril                         |                             |                      | 852            | 2.4              |             |
| n:          |                 |                    |     |                    |    |     | /   |      | Mayo                          |                             |                      | 79             | 2.8%             |             |
| 92          |                 |                    |     |                    |    | 1.1 |     |      | 20100                         |                             |                      | 0              | 0.0%             |             |
| 13          |                 |                    | 1.1 |                    |    |     |     |      | Julia                         |                             |                      | 0              | 0.0%             |             |
| 14          |                 |                    | 1.1 |                    |    |     |     |      | Agosto                        |                             |                      | 0              | 0.0%             |             |
| 15          |                 |                    |     |                    |    |     |     |      | Septionian                    |                             |                      | 0              | 0.0%             |             |
| 16          |                 |                    |     |                    |    |     |     |      | Octubre                       |                             |                      | 0              | 0.0%             |             |
| 17          |                 |                    |     |                    |    |     |     |      | Noviembre                     |                             |                      | 0              | 0.0%             |             |
| 18          |                 |                    |     |                    |    |     |     |      | Diciembre                     |                             |                      | 0              | 0.0%             |             |
| 19          |                 |                    |     |                    |    |     |     |      | Total                         |                             |                      | 2575           | 100.0%           |             |
| 50          |                 |                    |     |                    |    |     |     |      |                               |                             |                      |                |                  |             |
| 21          |                 |                    |     |                    |    |     |     |      |                               |                             |                      |                |                  |             |
| 22          |                 |                    |     |                    |    |     |     |      | Nota: In WHONET so regr       | othern los sistem entros po | continues per le qui | c ci namers d  | cotres mellors : |             |
| 23          |                 |                    |     |                    |    |     |     |      | total analizados (positivo    | s y negativosi échora so    | rilioniado menual    | mente por la r | 1st tupion       |             |

# Creación de tabla: Microorganismos aislados según servicio. Hospital Xperú. Año 2021

Realizaremos un conteo de los microorganismos aislados diferenciando de que tipo de servicio provenían.

- 1. Ir a la ventana de análisis de datos en WHONET
- 2. Configuraremos el análisis de la siguiente manera.

| Al pulsar botón: | Acción para realizar                                                                                                    |
|------------------|----------------------------------------------------------------------------------------------------|
| Tipo de Análisis | Hacer click la pestaña "Listado de aislamientos y resumen". Una vez allí, en la sección de la izquierda ("Formato para los informes") seleccionar "2.Resumen" y en la sección de "Filas" y "Columnas" seleccionar "1. Microorganismo" y "Tipo de localización" respectivamente. |

| Listado de aslamentos y recurson | ULIS presidents. As has provident | Statupict Fa | Han da receteraria | Hartse p | es le | a salamaretea   Alartas para los / | (Lantaen) |
|----------------------------------|-----------------------------------|--------------|--------------------|----------|-------|------------------------------------|-----------|
| Fornato parales vilames          |                                   |              |                    |          |       |                                    |           |
| O 4 Latate                       |                                   |              |                    |          |       | Reserves                           |           |
| · s. Aurorean                    |                                   |              |                    | (Del     | 4     | Monorganiame                       | 2 M       |
| 13 Yabian                        |                                   |              |                    |          | Э.    | (Vinguna)                          | 1.0       |
| St Grafium                       |                                   |              |                    |          | a)    | (Virgana)                          |           |
| O a deshee                       |                                   |              |                    |          |       |                                    |           |
|                                  |                                   |              |                    | Columnae |       | The delocateacher                  | 1.0       |

| Microorganismos  | Configurar que en el análisis se consideren todos los microorganismos. Hacer click<br>en la caja pequeña de "Grupos de microorganismos" y seleccionar "ALL Todos los<br>microorganismos".                                                                                                    |
|------------------|----------------------------------------------------------------------------------------------------|
| Archivo de datos | Elegiremos la base de datos a analizar según los pasos mencionados al explicar los<br>"Módulos para análisis de datos en WHONET"                                                                                                    |
| Aislamientos     | En este ejemplo no realizaremos ningún cambio en la sección "Aislamientos". Esta sección se utiliza para realizar filtros. Por ejemplo, en el caso la base de datos no coincida con el tiempo que queremos analizar o solo se desea realizar el análisis en un periodo de tiempo específico (ei; primer trimestre), se deberá filtrar en un rango de tiempo. |

La ventana final de análisis de datos deberá quedar de la siguiente manera:

| Tipo de Análisis                                                                                       | Opciones     | Uno por  | paciente |
|----------------------------------------------------------------------------------------------------|--------------|----------|----------|
| Estudio = Resumen del listado de alslamie<br>Filas = Microorganismo<br>Columnas = Tipo de localización | ntos         |          |          |
| Microorganismos                                                                                        | Alslamlentos | 1        |          |
| ALL Todos los microorganismos                                                                          |              |          |          |
| Archivos de datos                                                                                      | Destino      | Pantalla |          |
| WHONET_ModeloBD_Perú.sqlite                                                                            |              |          |          |
|                                                                                                    | -11          |          |          |

3. Hacer click en **"Comenzar Análisis"** y se generará la tabla de resultados. Hacer click dos veces en la cabecera de la columna "Numero de aislamientos" para ordenar la tabla de mayor a menor

|   | Coplar ta                      | bla Copiar gráfico               | Grabartabla | <u>G</u> rabar gra | fico <u>C</u> on | tinuar 🗌 Mos       | trar colu | imnas o | cultas |
|---|--------------------------------|----------------------------------|-------------|--------------------|------------------|--------------------|-----------|---------|--------|
| - | Code                           | Microorganismo                   | N           | umber of           | (8)              | Number of patients | eme       | in      | out    |
|   | eco                            | Escherichia coli                 | 10          | 1923               | :514             | 1150               | 670       | 210     | 388    |
|   | pae                            | Pseudomonas aeruginosa           |             | 362                | 14,1             | 229                | 61        | 140     | 43     |
|   | sau                            | Staphylococcus aureus ss. aureus |             | 146                | 5.7              | 97                 | 38        | 48      | 17     |
|   | pmi                            | Proteus mirabilis                |             | 115                | 4,5              | 94                 | 34        | 43      | 21     |
|   | efa                            | Enterococcus faecalis            |             | 99                 | 3,8              | 93                 | 30        | 44      | 20     |
|   | sep Staphylococcus epidermidis |                                  |             | 58                 | 2,3              | 43                 | 13        | 23      | 7      |
|   | sma                            | sma Serratia marcescens          |             | 49                 | 1,9              | 31                 | 4         | 21      | 6      |
|   | efm                            | Enterococcus faecium             |             | 47                 | 1,8              | 42                 | 14        | 26      | Э      |
|   | pma                            | Stenotrophomonas maltophilia     |             | 45                 | 1.7              | 32                 | 5         | 2.4     | .4     |
|   | eae                            | Klebsiella aerogenes             |             | 29                 | 1,1              | 22                 | Ż         | 10      | - 6    |

- 4. Hacer click en el botón "Copiar tabla" para que se copien los datos en el orden que se visualizan.
- 5. Finalmente, para dar formato a la tabla, utilizaremos la plantilla de Microsoft Excel descargada anteriormente y pegaremos la información en la hoja "Desc\_General" celda A90. Podremos ver la tabla con formato a la derecha

| #C       |                           |                                                                                                    |                                          |          | 10    | Tara Henry anno anisi                                                                                                    |                                       | Noris Inc. | v Als 201             |                                                                                                    |              |                         |               |      |
|----------|---------------------------|----------------------------------------------------------------------------------------------------|------------------------------------------|----------|-------|----------------------------------------------------------------------------------------------------|---------------------------------------|------------|-----------------------|----------------------------------------------------------------------------------------------------|--------------|-------------------------|---------------|------|
| 224      |                           |                                                                                                    |                                          |          |       |                                                                                                    | Internation of the                    |            |                       | A succession of the succession of the succession |              | a second                | 104           |      |
| 1000     | 6 1/1 / 1/1 / 1/1 / 1/1   | NUMBER OF TAXABLE AND ADDRESS OF TAXABLE ADDRESS OF TAXABLE ADDRESS OF |                                          | 1        |       | The second second second second second second second second second second second second second second second se                                                                                                    | Contrast.                             | Walland .  | Tailed Brings         | the second second                                                                                                    | and property | No. of Concession, Name | Provide Story | /111 |
| 2.00     |                           | The second second second second second second second second second second second second second second second se                                                                                                    |                                          | 100 100  |       | Philipping                                                                                                    | 20100                                 |            | President Contraction |                                                                                                    | 1. A.C.A.    |                         | Trances a     | 祠    |
| 1.000    |                           | 19101                                                                                                    |                                          | 1 12     |       | Entry Reported and changes                                                                                                    |                                       |            | 1.10                  |                                                                                                    |              | 47 4 75                 | 144           | 12   |
|          |                           | and a second second sec | 9                                        | 2 2      | -     | Transfer to the star of the                                                                                                    | - 22                                  |            | 0.00                  |                                                                                                    |              | 100                     | 100 41        | 62   |
|          | Sale a second             | - Wanter -                                                                                                    | 0 0 7                                    | 1 1/1    | - N   | France strengths                                                                                                    |                                       | - 222      | 2.00                  |                                                                                                    |              | 2 475                   |               | 61   |
| 2022     | al second of              | - Montes -                                                                                                    | 2 8 2                                    | 2        |       | Press and the second second                                                                                                    |                                       |            | 6.95                  |                                                                                                    | 62           | St. 195                 |               | ii.  |
|          | Contraction of the second | 0                                                                                                    | 1 <u>1</u> 1                             | 3        |       | Contraction of the local                                                                                                    |                                       | 325        |                       | 0 4                                                                                                    | 85 C         | 7 141                   | 40 20         | 12   |
| 0 CZ     |                           | 22 4944                                                                                                    | 1 1 1                                    | 3        | - / / | Carrier a manual and an                                                                                                    |                                       | 200        | 100                   |                                                                                                    |              | 110                     | 10. 10        | 22   |
| 2,22     |                           |                                                                                                    |                                          |          | _     | Entertained Frank at                                                                                                    | - N.                                  | 10         | 8.80                  |                                                                                                    | 10 C         | 1 100                   | - 10 N        | 62   |
| 100      |                           |                                                                                                    | 9-2-0                                    |          | - P   | A service of the service of the serv |                                       | 9.100      | 2000                  |                                                                                                    | 500 C        | 1 120                   |               | 12   |
| 10.000   |                           |                                                                                                    | 1                                        |          | _     | and the second second                                                                                                    |                                       | 8.00       |                       |                                                                                                    | D            | 1.11                    | - C - 2       | 22   |
| 1        | Parallel Altern           |                                                                                                    |                                          |          |       | Freed do objection                                                                                                    |                                       | 10.00      | 2.00                  |                                                                                                    | 10           | 4 110                   |               | 22   |
| 1000     | - Protocolar              |                                                                                                    | 1 2 1                                    | 1        | _     | Contraction of Contract of Contract                                                                                                    |                                       | 1.22       | 200                   |                                                                                                    | 100          | 6 100                   | - 10 A        | 2    |
| 232      |                           | - Contract                                                                                                    | 3 5 1                                    | 1        |       | and the second second                                                                                                    |                                       |            |                       |                                                                                                    |              | 1 141                   |               | 22   |
| 2.464    |                           | 100000                                                                                                    | it                                       |          |       | Friddle contraction in                                                                                                    |                                       |            | 0.00                  |                                                                                                    |              | 100                     |               | 62   |
| 2.00     | - L'acortes               |                                                                                                    | 4 6 1                                    | 1        |       | The state of the second                                                                                                    | - 2                                   | - 12       |                       |                                                                                                    | 20 m         | 1 100                   |               | 22   |
| 10.00    | Canal State               | 000000                                                                                                    |                                          | 1 0 0    | _     | 1.100 C C C C C C C C C C C C C C C C C C                                                                                                    |                                       |            | 1000                  |                                                                                                    | PR           | 1 145                   |               | 22   |
| 100      | and the second            | 700 F 20                                                                                                    | 1 1                                      | 1        | _     | Contraction of the state                                                                                                    |                                       | - 100      | 6.00                  |                                                                                                    | 91<br>97     | 1 110                   |               | 22   |
| 1        | - Participation and a     |                                                                                                    | 1 1                                      | 1        |       | Constant South                                                                                                    |                                       |            |                       |                                                                                                    | 10           |                         |               | 22   |
| 2.00     | - Sector in               |                                                                                                    | a                                        |          |       | * recorder approx                                                                                                    |                                       |            |                       |                                                                                                    | 100          | 5 122                   |               | 22   |
| 9.36     | 2. Martinet               | 1                                                                                                    | <u> </u>                                 |          | _     | COMPOSITION ADDRESS                                                                                                    |                                       |            | 60%                   |                                                                                                    | 21 C         | 2 100                   |               | 22   |
| 2.400    | - AMERICA                 | 10,000                                                                                                    | ā — (- — — — — — — — — — — — — — — — — — | 1        | -     | Commission of the second                                                                                                    |                                       |            |                       |                                                                                                    | 5            | 1                       |               | 22   |
| 2.00     | - Constant of             | 24.000                                                                                                    |                                          | 1 1      |       | Providence - segue                                                                                                    | 2                                     |            | 6.95                  |                                                                                                    | 25           |                         |               | 22   |
| 1.00     | Contraction of the        | 5 7 (0.47 0 M                                                                                                    | 1 1                                      | 3        | _     | Couper a sub-ta-                                                                                                    |                                       | 0.00       |                       |                                                                                                    |              | 4 144                   |               | 22   |
| 1.00     | 1.40560 4.80              | - FULLY- MER                                                                                                    | 3                                        | <u> </u> | -     | 5 FOR 18 9 PT                                                                                                    |                                       |            | 0.00                  |                                                                                                    | 23 ·····     | 2 123                   |               | 22   |
| 10.00    | 1000400110                | 1. 10.000                                                                                                    | 9 1                                      | 1        | _     | California constituentati                                                                                                    |                                       |            |                       |                                                                                                    | 10. C        | 1 110                   |               | 22   |
| 3.75     | - Constant                | 10,000                                                                                                    | <u> </u>                                 |          | -     | Fighter thanks the first                                                                                                    |                                       |            |                       |                                                                                                    | P1           | 1 145                   | A. 4.         | 28   |
| 2.25     |                           | - COMPS                                                                                                    | <u> </u>                                 | <u> </u> | _     | Cardina granda                                                                                                    |                                       | 0.00       | 6 CC .                |                                                                                                    | 20           | 1 1 1 1 1               |               | 2    |
| 3 (A)    | - Contraction             | NO INC.                                                                                                    | 3                                        | <u> </u> | -     | Presidential July 34                                                                                                    |                                       |            | 645                   |                                                                                                    | 85.          | 5 MA                    |               | æ    |
| 5.00     | and the second            |                                                                                                    | 3                                        | <u> </u> | _     | The state of the second second |                                       |            | 6.95                  |                                                                                                    | P.1-         | 1 845                   |               | 0    |
| 1.040    | Crembolor a               | < R38(1)                                                                                                    | 5 0                                      | 1        | _     | E. SPIRE CO. SPIRE                                                                                                    |                                       |            | 6.94                  |                                                                                                    | 10           | S 145                   |               | 22   |
| 8,25     | 10-00.0 × 120             | 40.8110                                                                                                    | <u> </u>                                 |          | _     | Press Progona                                                                                                    |                                       | 8.76       | - 63%                 |                                                                                                    | P            | S                       |               | 22   |
| 目にまた     | 10/9528/9                 | 10,000                                                                                                    | 1 - 1                                    |          | -     | Astronopolities and the                                                                                                    |                                       | 921        | . 690                 |                                                                                                    | 40           | 2 135                   |               | 23   |
| 10.000   | C. M.B.MOR.               | 201010                                                                                                    |                                          |          | _     | Eliteration of the getter results                                                                                                    |                                       | 9.00       | 0.05                  |                                                                                                    | PC .         | 2                       |               | 28   |
| 11,275   | The Office of             | 237870                                                                                                    | 4                                        |          |       | Presidencine stutter                                                                                                    |                                       | 9.05       | - 6.9%                |                                                                                                    | DL.          | 8. MC                   |               | 68   |
| 14.252   | Handulusia                | 1. 10.000                                                                                                    | a                                        | 1        |       | Parantaka pianteora                                                                                                    |                                       | 9104       | - 6,024               |                                                                                                    | pc.          | 9 101                   |               | 8    |
| 10.00    | Picks.rotal               | a 210,0004                                                                                                    | - · · · · · · · · · · · · · · · · · · ·  |          | _     | Freedown address                                                                                                    | · · · · · · · · · · · · · · · · · · · | 9.0%       | 6.0%                  |                                                                                                    | Ø1           | 9 145                   |               | 0    |
| 10. 174  | Sta State                 | 201606                                                                                                    |                                          |          | _     | 23a-35a-ray be varies                                                                                                    | s – 8                                 | 925        | 8.85                  |                                                                                                    | 81.          | a 111                   | 5 8 B         | 28   |
| 11.41    | Aprel hand                | 10117766                                                                                                    |                                          |          |       | According to the loss of the                                                                                                    |                                       | 1.46       | 100                   |                                                                                                    | PA           | 3                       |               | 28   |
| 10.000   | 2.411 hit 1/              | 1                                                                                                    |                                          |          |       | Dato states posicial                                                                                                    |                                       |            | 60%                   |                                                                                                    | PU .         | 2 111                   | 3 81          | 25   |
| 2.22     | SCROOL TH                 | 101756                                                                                                    | (h                                       |          |       | Entheine breen                                                                                                    |                                       |            | 601                   |                                                                                                    | PC .         | 0.115                   | - 2 1         | 19   |
| 10.10    | 1. Marcourt               | 223.5766                                                                                                    | 2 Z                                      |          |       | *Announa Rapi                                                                                                    |                                       | 0.05       | 0.05                  |                                                                                                    | 2N           | 6 . 110                 |               | 14   |
| (A. / W) | Platestyre at             | 20.0746                                                                                                    | 4                                        |          |       | Page and a color set                                                                                                    |                                       | 925        | 4.05                  |                                                                                                    | 95           | c 115                   | 2. 1          | 76   |
| In last  | Paraset annual            | 501788                                                                                                    |                                          | 1        |       | Training participations                                                                                                    |                                       | 0.000      | 6.000                 |                                                                                                    | FIC .        | 4 875                   |               | 214  |

# Creación de tabla: Grupos de microorganismos aislados según servicio. Hospital Xperú. Año 2021

Realizaremos un conteo de microorganismos aislados según grupos de microorganismos y diferenciando de que tipo de servicio provenían. WHONET agrupa a los microorganismos en Gram +, Gram -, Anaerobios, Micobacterias, Hongos, Parásitos, Otras bacterias, Otros microorganismos, Enterobacterias, Bacilos Gram -. Realizaremos un conteo en cada uno de esos grupos.

- 1. Ir a la ventana de análisis de datos en WHONET
- 2. Configuraremos el análisis de la siguiente manera.

# Al pulsar botón: Acción a realizar

Hacer click la pestaña "Listado de aislamientos y resumen". Una vez allí, en la sección de la izquierda ("Formato para los informes") seleccionar "2.Resumen" y en la sección de "Filas" y "Columnas" seleccionar "1.País" y "Tipo de Localización" respectivamente.

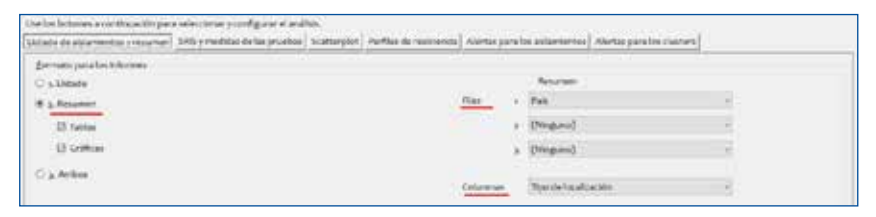

#### Microorganismos

Tipo de Análisis

Configurar el primer grupo de microorganismos que vamos a contabilizar. Hacer click en la caja pequeña de "Grupos de microorganismos" y seleccionar solo "GM+ Microorganismos Gram positivos".

| eleccio      | nar los microorganismo                    | s que quiere incluir en el análisis.                   |         |                                        |                    |
|--------------|-------------------------------------------|--------------------------------------------------------|---------|----------------------------------------|--------------------|
| ara had      | oer sus selecciones, haga                 | i click dos veces o ingrese los códigos y presione «Er | ters de | spués de cada uno.                     |                    |
|              |                                           | uniter -                                               |         |                                        |                    |
| LINES OF     | Microarganismos de vi                     | RCHEL                                                  |         | Lista de Nicroorganismos para Analisa. |                    |
| rocito       | are la                                    |                                                        |         |                                        | Diorray la lista   |
| Later        | property in the second second             | El Grapos de microorganismos                           |         | C Analizar como un solo microorganism  | 0                  |
| 5704         | and the second second                     |                                                        |         |                                        | 16 <sub>11 1</sub> |
| 41           | <ul> <li>Todos los microcogist</li> </ul> | 10/1900 C                                              |         | GM+ Micropregaciliarios Gram pendi     | errit i            |
| 204+         | Microorganismos Gra                       | en positivos                                           |         |                                        |                    |
| 100          | Microborganiamos Gra                      | ILU Degatovos                                          |         |                                        |                    |
| 244          | Maarobics                                 |                                                        |         |                                        |                    |
| and a second | Micobacterian                             |                                                        |         |                                        |                    |
| 1.6.42       | Proving 24                                |                                                        |         |                                        |                    |
| 100          | Paraston Australia                        | 100                                                    |         |                                        |                    |
| 5714         | Otras piles and a standard                |                                                        | 14      |                                        |                    |
| 1800         | Today las enterchart                      | arthlana                                               |         |                                        |                    |
| 15.0         | Tacket by Startles gen                    | management de formattadares                            |         |                                        |                    |
| 10.          | Activity the cost of an                   | and the second and the second of                       | -4-1    |                                        |                    |
| MIC          | Aerococcus en                             |                                                        |         |                                        |                    |
| NFR .        | Aeromores so.                             |                                                        |         |                                        |                    |
| ics.         | Bacillus en.                              |                                                        |         |                                        |                    |
| 440          | Becteroldes sp.                           |                                                        |         |                                        |                    |
| IL IN        | Burkholderia sp.                          |                                                        |         |                                        |                    |
| AN.          | Campylohacter sp.                         |                                                        |         |                                        |                    |
| AN.          | Candida so.                               |                                                        |         |                                        |                    |
| 06           | Otrobacter sp.                            |                                                        |         |                                        |                    |
| CD4          | Clostridium difficile                     |                                                        |         |                                        |                    |
| 1            |                                           |                                                        |         |                                        |                    |
|              |                                           |                                                        |         |                                        |                    |

| Archivo de datos                                                            | Elegiremos la base de datos a analizar según los pasos mencionados al explicar los<br>"Módulos para análisis de datos en WHONET"                                                                                                    |  |  |  |  |  |  |  |  |
|-----------------------------------------------------------------------------|----------------------------------------------------------------------------------------------------|--|--|--|--|--|--|--|--|
| Aislamientos                                                                | En este ejemplo no realizaremos ningún cambio en la sección "Aislamientos". Esta sección se utiliza para realizar filtros. Por ejemplo, en el caso la base de datos no coincida con el tiempo que queremos analizar o solo se desea realizar el análisis en un periodo de tiempo específico (ej: primer trimestre), se deberá filtrar en un rango de tiempo. |  |  |  |  |  |  |  |  |
| La ventana final de análisis de datos deberá quedar de la siguiente manera: |                                                                                                    |  |  |  |  |  |  |  |  |

| Aislamientos          |          |                                        |
|-----------------------|----------|----------------------------------------|
| A <u>i</u> slamientos |          |                                        |
|                       |          |                                        |
|                       |          |                                        |
| estino                | Pantalla | į                                      |
|                       |          |                                        |
|                       |          |                                        |
|                       | Comenza  | <u>C</u> omenzar Análisis <u>S</u> ali |

# 3. Hacer click en "Comenzar Análisis" y se generará la tabla de resultados.

| ۲ | Resultado | s del / | Análisis - N | /licroorganismo = Microorga | nismos Gra           | am positivos (n=435   | Aislami | entos)         |     |     |  |
|---|-----------|---------|--------------|-----------------------------|----------------------|-----------------------|---------|----------------|-----|-----|--|
|   | Archivo   | Ed      | ición        |                             |                      |                       |         |                |     |     |  |
|   |           |         |              |                             |                      |                       |         |                |     |     |  |
|   | Сорі      | ar ta   | bla          | Copiar gráfico              | gráfico Grabar tabla |                       |         | Grabar grafico |     |     |  |
|   |           |         |              |                             |                      |                       |         |                |     |     |  |
|   | Code País |         |              | Number of<br>isolates       | (%)                  | Number of<br>patients |         | eme            | in  | out |  |
|   | PE        | R       | PER          | 435                         | 100                  |                       | 340     | 127            | 163 | 58  |  |

- 4. Hacer click en el botón "Copiar tabla" para que se copien los datos en el orden que se visualizan.
- 5. Utilizaremos la plantilla de Microsoft Excel descargada anteriormente y pegaremos la información en la hoja "Desc\_General" en la celda que corresponda. En el caso de GM+ sería A172.

6. Repetiremos los pasos del 1 al 5 seleccionando en cada ocasión un grupo de microorganismos diferentes. Los resultados se llenarán en el excel. Al finalizar todos los grupos podremos ver la tabla con formato a la derecha.

| The Carries per grapes de                                                                                                    | 1 Manangarásmas                                                                                                    |         |       | _      | )   | Lit Tale Grant in restorers                         | ieros áriana aspir | IPOIn No.      | una inpus Ale 203 |                                            |                 |                         |
|----------------------------------------------------------------------------------------------------|----------------------------------------------------------------------------------------------------|---------|-------|--------|-----|-----------------------------------------------------|--------------------|----------------|-------------------|--------------------------------------------|-----------------|-------------------------|
|                                                                                                    | personal personal i                                                                                                    | s ár    | 1     | 197    | - N | ine and the second                                  | Count of           | Series<br>III. | Corrent Promote   | trage stigens<br>websi trasers<br>24 - 201 | General Terreto | Transformer             |
| Bet Shirt Bartho                                                                                                    | Center of increm(23) Science of prior 1<br>Mail 20 Science 30 Science 3                                                                                                    | 1 B     | - #   | P.e.   |     | Maribas<br>Hadrania<br>Teran                        | 1                  | No.            |                   | 8 10<br>8 175<br>8 175                     | 1 88            | * 305<br>* 305<br>U 205 |
| 80 HILL NY FRANK<br>81 Tolk 740<br>82 707 125                                                                                                    | Charles and the second second se                                                                                                    | * *     | - 14  | .Fa    |     | Discharberar<br>Discretariogeneres<br>Drivedacheres | 80                 | No.            | 1 15              | 6 10<br>6 10<br>67 70.0                    | H 122           | A PRI<br>100 MIR        |
| W INCLASSIC TABLE<br>W Tab Tab<br>W Tab Tab                                                                                                    | Suma distances a suma dynam a                                                                                                    |         |       | 84     |     | Druger de Mansalan et e                             | a agos de Suepo    |                | t)                |                                            |                 | - 18                    |
| N SAR IN<br>N SAR IN<br>N SDN 705                                                                                                    | (Serie d'Aran)(3) [Serie d'aran] e                                                                                                    | 1 T     | 1.5   | ba.    |     |                                                     |                    |                |                   |                                            |                 |                         |
| The second second                                                                                                    |                                                                                                    |         |       |        |     |                                                     |                    |                |                   |                                            |                 |                         |
|                                                                                                    | Yorder # Sciences States                                                                                                    | • • • • | 10    | it a   |     |                                                     |                    |                |                   |                                            |                 |                         |
| THE PROPERTY AND                                                                                                    |                                                                                                    |         |       |        |     |                                                     |                    |                |                   |                                            |                 |                         |
| W Cole (m)<br>m PSN (CC                                                                                                    | Tarte d'actes 211 Tarte d'arrent s                                                                                                    | * ÷     | 14    |        |     |                                                     |                    |                |                   |                                            |                 |                         |
| COLUMN CHINESE                                                                                                    | tection                                                                                                    |         |       |        |     |                                                     |                    |                |                   |                                            |                 |                         |
| AN Code Parts                                                                                                    | Name and Address 20 Name of parts of                                                                                                    |         | - 14  | itai . |     |                                                     |                    |                |                   |                                            |                 |                         |
| na CHC Fadar in monda<br>25 Code<br>26 Train                                                                                                    | Turche d'autom [21] Turche d'autor [                                                                                                    | 3 ii    | 1 iii | - 14   |     |                                                     |                    |                |                   |                                            |                 |                         |
| AN UT Toke or period y<br>AN UT Toke or period y<br>AN Lock (N)<br>AN Lock (N)<br>AN Lock (N)<br>AN Lock (N)<br>AN Lock (N)<br>AN LOCK (N)<br>AN LOCK | Sector and the sector of the sector of the s | ő ő     | 4     |        |     |                                                     |                    |                |                   |                                            |                 |                         |

# Ejemplo: Creación de los perfiles de sensibilidad por grupo de microorganismos

Este análisis es el más utilizado para mostrar los perfiles de resistencia. Sirve para observar el porcentaje de resistencia que tienen los diferentes microrganismos aislados a los antibióticos.

Ejemplo:

a. Necesito realizar un tratamiento empírico al sospechar de una bacteria gram positivo en el servicio de Emergencia. ¿Cuál es el perfil de resistencia de los microorganismos gram positivos aislados anteriormente en el servicio de emergencia?

### Creación de tabla:

- 1. Ir a la ventana de análisis de datos en WHONET
- 2. En el botón "Uno por paciente". Seleccionar "Por paciente" y "Solo el primer aislamiento" para para hacer el perfil de resistencia considerando un resultado por paciente

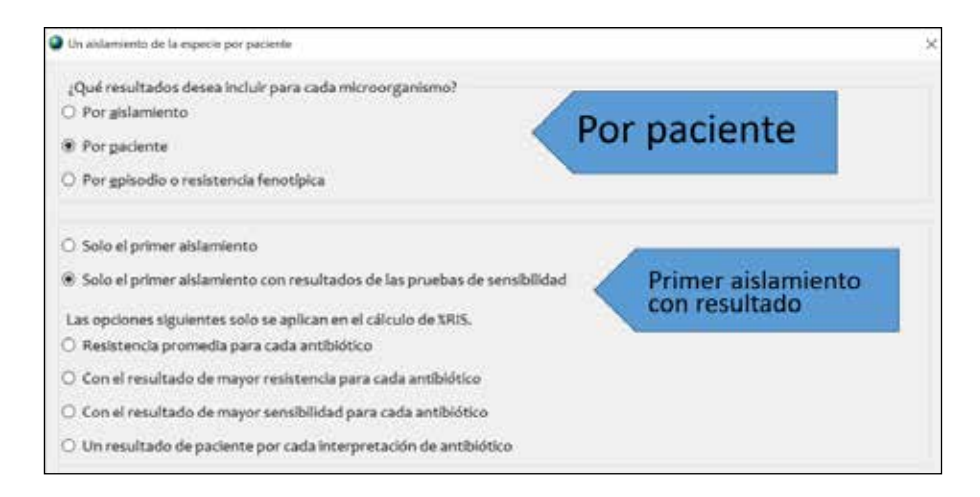

3. Configuraremos el análisis de la siguiente manera.

| Al pulsar botón: | Acción para realizar                                                                                                    |                    |        |                             |                |
|------------------|----------------------------------------------------------------------------------------------------|--------------------|--------|-----------------------------|----------------|
| Tipo de Análisis | Hacer click la pestaña "%RIS y medidas o                                                                                                    | de las pr          | ue     | bas".                       |                |
|                  | Una vez allí, seleccionar "2. Resumen" y                                                                                                    | en Colur           | nn     | as seleccion                | ar "%Sensible" |
|                  | 🖉 lancatio de factora - Mille y mentales de la previou                                                                                                    |                    |        |                             |                |
|                  | Une the bostome before to excited and configure the gradpate.<br>United in de estamentes y encoded in 1967 y modeline de las privates - Northerpiles - Perfiles de reco | orada) Nertas pera | lei au | larmentes) Mertarparabet ch | Latin's ]      |
|                  | Exercises para las televisos<br>O 5 2005 presentais de ses privativos                                                                                                   |                    |        |                             |                |
|                  |                                                                                                    | (BeC               | 19     | Margarden .                 |                |
|                  | · Labor                                                                                                    |                    | 3      | (Neguro)                    | 1              |
|                  | 12 tables                                                                                                    | Coloran            | 1      | (Hengaros)<br>Menadole      |                |
|                  | (2 Colline                                                                                                    |                    |        |                             |                |
|                  | Contra De settlemente     Endes de settlemente                                                                                                    |                    |        |                             |                |
|                  | C Selectorer exercisions                                                                                                    |                    |        |                             |                |
|                  |                                                                                                    |                    |        |                             |                |

| Microorganismos  | Hacer click en la caja pequeña de "Grupos de microorganismos" y seleccionar solo<br>"GM+ Microorganismos Gram positivos                                                                                                    |
|------------------|----------------------------------------------------------------------------------------------------|
| Archivo de datos | Elegiremos la base de datos a analizar según los pasos mencionados al explicar los<br>"Módulos para análisis de datos en WHONET"                                                                                                    |
| Aislamientos     | Haremos doble click en el campo "Tipo de Localización". En la nueva ventana seleccionaremos "eme -urgencias " y verificaremos que esté seleccionada la opción de "Incluir".                                                                             |
|                  | Incluir les allamentos que satisface     O Incluir les allamentos que satisface     O Incluir les allamentos que satisface     Original     O Incluir les allamentos que satisface     Original     O Incluir les allamentos que satisface     Original |

La ventana final de análisis de datos deberá quedar de la siguiente manera:

| Opciones              | Uno por paci                                                 | ente                                                                                   |
|-----------------------|--------------------------------------------------------------|----------------------------------------------------------------------------------------|
|                       |                                                              |                                                                                        |
| Aislamientos          |                                                              |                                                                                        |
| Tipo de localización: | eme                                                          |                                                                                        |
| Destino               | Pantalla                                                     |                                                                                        |
|                       |                                                              |                                                                                        |
|                       |                                                              |                                                                                        |
|                       | Opciones<br>Ajslamientos<br>Tipo de localización:<br>Destino | Opciones Uno por paci<br>Aislamientos<br>Tipo de localización: eme<br>Qestino Pantalla |

4. Hacer click en **"Comenzar Análisis"** y se generará la tabla de resultados. Hacer click dos veces en la cabecera de la columna "Number" para ordenar la tabla de mayor a menor

| îpa de li                | localización: «                                                                                                    | Constant and the second second second second second second second second second second second second second se                   | Children III          | and the second second second  |                                       |           |           | - YE                               | MONTR                               | er column                           | as ocura   | 68         |
|--------------------------|----------------------------------------------------------------------------------------------------|----------------------------------------------------------------------------------------------------|-----------------------|-------------------------------|---------------------------------------|-----------|-----------|------------------------------------|-------------------------------------|-------------------------------------|------------|------------|
| lipo de la               | localización: e                                                                                                    |                                                                                                    |                       |                               |                                       |           | - Sector  |                                    |                                     |                                     |            |            |
|                          |                                                                                                    |                                                                                                    |                       |                               |                                       |           |           |                                    |                                     |                                     |            |            |
|                          |                                                                                                    |                                                                                                    |                       |                               |                                       | winite.   | 1000      | TANK .                             | 1.0.00                              | (Col)                               | and a      | - 22       |
| 0                        | Org.                                                                                                    | Microorganismo                                                                                                    | Number o<br>isolates  | st                            | AMP<br>\$5                            | CTX<br>SS | GEN<br>NS | TCY<br>NS                          | LVX<br>TS                           | CIP<br>ts                           | CHL<br>\$5 | NI<br>35   |
| 0                        | org<br>er Enterco                                                                                                    | Microorganismo<br>xcoa avium                                                                                                    | Number o<br>isolates  | st<br>A (                     | АМР<br>\$5                            | CTX<br>SS | GEN<br>35 | TCY<br>15<br>0                     | LVX<br>15                           | CIP<br>\$5                          | CHL<br>35  | NI<br>15   |
| eta                      | Org<br>Enterco<br>la Enterco                                                                                                    | Microorganismo<br>eccus anium<br>eccus farcalis                                                                                  | Number o<br>isolates  | xf<br>A<br>St                 | AMP<br>\$5<br>(00)<br>100             | CTX<br>SS | GEN<br>XS | TCY<br>15<br>0<br>16               | LVX<br>15<br>61                     | CIP<br>15<br>100<br>61              | CHL<br>35  | N/1<br>1(5 |
| eta<br>eta               | org.<br>In Enteroo<br>In Enteroo                                                                                                    | Microorganismo<br>SCOLENISM<br>Secus faecalis<br>Secus faecium                                                                   | Number o<br>Holates   | 24<br>31<br>75                | AMP<br>\$5<br>100<br>100              | CTX<br>XS | GEN<br>XS | TCY<br>15<br>0<br>16<br>35         | LVX<br>15<br>61<br>14               | CIP<br>15<br>100<br>61<br>14        | CHL<br>35  | N/1<br>15  |
| 0<br>eta<br>efa          | Drg Enteroo<br>fa Enteroo<br>fm Enteroo<br>sh Enteroo                                                                                                    | Microorganismo<br>occus enem<br>occus faecalis<br>occus faecium<br>occus hirae                                                   | Number o              | 21<br>31<br>15<br>2           | AMP<br>\$5<br>100<br>100<br>15<br>100 | CTX<br>XS | GEN<br>XS | TCY<br>15<br>16<br>35<br>50        | LVX<br>15<br>61<br>14<br>100        | CIP<br>15<br>100<br>61<br>14<br>100 | CHL<br>\$S | NET<br>15  |
| efa<br>efa<br>efa<br>efa | Org<br>Conteneor<br>la Enteroco<br>im Enteroco<br>ph Enteroco<br>pa Lactoco                                                                                                    | Microorganismo<br>occus solum<br>occus faecalis<br>accus faecum<br>occus hirae<br>occus parviese                                 | Number o<br>isolaties | 97<br>31<br>15<br>5<br>4      | AMP<br>\$5<br>100<br>15<br>100        | CTX<br>XS | GEN<br>XS | 1CY<br>15<br>16<br>35<br>50        | LVX<br>15<br>61<br>14<br>100        | CIP<br>\$5<br>61<br>14<br>100       | CHL<br>XS  | NIT<br>35  |
| eti<br>eti<br>eti<br>ps  | Org<br>Contension<br>Contension<br>C | Microorganismo<br>cous faccalis<br>acous faccalis<br>acous facelum<br>socus farelum<br>cous garvieae<br>ococous pusudintermedius | Number o<br>isolates  | 21<br>31<br>75<br>5<br>1<br>1 | AMP<br>\$5<br>100<br>15<br>100        | CTX<br>XS | GEN<br>NS | TCY<br>15<br>16<br>35<br>50<br>100 | LVX<br>15<br>61<br>14<br>100<br>100 | CIP<br>15<br>61<br>14<br>100<br>100 | CHL<br>\$5 | 15         |

5. Para ver toda la información también haremos click en la caja "Mostrar columnas ocultas"

| _    | 111111111111111                               | abla                                          | Copiar gráfico S                                                                                                    | (rabar tal                             | bla Grabar grafico Cont                                                                                                    | anuar | Mostrar   | rcolumna | is ocultas |
|------|-----------------------------------------------|-----------------------------------------------|----------------------------------------------------------------------------------------------------|----------------------------------------|----------------------------------------------------------------------------------------------------|-------|-----------|----------|------------|
| Tipo | de locali                                     | zacióen                                       | eme incluir                                                                                                    |                                        |                                                                                                    |       |           |          |            |
| _    |                                               |                                               |                                                                                                    |                                        |                                                                                                    |       |           |          |            |
|      | Pais                                          | Lab                                           | File name                                                                                                    | Org                                    | Microorganismo                                                                                                    | Code  | DESCRIPT+ | Code     | DESCRIPTS  |
| •    | Pais                                          | Lab                                           | File name<br>WHONET_Modelo8D_Perusquite                                                                                                    | Org                                    | Microorganismo<br>Entercococcus avium                                                                                                    | Code  | DESCRIPT+ | Cade     | DESCRIPTS  |
| •    | Pañ<br>PER<br>PER                             | Lab<br>PER<br>PER                             | File name<br>WHDNET_Modelc8D_Perú.sqlite<br>WHDNET_Modelc8D_Perú.sqlite                                                                                              | Org<br>elv<br>efa                      | Microorganismo<br>Enterococcus avium<br>Enterococcus faecalis                                                                                                    | Code  | DESCRIPTI | Cade     | DESCRIPTS  |
| *    | Pañ<br>PER<br>PER                             | Lab<br>PER<br>PER<br>PER                      | File name<br>WHDNET_Modelo80_Perú.sqite<br>WHONET_Modelo80_Perú.sqite<br>WHDNET_Modelo80_Perú.sqite                                                                  | Org<br>eta<br>efa                      | Microorganismo<br>Enterococcus avium<br>Enterococcus faecalis<br>Enterococcus faecium                                                                                   | Code  | DESCRIPT+ | Code     | DESCRIPTS  |
| •    | Pais<br>PER<br>PER<br>PER<br>PER              | Lab<br>PER<br>PER<br>PER<br>PER               | File name<br>WHONET_ModeloBD_Perúsqitte<br>WHONET_ModeloBD_Perúsqitte<br>WHONET_ModeloBD_Perúsqitte                                                                  | Org<br>efa<br>efm<br>enh               | Microerganismo<br>Enterococcus avium<br>Enterococcus faecalis<br>Enterococcus faecium<br>Enterococcus hirae                                                             | Code  | DESCRIPT+ | Code     | DESCRIPTS  |
| 2    | Pais<br>PER<br>PER<br>PER<br>PER<br>PER       | Lab<br>PER<br>PER<br>PER<br>PER<br>PER        | File name<br>WHONET_ModeloBD_Perú.sqlite<br>WHONET_ModeloBD_Perú.sqlite<br>WHONET_ModeloBD_Perú.sqlite<br>WHONET_ModeloBD_Perú.sqlite                                | Org<br>efa<br>efm<br>enh<br>Iga        | Microerganismo<br>Enterococcus avium<br>Enterococcus faecalis<br>Enterococcus faecium<br>Enterococcus hirae<br>Lactococcus garvieae                                     | Code  | DESCRIPT+ | Cade     | DESCRIPTS  |
| •    | Pah<br>PER<br>PER<br>PER<br>PER<br>PER<br>PER | Lab<br>PER<br>PER<br>PER<br>PER<br>PER<br>PER | File name<br>WHONET_ModeloBD_Perú.sqlite<br>WHONET_ModeloBD_Perú.sqlite<br>WHONET_ModeloBD_Perú.sqlite<br>WHONET_ModeloBD_Perú.sqlite<br>WHONET_ModeloBD_Perú.sqlite | Org<br>efa<br>efm<br>enh<br>iga<br>psd | Microerganismo<br>Enterococcus syuum<br>Enterococcus faecium<br>Enterococcus faecium<br>Enterococcus faecium<br>Lactococcus ganvieae<br>Staphylococcus pseudintermedius | Code  | DESCRIPT+ | Code     | DESCRIPTE  |

- 6. Seguidamente haremos click en el botón "Copiar tabla" para que se copien los datos en el orden que se visualizan.
- 7. Utilizaremos la plantilla de Microsoft Excel descargada anteriormente y pegaremos la información en la hoja "2.1 Sensib Microrg" en la celda B5.

| ,  | AutoSave 🧿 | •• B     | 5-6       | ~ -    | Modelo_Tab    | alas_Mapa | _Microbiolo   | g_WHON   | ET_05 | 2022v4.xlsx | <ul> <li>Saved </li> </ul> | 1  | R     | Search | (A t+ | Q)          |   |
|----|------------|----------|-----------|--------|---------------|-----------|---------------|----------|-------|-------------|----------------------------|----|-------|--------|-------|-------------|---|
| F  | ile Hor    | ne Inser | t Page    | Layout | Formulas      | Data      | Review        | View     | De    | veloper     | Help                       | Ac | robat | Power  | Pivot |             |   |
| J2 | 4          |          | *         | ×      | $\sqrt{-f_x}$ |           |               |          |       |             |                            |    |       |        |       |             |   |
|    |            |          |           |        |               |           |               |          |       |             |                            |    |       | _      |       |             |   |
|    | В          | C        | D         | E      |               |           | - F           |          |       | G           | н                          | _  |       | J      |       | K           |   |
| 1  |            |          |           |        |               |           |               |          |       |             |                            |    |       |        |       |             |   |
| 2  |            |          |           |        |               |           |               |          |       |             |                            |    |       |        |       |             |   |
| 3  | Tabla:     | Antibi   | ogram     | a acun | nulado        |           |               |          |       |             |                            |    |       |        |       |             |   |
| 4  |            |          | -         |        |               |           |               |          |       |             |                            |    |       |        |       |             |   |
| 5  | País       | Lab      | File name | Org    | Microorga     | nismo     |               |          |       | Code        | DESCR                      | PT | Code  | DESC   | RIPT  | Number of A | ŝ |
| 6  | PER        | PER      | WHONET    | sau    | Staphyloc     | occus au  | reus ss. aur  | eus      |       |             |                            |    |       |        |       | 44          |   |
| 7  | PER        | PER      | WHONET    | efa    | Enterocod     | cus faec  | alis          |          |       |             |                            |    |       |        |       | 31          |   |
| 8  | PER        | PER      | WHONET    | efm    | Enterocod     | cus faec  | ium           |          |       |             |                            |    |       |        |       | 15          |   |
| 9  | PER        | PER      | WHONET    | sep    | Staphyloc     | occus ep  | idermidis     |          |       |             |                            |    |       |        |       | 15          |   |
| 10 | PER        | PER      | WHONET    | sap    | Staphyloc     | occus sa  | prophyticus   | ss. sapr | ophyt | icus        |                            |    |       |        |       | 14          |   |
| 11 | PER        | PER      | WHONET    | shl    | Staphyloc     | occus ha  | emolyticus    |          |       |             |                            |    |       |        |       | 8           | _ |
| 12 | PER        | PER      | WHONET    | sgc    | Streptoco     | ccus aga  | lactiae       |          |       |             |                            |    |       |        |       | 5           |   |
| 13 | PER        | PER      | WHONET    | enh    | Enterocod     | cus hirae | 0             |          |       |             |                            |    |       |        |       | 2           |   |
| 14 | PER        | PER      | WHONET    | eav    | Enterococ     | cus aviu  | m             |          |       |             |                            |    |       |        |       | 1           |   |
| 15 | PER        | PER      | WHONET    | lga    | Lactococo     | us garvie | tae           |          |       |             |                            |    |       |        |       | 1           |   |
| 16 | PER        | PER      | WHONET_   | psd    | Staphyloc     | occus ps  | eudinterme    | dius     |       |             |                            |    |       |        |       | 1           |   |
| 17 | PER        | PER      | WHONET    | sca    | Staphyloc     | occus ca  | pitis ss. cap | itis     |       |             |                            |    |       |        |       | 1           |   |
| 18 | PER        | PER      | WHONET    | sgu    | Streptoco     | ccus para | asanguinis    |          |       |             |                            |    |       |        |       | 1           |   |
| 19 | PER        | PER      | WHONET    | sin    | Streptoco     | ccus inte | rmedius       |          |       |             |                            |    |       |        |       | 1           |   |
| 20 | PER        | PER      | WHONET    | spn    | Streptoco     | ccus pne  | umoniae       |          |       |             |                            |    |       |        |       | 1           |   |
| 21 | PER        | PER      | WHONET    | swa    | Staphyloc     | occus wa  | arneri        |          |       |             |                            |    |       |        |       | 1           |   |

8. La tabla con formato la podremos observar en la hoja "3.2 Resist Microrg". Para este caso solo se grafican aquellos con más de 10 aislamientos

| Microorganismo                           | Codigo | AMP %S | CTX %S | GEN 965 | TCY 965 | LVX %S | OP %S | OHL %S | NIT %S | SXT 945 | VAN %S | ERY %S | 01 %S | RIF %S  | S%ZNJ | PEN %S |
|------------------------------------------|--------|--------|--------|---------|---------|--------|-------|--------|--------|---------|--------|--------|-------|---------|-------|--------|
| Staphylococcus aureus ss. aureus         | sau    |        |        | 53      | 88      | 70     | 68    | R      | 100    | 88      | 100    | 59     | 75    | 97      | 100   | 9      |
| Enterococcus faecalis                    | efa    | 100    |        |         | 16      | 61     | 61    |        | 95     |         | 100    | 13     |       | . · · · | 90    | 90     |
| Enterococcus faecium                     | etm    | 15     | 1      |         | 35      | 14     | 14    |        | 11     |         | 38     | 7      |       |         | 100   | 14     |
| Staphylococcus epidermidis               | sep    |        |        | 100     | 62      | 37     | 37    |        |        | 37      | 100    | 25     | 62    | 75      | 100   | 0      |
| Staphylococcus saprophyticus ss. saproph | sap    |        |        | 100     | 100     | 100    | 100   |        | 100    | 81      | 100    | 22     | 70    | 100     | 100   | 30     |

9. Solo faltaría completar aquellos con sensibilidad intrínseca y señalar cuales tienen menos de 30 aislamientos.

## Ejemplo: Perfiles de sensibilidad de un microorganismo en específico

Otra tabla de interés en el mapa microbiológico es el porcentaje de sensibilidad encontrada en un servicio o referente para un microorganismo en específico. Esto usualmente se realiza para los microorganismos más frecuentes o de mayor relevancia clínica. Ejemplo:

a. Es usual que los profesionales de salud del servicio de medicina realicen tratamiento empírico al sospechar de infección urinaria por Escherichia coli. ¿Cuál es el perfil de

sensibilidad a antibióticos en el servicio de medicina para Escherichia coli en muestras de orina?

### Creación de tabla:

- 1. Ir a la ventana de análisis de datos en WHONET
- 2. En el botón "Uno por paciente". Seleccionar "Por paciente" y "Solo el primer aislamiento" para para hacer el perfil de resistencia considerando un resultado por paciente

| -Oud was deaded datase back do many cards information in the                                                                      |                    |
|----------------------------------------------------------------------------------------------------|--------------------|
| 240e resociados desea incluir para cada microorganismo:<br>Por gislamiento<br>Por golisotio o resistencia fenotípica              | Por paciente       |
| ⊃ Solo el primer alslamiento<br>⊛ Solo el primer alslamiento con resultados de las pruebas de sensibl                             | Primer aislamiento |
| Las opciones siguientes solo se aplican en el cálculo de %RIS.<br>O Resistencia promedia para cada antibiótico                    |                    |
| Con el resultado de mayor resistencia para cada antibiótico                                                                       |                    |
| Con el resultado de mayor sensibilidad para cada antibiótico     Un resultado de traciente nor cada interpretación de antibiótico |                    |

3. Configuraremos el análisis de la siguiente manera.

| Al pulsar botón: | Acción a realizar                                                                                                    |                                                     |         |                                                           |                                               |     |
|------------------|----------------------------------------------------------------------------------------------------|-----------------------------------------------------|---------|-----------------------------------------------------------|-----------------------------------------------|-----|
| Tipo de Análisis | Hacer click la pestaña "%RI<br>RIS y medidas de las prueb                                                                                                    | 5 y medidas<br>as".                                 | de l    | as pruebas". l                                            | Ina vez allí, seleccionar"                    | '1. |
|                  | Use fee botones a continuación para seleccionary o<br>Ustado de alcantientin y recumen SVIS y medida                                                                                                    | orfiginar et enálisis.<br>1 de las pruebas - Scatte | erplot] | Perfiles de resistencia   Ale                             | tai para les aldamientas   Alertas para  +  + |     |
|                  | Formatio parts los informes      (* 4.3863 ymedidas de las pruebas      (2) Tablas      (2) Antinas      (2) A Resumen      (* tablas      (2) Contras      (* contras      (* contras | Re                                                  |         | Amurran<br>Maturan<br>(Ningura)<br>(Ningura)<br>(Ningura) |                                               |     |
|                  | Arthuittian<br>* Todas les arthéolocos                                                                                                    |                                                     |         |                                                           |                                               |     |

| Microorganismos  | Configurar que en el análisis se consideren el microorganismo solicitado. Hacer click en eco – <i>Escherichia coli</i> .      |
|------------------|----------------------------------------------------------------------------------------------------|
| Archivo de datos | Elegiremos la base de datos a analizar según los pasos mencionados al explicar los "Módulos para análisis de datos en WHONET" |

#### Aislamientos

En este ejemplo, seleccionaremos solo las muestras del servicio de medicina y de tipo de muestra de orina. Para esto haremos doble click en el campo "Servicio" y luego doble click en el

legir un campo de datos y hacer click en 'Definir criterio Q A.00 -Spars. Dor Parahacer sus to er effettero-después de tarla uni haga citck dos veces o ingre se los códiatos y pre DUPARTMENT Servicia Código Madalate 40 dad itegoria de edad po de localización po de Localización ringa lenvico de trasplante raumatología inidad de cuidados inten sidad de cuidados inten sidad de cuidados inten sidad de cuidados inten 44.00 tran trm: ucl ucla ucla 4chuir aislamientos de laborat DI D El Escluir ablamientos de i Tipo de e O Exchair · Induir los sislamientos que satis @ 31d.8 Bastat C) Install los alidamientos que sa Definit collectes Service dire

Pondremos aceptar y de la misma manera para seleccionar el tipo de muestra

haremos doble click en el campo "Tipo de muestra" y luego doble click en el campo: Orina

| 0                                                                                                    | Advertunion                                   |                                                     |                    |                 |                   | ×                |
|----------------------------------------------------------------------------------------------------|-----------------------------------------------|-----------------------------------------------------|--------------------|-----------------|-------------------|------------------|
| Para definir el criterto de selección, e                                                                                                    | Para hacer suit i<br>SPEC_TYPE                | selecciones, haga click dos v                       | eces o Ingresa los | códigos y presi | ine «Ditter» desp | ués de cada uno. |
| Facha de ingreso<br>Día de hongitulización<br>Motivo<br>Motivo de ingreso<br>Discrimientos de ingreso                                               | Códgo er                                      |                                                     |                    | (or             | Óńw               |                  |
| Tantitución<br>Número de muestra<br>Tanto de muestra<br>Tanto de muestra<br>Tanto de muestra<br>Tanto de muestra (Numérico)<br>Número de aldemiento | ur Car<br>um Car<br>on Cor<br>la Lab<br>et Do | ardin<br>dön umbilisat<br>nea<br>eratorile<br>anti- | 1                  | ī.              |                   |                  |
| 😥 Excluir ablamientos de laboratorio                                                                                                    | ey Orig                                       | na, aspirado suprapúbico<br>na, católter            |                    | 1 mil           |                   | Onde             |
| E Excluér ablamientos de : Tipo de m<br>Rincluír los ablamientos que satisfa<br>Disché los ablamientos en escritori                                 | Buttar -                                      | R -                                                 |                    |                 | Acrotar           | Canadar          |
| Definir criterios                                                                                                    | Borrar este criterio                          | Borrar todos lo                                     | e criterios        | -               | Bongstar          | F                |

La ventana final de análisis de datos deberá quedar de la siguiente manera:

campo "Medicina"

| sensibilidad                         |                                                                                                    |
|--------------------------------------|----------------------------------------------------------------------------------------------------|
| Aislamientos                         |                                                                                                    |
| Servicio: med<br>Tipo de muestra: or |                                                                                                    |
| Destino                              | Pantalla                                                                                             |
|                                      |                                                                                                    |
|                                      | sensibilidad          Aislamientos         Servicio: med         Tipo de muestra: or         Destino |

4. Hacer click en "Comenzar Análisis" y se generará la tabla de resultados. Hacer click dos veces en la cabecera de la columna "Number" para ordenar la tabla de mayor a menor

| Brich            | uccedel Andiels - Vic<br>Ivo Edición                                                                                                    | ocorganismo – Escherichia coli (n+180 Adrami                                                                                                    | emoki                                                    |                                                                                                    |            |                                                                                         |                                        |                                                          |
|------------------|----------------------------------------------------------------------------------------------------|----------------------------------------------------------------------------------------------------|----------------------------------------------------------|----------------------------------------------------------------------------------------------------|------------|-----------------------------------------------------------------------------------------|----------------------------------------|----------------------------------------------------------|
|                  | lopiartabia                                                                                                    | Copiar gráfico Grab                                                                                                    | ar tabla                                                 | Grabar grafico                                                                                                    | Continuar  | C Mostrar column                                                                        | as ocultas                             |                                                          |
| Servic<br>Tipo d | in: med in<br>femuestra: or in<br>Organismi                                                                                                    | dur<br>clur<br>Isolates                                                                                                    | Code                                                     | Arthurs rame                                                                                                    | Stio de la | Fraikmints                                                                              | Namber                                 |                                                          |
| -                | and the second second se |                                                                                                    |                                                          | THE MANAGERY CONTINUE.                                                                                            | infección  | an and an eres                                                                          | TRATING                                | 3.6                                                      |
| 4110             | Excherichia coli                                                                                                    | Servicio-med, Tipo de muestra-en                                                                                                    | CAZ_NM                                                   | Ceftauldina                                                                                                    | infección  | Series Rooms                                                                            |                                        | 3H<br>41M                                                |
| •                | Escherichia coli<br>Escherichia coli                                                                                                    | Sewitcherned, Tipo de muestrairer<br>Servicio-med, Tipo de muestrairer                                                                                                    | CAZ_NM<br>CRO_NM                                         | Cefuzicima<br>Ceftriasona                                                                                         | infección  | Steel Roots                                                                             | 118                                    | 38<br>454<br>454                                         |
| • 112            | Escherichia coli<br>Escherichia coli                                                                                                    | Servicionmed, Tipo de muestranor<br>Servicionmed, Tipo de muestranor<br>Servicionmed, Tipo de muestranor                                                                                                    | CAZ_NM<br>CRO_NM<br>GEN_NM                               | Cefualdina<br>Cefulaxona<br>Gentanicha                                                                            | infección  | Scer Root<br>Scer Root                                                                  | 178                                    | 38<br>414<br>494<br>16a                                  |
| •                | Escherichia col<br>Escherichia col<br>Escherichia col                                                                                                    | Service-med, Tpp de muestra-en<br>Service-med, Tpp de muestra-en<br>Service-med, Tpp de muestra-en<br>Service-med, Tpp de muestra-en                                                                                 | CAT_NM<br>CRO_NM<br>GEN_NM<br>CIP_NM                     | Ceftuildina<br>Ceftriaxona<br>Gentamichia<br>Oprofloxachia                                                        | infección  | Scort Room<br>Scort Room<br>Scort Room<br>Scort Room                                    | 178<br>178<br>178<br>178               | 3H<br>4164<br>454<br>163<br>64                           |
|                  | Escherichia coli<br>Escherichia coli<br>Escherichia coli<br>Escherichia coli<br>Escherichia coli                                                                                                    | Service-med, Tipo de muestra-en<br>Servicio-med, Tipo de muestra-en<br>Servicio-med, Tipo de muestra-or<br>Servicio-med, Tipo de muestra-or<br>Servicio-med, Tipo de muestra-or                                      | CAC_NM<br>CRO_NM<br>GEN_NM<br>CIP_NM<br>SXT_NM           | Ceftualdona<br>Ceftriaxona<br>Gertanicha<br>Oprofioxacina<br>Tirmetoprima/Suffametoxacol                          | infección  | Scort Rood<br>Scort Rood<br>Scort Root<br>Scort Root<br>Scort Root                      | 178<br>178<br>178<br>178<br>178        | 3H<br>45,4<br>45,4<br>45,4<br>45,4<br>45,3<br>54<br>70,3 |
|                  | Escherichia col<br>Escherichia col<br>Escherichia col<br>Escherichia col<br>Escherichia col                                                                                                    | Servicia-med, Tipo de muestra-en<br>Servicia-med, Tipo de muestra-en<br>Servicia-med, Tipo de muestra-en<br>Servicia-med, Tipo de muestra-en<br>Servicia-med, Tipo de muestra-en<br>Servicia-med, Tipo de muestra-en | CAC_NM<br>CRO_NM<br>CEN_NM<br>CIP_NM<br>SAT_NM<br>SAM_NM | Celtusleina<br>Ceftriaxona<br>Gentarricha<br>Uprotioxacina<br>Immetoprima/Sulfametoxacol<br>Ampkillina/Sulfacture | infección  | Scot Rood<br>Scot Rood<br>Scot Root<br>Scot Root<br>Scot Root<br>Scot Rood<br>Scot Rood | 178<br>178<br>178<br>178<br>178<br>177 | 3H<br>454<br>163<br>64<br>703<br>390                     |

5. Para ver toda la información también haremos click en la caja "Mostrar columnas ocultas"

| Cop<br>Servicio:<br>Tino da o         | slartabia                                                                                                    | Copiar gráfico G                                                                                                    | abartabla                                                                   | Carceland to an early of the                                                                                                    | and the second second se |                                                                                     |                                                  |                      |
|---------------------------------------|----------------------------------------------------------------------------------------------------|----------------------------------------------------------------------------------------------------|-----------------------------------------------------------------------------|----------------------------------------------------------------------------------------------------|----------------------------------------------------------------------------------------------------|-------------------------------------------------------------------------------------|--------------------------------------------------|----------------------|
| Servicio:<br>Tino de r                | 10.05% T                                                                                                    |                                                                                                    |                                                                             | Grabar grafico                                                                                                    | Continuar 🛛 🖓 Mes                                                                                                    | trar columnas ocultas                                                               |                                                  |                      |
|                                       |                                                                                                    |                                                                                                    |                                                                             |                                                                                                    |                                                                                                    |                                                                                     |                                                  |                      |
|                                       | Organisms                                                                                                    | isolates                                                                                                    | Gode                                                                        | Antibiotic name                                                                                                    | Antibiotic class                                                                                                    | Antibietic<br>subclass                                                              | Sequence.                                        | Antibiotic           |
|                                       | Organisma<br>cheristia.col                                                                                            | isolates                                                                                                    | Code                                                                        | Antibiotis name                                                                                                    | Artibiotic class                                                                                                    | Antibietic<br>subclass<br>Cephalosporth III                                         | Sequence.                                        | Antibiotic<br>number |
| E Car                                 | Organisma<br>cherichia coli<br>cherichia coli                                                                         | isclates<br>Smothermed, Type de muestraire<br>Servicioamed, Tipe de muestraire                                                                                                    | Code<br>CALINM<br>CRO_NM                                                    | Antibiotic name<br>Celtistatoma<br>Celtriaxona                                                                                                    | Artibiotic class                                                                                                    | Antibletk:<br>subclass<br>Cephalosports III                                         | Sequence<br>041                                  | Antibiotic<br>number |
| t Eu                                  | Organisma<br>cherichia.coli<br>cherichia.coli<br>cherichia.coli                                                       | isofetes<br>Servicionned, Typoda muestrano<br>Servicionned, Tipo de muestrano<br>Servicionned, Tipo de muestrano                                                                                                    | Code<br>CALINM<br>CRO_NM<br>CRO_NM                                          | Antibiotic neme<br>Ceritatotoria<br>Cettriaxonia<br>Gentamicina                                                                                                    | Areibiotic cless Cephenes Cephenes Aminoglycosides                                                                                                    | Antibietic<br>subclass<br>Cephalosporth III<br>Cephalosporth III                    | Sequence                                         | Antibiotic<br>number |
| Est                                   | Organisma<br>cherichia coli<br>cherichia coli<br>cherichia coli                                                       | isolates<br>Servicio medi Tipoda muestravo<br>Servicio medi Tipo da muestravo<br>Servicio medi Tipo da muestravo<br>Servicio medi Tipo da muestravo                                                                             | Cide<br>CAL MM<br>CRO_NM<br>CRO_NM<br>COP_NM                                | Antibiotic name<br>Cerhaldona<br>Celtriaxona<br>Certanicha<br>Ciproficxacina                                                                                                    | Areibiotic cless<br>Cephenes<br>Cephenes<br>Aminoglycosides<br>Quinoloises                                                                                                    | Antibietic<br>subclass<br>Cephalosportnill<br>Cephalosportnill<br>Thuoroquinolone   | Sequence<br>oac<br>og<br>Hb                      | Antblotic<br>number  |
| ta Car                                | Organisma<br>cherichia coli<br>cherichia coli<br>cherichia coli<br>cherichia coli<br>cherichia coli                   | holates<br>Servicioumed, Tytode muestraio<br>Servicioumed, Tytode muestraio<br>Servicioumed, Tyto de muestraio<br>Servicioumed, Tyto de muestraio                                                                               | Code<br>CAL MM<br>CRO_NM<br>CRO_NM<br>COP_NM<br>COP_NM<br>SXT_NM            | Antibiotic name<br>Ceritationna<br>Ceritanicina<br>Ciproficaucina<br>Trimetoprima(Sulfametonacol                                                                                                    | Artibiotic cless<br>Crephens<br>Crephens<br>Aminoglycosides<br>Quinolones<br>Folate pathway hillbloces                                                                                                    | Antibiotic<br>subclass<br>Cephalosporin III<br>Cephalosporin III<br>Fluoroquinolone | Sequence<br>Out<br>Out<br>Og<br>Hb               | Antblotk<br>number   |
| 5 5 5 5 5 5 5 5 5 5 5 5 5 5 5 5 5 5 5 | Organisma<br>cherichia coli<br>cherichia coli<br>cherichia coli<br>cherichia coli<br>cherichia coli<br>cherichia coli | holates<br>Servicio medi, Tipo de muestraio<br>Servicio medi, Tipo de muestraio<br>Servicio medi, Tipo de muestraio<br>Servicio medi, Tipo de muestraio<br>Servicio medi, Tipo de muestraio<br>Servicio medi, Tipo de muestraio | Cipde<br>CRO_NM<br>CRO_NM<br>CRO_NM<br>CIP_NM<br>CIP_NM<br>SXT_NN<br>SAM_NM | Antibiotis neme<br>Confessione<br>Centralicine<br>Centralicine<br>Cen | Areibiotic class<br>Cephenna<br>Aminoglycosides<br>Quinolones<br>Folate pathway Infribitors<br>Beta-lactam-Infribitors                                                                                                    | Antibletic<br>subclass<br>Cephalosports III<br>Cephalosports III<br>Tluoroguinolone | Sequence<br>Out<br>Out<br>Og<br>Hb<br>Isa<br>O S | Antibiotic<br>number |

- 6. Seguidamente haremos click en el botón "Copiar tabla" para que se copien los datos en el orden que se visualizan.
- 7. Utilizaremos la plantilla de Microsoft Excel descargada anteriormente y pegaremos la información en la hoja "3.1 Sensib Antib" en la celda B7.
- 8. La tabla con formato la podremos observar en la hoja "3.2 Sensib Antib"

| Antibiotico                 | Codigo | Cantidad aislamientos<br>n | Sensible<br>% | intermedic<br>% | Resistencia<br>% | No Susceptible<br>% | Rango MiC<br>(ug/mL) | MCw  | MIC <sub>10</sub> |
|-----------------------------|--------|----------------------------|---------------|-----------------|------------------|---------------------|----------------------|------|-------------------|
| Ceftazidima                 | CAZ    | 178                        | 39,6%         | 0,0%            | 40,4%            |                     | 0,12 - 64            | 32   | .125              |
| Ceftriaxona                 | CRO    | 175                        | 39,0%         | 0,0%            | 40,45            |                     | 0,25-54              | 64   | .25               |
| Gentamicina                 | GEN    | 178                        | \$2,6%        | 1,1%            | 16,3%            |                     | 1-16                 | 36   | 1                 |
| Ciprofloxacina              | CIP    | 178                        | 19,1%         | 16,9%           | 64.0%            |                     | 0.05 - 4             | 4    | 4                 |
| Trimetoprima/Sulfametoxazol | SXF    | 170                        | 25,8%         | 0,0%            | 70,2%            |                     | 20 320               | 364  | 364               |
| Ampiolina/Sulbactam         | SAM    | 177                        | 60,5%         | 0,0%            | 39.3%            |                     | 2 + 32               | 52   | 10                |
| Cefepima                    | FEP    | 177                        | 59,9%         | 0,0%            | 40.1%            |                     | 0,12 - 32            | 16   | .125              |
| Amicacina                   | AMK    | 177                        | 108.0%        | 0,0%            | 0,0%             |                     | 3-16                 | 4    | 2                 |
| Nitrofurantoina             | NIT    | 177                        | 56,455        | 2,0%            | 2,0%             |                     | 16 - 256             | 32   | 16                |
| ESR.                        | ESH.   | 175                        | 60,6%         |                 | 39,45            |                     |                      |      |                   |
| Ertapenem                   | ELD    | 171                        | 99,4%         | 0,0%            | 0,6%             |                     | 0,12-2               | .125 | .125              |
| Maropenem                   | MIM    | 170                        | 106.0%        | 0.0%            | 0.0%             |                     | 0.25-0.5             | 25   | .25               |

# **REFERENCIAS**

- Fleming A. Classics in infectious diseases: on the antibacterial action of cultures of a penicillium, with special reference to their use in the isolation of B. influenzae by Alexander Fleming, Reprinted from the British Journal of Experimental Pathology 10:226-236, 1929. Rev Infect Dis. febrero de 1980;2(1):129-39.
- 2. Sengupta S, Chattopadhyay MK, Grossart H-P. The multifaceted roles of antibiotics and antibiotic resistance in nature. Front Microbiol. 12 de marzo de 2013;4:47.
- Valdés S, Ángel M. La resistencia microbiana en el contexto actual y la importancia del conocimiento y aplicación en la política antimicrobiana. Rev Habanera Cienc Médicas. junio de 2017;16(3):402-19.
- 4. Ventola CL. The Antibiotic Resistance Crisis. Pharm Ther. abril de 2015;40(4):277-83.
- Pérez Faraldo B, González Isla F. Importancia del mapa microbiano para la vigilancia de la resistencia antimicrobiana en los servicios hospitalarios. Correo Científico Méd. junio de 2017;21(2):561-4.
- 6. Rodríguez Pérez M, Paneque Pérez MO, González Perdomo J, Rodríguez Pérez M, Paneque Pérez MO, González Perdomo J. Importancia del mapa microbiológico en el tratamiento antibiótico empírico de pacientes hematológicos con neutropenia febril. Rev Cuba Hematol Inmunol Hemoter [Internet]. junio de 2021 [citado 24 de febrero de 2022];37(2). Disponible en: http://scielo.sld.cu/scielo.php?script=sci\_abstract&pid=S0864-0289202100020009&l-ng=es&nrm=iso&tlng=es
- 7. Instituto Nacional de Salud. Plan Nacional para enfrentar la resistencia a los antimicrobianos 2017 - 2021. [Internet]. 2017 [citado 1 de marzo de 2022]. Disponible en: https://www. digemid.minsa.gob.pe/UpLoad/UpLoaded/PDF/Acceso/URM/GestionURMTrabSalud/ReunionTecnica/VIII/Dia2/Antimicrobianos/PlanNacionalATM-2017-2021.pdf
- Bracamonte FRG, Gamboa FRA. El Mapa Microbiológico como apoyo en el tratamiento de infecciones comunitarias y asociadas a la atención en salud. Rev Exp En Med Hosp Reg Lambayeque. 28 de diciembre de 2016;2(4):151-2.
- **9.** CLSI. Analysis and presentation of cumulative antimicrobial susceptibility test data. 5th ed. CLSI guideline M39. Clinical and laboratory standards institute. 2022.

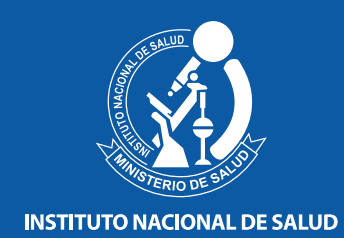

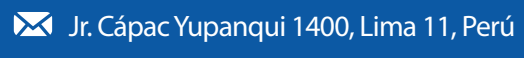

🕻 (051-1) 748-0000 / 748-1111

www.ins.gob.pe

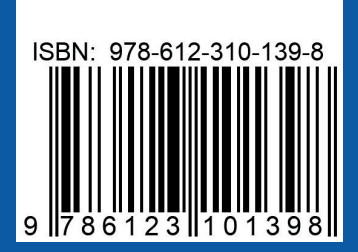